МІНІСТЕРСТВО ОХОРОНИ ЗДОРОВ'Я УКРАЇНИ ЗАПОРІЗЬКИЙ ДЕРЖАВНИЙ МЕДИЧНИЙ УНІВЕРСИТЕТ Кафедра медичної та фармацевтичної інформатики Кафедра клінічної фармації, фармакотерапії та УЕФ

# ХМАРНІ ТЕХНОЛОГІЇ

# Організація інформаційного середовища користувача на базі хмарних технології MS Office 365

# НАВЧАЛЬНО-МЕТОДИЧНИЙ ПОСІБНИК

# для лікарів-інтернів, провізорів-інтернів

Запоріжжя-2018 рік

#### УДК: 00.4(075.8) Абб

# Затверджено на засіданні Центральної методичної Ради ЗДМУ та рекомендовано для використання в освітньому процесі (Протокол №5 від 24 травня 2018 р.)

Навчально-методичний посібник для лікарів-інтернів, провізорів-інтернів для проведення практичних занять з курсу «Прикладна медична інформатика» та «Фармацевтична інформатика».

# Розробники:

**Рижов О.А.** – д.ф.н., проф., зав. каф. медичної та фармацевтичної інформатики та HT.

Іванькова Н.А. – к.п.н., доцент клінічної фармації, фармакотерапії та УЕФ.

Андросов О.І. – старший викладач каф. медичної та фармацевтичної інформатики та НТ.

#### Рецензенти:

Гладишев В.В. – д-р фарм. наук, професор. Мазулін О.В. – д-р фарм. наук, професор.

Навчально-методичний посібник затверджений на засіданні кафедри клінічної фармації, фармакотерапії та УЕФ. (Протокол№ 17 від 06.04. 2018 року).

Затверджено цикловою методичною комісією фармацевтичних дисциплін ЗДМУ. (Протокол № 9 від 19 квітня 2018 року).

### 3MICT

| Організація інформаційного середовища студента на базі хмарних технології М | 1S |
|-----------------------------------------------------------------------------|----|
| Office 365                                                                  | 4  |
| Теоретичні відомості                                                        | 4  |
| Хмарні технології: історія появи поняття                                    | 13 |
| Хмарні технології: базові поняття                                           | 14 |
| Моделі розгортання хмар                                                     | 15 |
| Моделі обслуговування хмар                                                  | 17 |
| Приклади використання хмарних технологій у навчані студентів:               | 20 |
| Співпраця в Office 365                                                      | 22 |
| Робота з файлами у "Onedrive для бізнесу"                                   | 25 |
| Використання SharePoint Online                                              | 31 |
| РОБОТА У ВЕБ-ПРОГРАМІ ONENOTE ONLINE                                        | 49 |
| ПРАКТИЧНА РОБОТА                                                            | 52 |

# Організація інформаційного середовища студента на базі хмарних технології MS Office 365

**Мета роботи:** опанувати навичками організації інформаційного середовища для навчання за допомогою MS Office 365.

Студент повинен знати: сутність та основні поняття хмарних технологій, основні принципи та напрями використання хмарний технологій в медицині, поняття та форми «електронної медицини», основні функції та складники мобільної медицини, що таке «хмара», моделі розгортання хмар, можливості додатків Microsoft Lync Online, Microsoft SharePoint Online, Microsoft Office Professional Plus.

Студент повинен вміти: виконувати вхід до Microsoft Office365, використовувати можливості Microsoft Office Professional Plus для організації навчальної та професійної діяльності, а саме: створювати групи та настроювати їх параметри; додавати нових учасників; обмінюватися сповіщеннями з членами групи; формувати розклад подій за допомогою календаря; використовувати послугу OneDrive для зберігання даних та спільного їх використання, виконувати завдання в єдиному навчальному просторі.

**Головні поняття**: хмарні технологї, «хмара», електронна медицина, мобільна медицина.

Необхідне програмне забезпечення: Microsoft Windows.

#### Теоретичні відомості

У 21 столітті в системах охорони здоров'я країн світу проявився ряд проблем, рішення які знаходиться в площині інформаційних технологій. Величезні масиви різних даних, переважно в паперовому вигляді, важко піддаються обробці і аналізу; паперова робота, що відволікає лікаря від виконання основних обов'язків, а значить знижує ефективність медичної допомоги в цілому. Крім цього відсутність інформаційних зв'язків між лікувальними закладами, вимагало від пацієнта заводити медичні картки в кожній поліклініці, діагностичному центрі, куди він звертався. Паперова медкарта, крім усього іншого, ще й не гарантує збереження конфіденційності даних. Все це, а також вимоги суспільства поліпшити якість медичних послуг (особливо гостро це проявляється в країнах з переважанням страхової медицини) і привело найбільш розвинені країни до необхідності інтегрувати сучасні ІТ-технології в систему охорони здоров'я. При цьому найбільшого поширення набули так звані «електронні медичні картки», які, як правило, реалізуються на базі хмарних технологій. Електронна медична карта (ЕМК) дозволяє перевести всі необхідні дані в цифровий формат, після чого вони поміщаються на захищений сервер. Заміна паперової медичної карти на

дозволяє встановлювати доступ до історії хвороби пацієнта електронну авторизованим ммедичним працівникам, як на рівні однієї установи (локальний доступ), так і на рівні всієї системи охорони здоров'я країни (глобальний доступ). В останньому випадку пацієнт позбавлений необхідності заводити медичні картки в кожному медичному закладі, куди він звертається, тому, що вміщена в хмару ЕМК доступна за місцем вимоги. Хмари дозволяють замінити традиційну «фізичну реєстратуру» на електронну. В цьому випадку записатися на прийом до лікаря можна з комп'ютера або іншого пристрою, підключеного до Інтернету. полегшується переклад статистичних, адміністративно-Завдяки хмарі господарських, фінансових даних в електронний формат, що значно спрощує їх обробку і оптимізує бізнес-процеси. Однак, слід зауважити, що такі загальні можливості медичних хмар, в кожній країні їх реалізуються по-своєму.

#### У чому різниця між Office 365 і Office 2016?

**Office 365** — це служба підписки, завдяки якій у вас завжди буде остання версія коштів Майкрософт. Доступні плани Office 365 для домашнього і персонального використання, а також для малого і середнього бізнесу, великих підприємств, навчальних закладів і некомерційних організацій.

Всі плани Office 365 для домашнього і персонального використання включають Office 2016 з повністю встановленими додатками Office, які вам добре знайомі, наприклад Word, PowerPoint і Excel, а також додаткове інтернет-сховище, постійну технічну підтримку без додаткових витрат і багато іншого. Ви можете вибрати спосіб оплати підписки (щомісяця або щорічно), а план Office 365 для дому дозволяє надати доступ до підписки чотирьом членам вашої родини.

Більшість Office планів 365 для бізнесу, навчальних закладів і некомерційних організацій повністю включають встановлені додатки. Майкрософт також пропонує базові плани з онлайн-версіями Office, сховищем файлів і електронною поштою. Ви самі вирішуєте, що найкраще вам підходить: для малого бізнесу, для великих підприємств, для навчальних закладів, для некомерційних організацій.

**Office 2016** також можна *придбати одноразово*. Це означає, що ви одноразово платите певну суму, щоб отримати додатки Office на одному комп'ютері. Одноразово придбані набори доступні для комп'ютерів як з Windows (наприклад, Office для дому та навчання 2016), так і з Mac OS (наприклад, Office для дому та навчання 2016). Одноразово придбані набори не передбачають можливості поновлення (тобто якщо ви захочете перейти на наступну основну версію, то вам буде потрібно придбати її за повною ціною).

**Office Online** — це безкоштовна версія Office, яку можна використовувати в веб-браузері. Спробуйте попрацювати з додатками Office Online.

#### Хмарні технології в роботі лікаря

Електро́нна медиц́ина (від англ. <u>e-health</u>; також е-медицина) — це діяльність з використанням електронних інформаційних ресурсів у сфері охорони здоров'я та забезпечення оперативного доступу медичних працівників та пацієнтів до них. Е-медицина є відносно новим терміном охорони здоров'я за підтримки електронних процесів і комунікацій, що почав набувати розповсюдження у світі з 1999 року.[1]

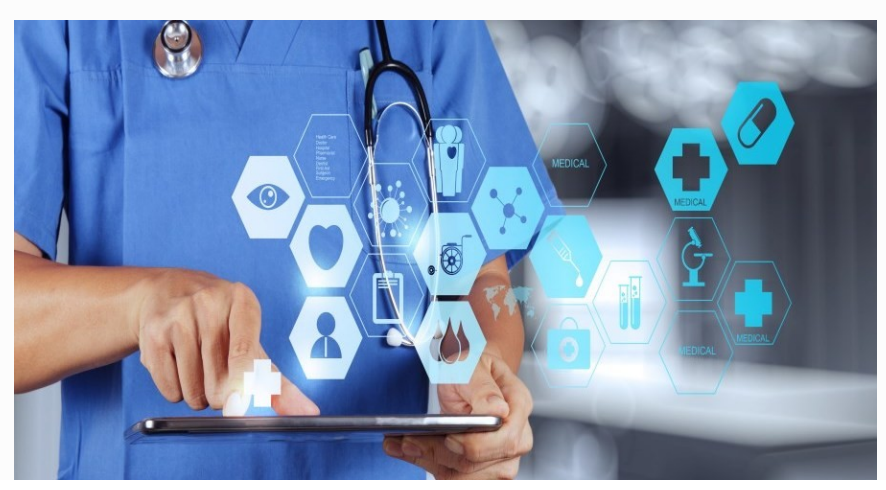

#### Форми електронної медицини

Термін е-медицина включає в себе широкий спектр послуг та систем, які знаходяться на перетині <u>медицини/охорони здоров'я</u> та <u>інформаційних технологій</u>, у тому числі:

-<u>електронні медичні картки</u>: дозволяють передачу та обмін даними про пацієнта між різними медичними фахівцями;

–<u>електронний рецепт</u>: електронний доступ до надання або зміни призначень, друк рецептів для пацієнтів та іноді електронна передача рецептів від лікарів до фармацевтів;

-<u>телемедицина</u>: фізичні та психологічні методи лікування на відстані, в тому числі телемоніторинг стану пацієнтів;

-<u>інформування населення</u>: використання електронних ресурсів на медичні теми для інформування пацієнтів, забезпечення обізнаності населення з питань охорони здоров'я;

-віртуальні медичні бригади: складаються з медичних фахівців, які співпрацюють і обмінюються інформацією про пацієнтів за допомогою цифрового обладнання (наприклад, веб-конференції);

-<u>мобільна медицина</u>: включає в себе використання мобільних пристроїв для збору даних про фізичний чи психологічний стан пацієнта, які передаються лікарям чи дослідникам, а такаж моніторинг життєво важливих органів пацієнта в режимі реального часу, пряме надання допомоги (за допомогою мобільної телемедицини);

-медичні інформаційні системи: спеціалізовані програми для планування графіку прийому лікарями пацієнтів, управління даними пацієнта, управління розкладом роботи та інших адміністративних завдань, пов'язаних із організацією охорони здоров'я;

–<u>розробка власного раціону</u>: предметна галузь е медицини надає сучасні методи діагностики, моніторингу (контролю і самоконтролю) та оцінки стану здоров'я людини, що допомагають визначити зміни стану організму у залежності від тих чи інших зовнішніх і внутрішніх чинників. Важливим компонентом є індивідуалізація процесу підбору оптимального раціону залежно від характеристики стану різних функцій організму пацієнта.

Окремим випадком електронної медицини є спільний проект <u>Міністерства</u> оборони України</u> та волонтерів зі створення інноваційної медичної інформаційної системи, яка має стати основою для реформування військової медицини «Е-Здоров'я». Головна місія проекту — порятунок життя поранених в зоні <u>ATO</u> через залучення сучасних IT-технологій. Проект передбачає впровадження централізованої системи ведення електронної медичної картки та підтримки процесів надання допомоги військовослужбовцям.

Мобільна медицина - цей новий напрям в медицині, пов'язаний з використанням облаштувань типу стільникових телефонів або планшетних комп'ютерів, які лікар постійно носить з собою. Мобільна медицина – це концепція, що має на меті об'єднати пацієнта та лікаря за допомогою мобільних пристроїв, з метою білбш повного та точного обміну данними про стан пацієнта. Це зумовлює поліпшення якості надання медичних послуг. Наприклад, з точки зору діабету мобільна медицина може запропанувати декілька можливих варіантів застосування мобільних пристроїв. По-перше, пацієнт може заповнювати електронний щоденник пацієнта, що відображає інформацію про його стан та параметри харчування та фізичної активності. По друге, за допомогою спеціальних пристроїв, стає можливим контролювати рівень цукру в крові. За допомогою мобільних пристроїв пацієнти можуть збирати спеціалізовані дані з деяких захвоювань протягом тривалого проміжку часу, які раніше було важко отримати. Лікарі також можуть аналізувати поведінку пацієнтів, характер фізичних наватажень. Наприклад, браслети Fitbit та Jawbone' s Up24, які є популярними серед користувачів, можуть з легкістю відстежувати фізичні вправи, харчування та навіть цикли сну.

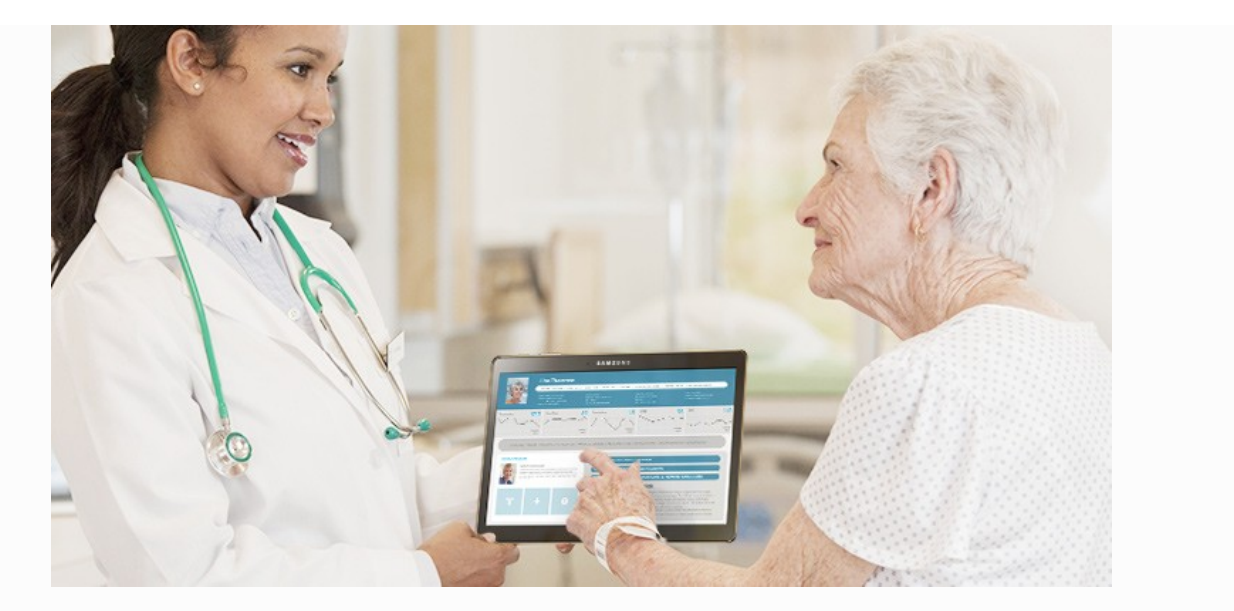

Використання хмарних технологій в медицині дозволяє постійно, в режимі реального часу, взаємодіяти з пацієнтом/лікарем. За допомогою спеціальних пристроїв ми можемо зареєструвати електрокардіограму, виміряти вагу, тиск, подивитися, як тиск міняється протягом доби. Отримані дані передаються на облаштування лікаря або "в хмару". Таким чином, ці дані можна проаналізувати в динаміці та, при необхідності, надати екстренну допомогу пацієнту.

**Приклади мобільних додатків** [http://iland.ua/news/budte-zdorov-a-medichndodatki-vam-u-comu-dopomozhut#.WopvFoPFKpr]:

*Micromedex* — простий фармацевтичний додаток-довідник з такими функціями, як корегування дози препарату та надання медичних рекомендацій. Ви можете відшукати назву конкретного препарату, щоб з'ясувати, як його приймати, а також дізнатися будь-які можливі його побічні ефекти. Пошук працює також за назвою недуги, яких у програмі вистачає — від звичного жару до вошей, а додаток підбере вам рекомендації щодо лікарських засобів для лікування. *Micromedex* — програма поглиблена, але проста у використанні, зазвичай будь-хто може швидко знайти те, що шукає.

Для тих, хто вивчає медицину, працює у медичній сфері або просто зацікавлений у медичних новинах, *UpToDate* — це відмінний спосіб, щоб стежити за тематичними досягненнями та новинами. Ви можете подивитися розділ «Що нового», щоб переглянути заголовки, або можете шукати по конкретним темам. Поряд зі статтями, *UpToDate* надає відео про медичні процедури та дозволяє вам зберігати сторінку у закладках або на електронній пошті, так що ви можете почати розмову з колегою і повернутися до читання пізніше.

Один з найбільш повних довідників, *Johns Hopkins ABX Guide*, шукає інформацію про лікарські препарати і методи лікування стосовно різних захворювань. Введіть назву ліків і побачите список рекомендованих доз, побічні ефекти, а також вплив на поведінку під час прийому препаратів. Додаток також

пропонує основані на фактичних даних поради, які дадуть вам краще уявлення про те, чи підходять ті чи інші ліки до вашого конкретного способу життя. Проте кращою особливістю додатку залишається комплексна таблиця, яка порівнює вартість препаратів.

Нещасні випадки трапляються і, будьмо відвертими, ми не завжди знаємо, що робити коли вони настають. Офіційний додаток *першої допомоги від Червоного Хреста* надає прості інструкції, крок за кроком проведе вас через сценарій надання першої медичної допомоги, від нападів астми до переломів кісток. Він також забезпечує інформативними вікторинами і порадами з безпеки під час стихійних лих. З огляду на те, що програма офлайнова і завантажує одразу весь вміст, вам ніколи не доведеться турбуватися доступом до інету.

*МуChart* дозволяє отримувати доступ до медичної документації на вашому смартфоні у будь-який час. Ви можете швидко дізнатися, які щеплення ви мали, коли востаннє відвідували лікаря і який з рецептів ви приймаєте. Ви навіть можете відправити нетермінові повідомлення у клініку і отримати відповідь протягом кількох днів. Планувати візити безпосередньо у додатку і просити новий рецепт. Найкраще те, що ви можете побачити всю інформацію онлайн, якщо не маєте змоги отримати доступ до програми через мобільні відключення.

Сьогодні ведеться розробка інших сенсорів, які включають намисто, яке може моніторити серцеву функцію та кількість рідини в легенях, контактні лінзи, які визначають рівень глюкози, аналізуючи очний тиск, а також мозкові сенсори, здатні вимірювати мозкову активність. Незабаром можуть з'явитися також черевики або шкарпетки, спроможні аналізувати ходу пацієнта з хворобою Паркінсона або старшого члена родини, оперативно повідомляючи опікунів, чи йому бува не загрожує падіння.

Добре відомо, що на стан здоров'я впливає довкілля, однак цей вплив важко перевести на мову цифр. Зараз провадять розробку мобільних додатків, здатних визначати такі параметри навколишнього середовища, як раціаційний фон, забрудення довкілля та наявність пестицидів й небезпечних речовин в їжі. Крім того, спеціальна програма постійно нагадуватиме про необхідність своєчасного прийому ліків.

У віддаленішій перспективі нанотехнології дадуть змогу проводити комплексне обстеження внутрішніх органів та їх системи за допомогою наносенсорів, які «плаватимуть» у кров'яних потоках або кріпитимуться до стінок судин. Ці технології дадуть змогу діагностувати рак на найбільш ранніх стадіях, відстежити початок автоімунної атаки чи ж встановити наявність мікротріщин у стінках артерій, які можуть зумовити серцевий напад або інсульт [*Ерік Тополь кардіолог, директор Інституту трансляційної медицини ім. Е. Скріпса у м. Ла-Хойя (Каліфорнія)*].

9

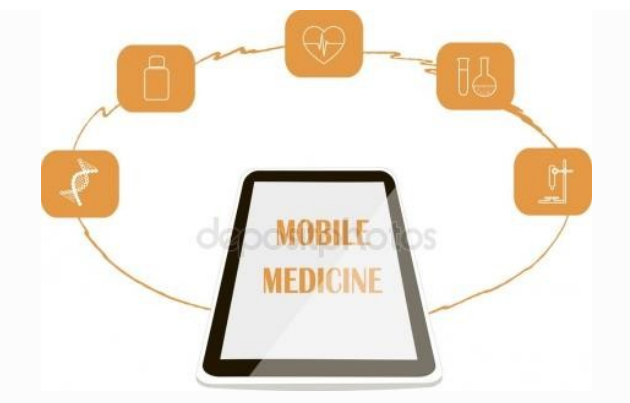

# Хвиля mHealth

У всьому світі мобільна медицина відома під назвою mHealth. Це поняття включає використання мобільного зв'язку та пристроїв для надання послуг як пацієнтам, так і лікарям. За прогнозами аналітичної компанії Research2guidance, до кінця 2017 р. mHealth об'єднає понад 3,4 млрд користувачів смартфонів і планшетів. Перспектива цілком реальна, про що свідчать цифри статистики: якщо в 2004 р. у США лише кожен четвертий лікар-практик використовував смартфон у професійних цілях, то через 6 років цей показник перевищив 50%.

# *Важливо!* Медичний інформаційний онлайн-сервіс Health24 зберігає дані у G-Cloud від De Novo.

De Novo, лідируючий оператор хмарних сервісів України, який забезпечує безпечне зберігання персональних даних користувачів медичного інформаційного онлайн-сервісу Health24. Використання хмарних ресурсів стало можливим завдяки інструментам забезпечення безпеки, які працюють в G-Cloud і є підтвердженими сертифікатом Державної служби спеціального зв'язку та захисту інформації України.

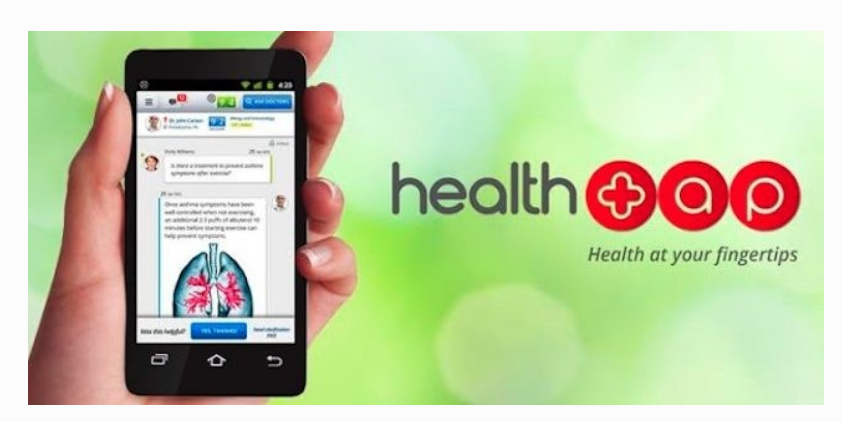

Будь ласка, перейдіть за посиланням <u>https://health24.life/index</u>. Зайдіть до справочного центру та ознайомтесь з можливостями системи. Або передивіться презентайфю за посиланням: <u>https://health24.life/uploads/files/setting/landing\_setting/translation/landing\_presentation/1/\_\_\_\_\_</u>-

Health24.pdf

#### Сутність хмарних технологій

Сутність хмарних технологій полягає в обміні даними в універсальному вигляді без кодувань і перекодувань, зберіганні власних даних на віддалених носіях — міцних і надійних серверах або на тисячах чужих комп'ютерах (саме за таким принципом функціонують програми Cloud, Toppent, Dropbox та ін.), а також в обробці складних задач за допомогою мобільних програм. Поступово в «хмари» уходять історія хвороби, різноманітні зображення організму (рентгенограмма, ЕКГ, тощо), лікарські консиліуми.

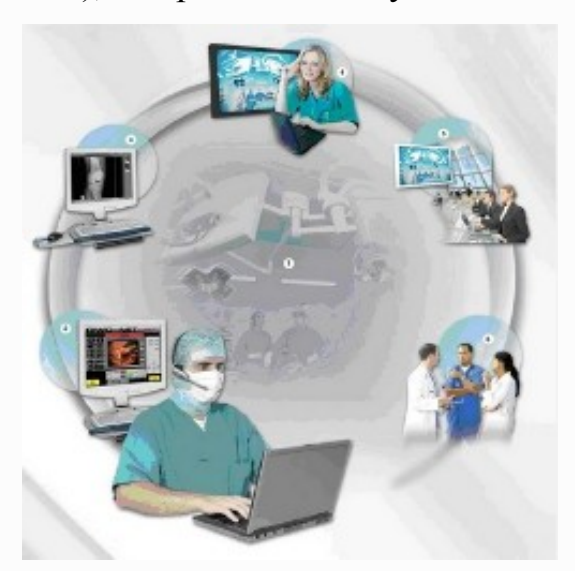

Отже, основними напрямами використання хмарних технологій у роботі лікаря є:

• перегляд медичних новин та журналів (системи Google Reader, NewsRob). Бути в курсі останніх досягнень і новин медицини — один із пріоритетів для лікаря. На сьогодні в Інтернеті існує чимало ресурсів (наприклад, Annals of Internal Medicine, JAMA, The New England Journal of Medicine, Archives of Internal Medicine, Medscape), що пропонують лікарю медичні подкасти — аудіочи відеоматеріали із записом виступів на певну тему. Для того, щоб прослухати та/ або переглянути подкасти, можна використовувати додаток Downcast;

• оцінка активності захворювання, проведення підрахунків ризиків. Вимірювання цих показників за допомогою спеціальних онлайн-калькуляторів уже стало повсякденною необхідністю. Для потреб ревматології існує додаток DAS (Disease Activity Score) Calc, який передбачає підрахунок активності захворювання з урахуванням швидкості осідання еритроцитів, рівня Среактивного білка в сироватці крові, а також загального стану пацієнта. Використовувати такий додаток набагато зручніше, ніж проводити підрахунки самому, визначаючи, чи досягнута ремісія у конкретного пацієнта. Подібні калькулятори існують також і в кардіології, зокрема, для підрахунку кардіоваскулярного ризику за шкалою SCORE (Systematic Coronary Risk Evaluation);

• розшифровка лабораторних даних. Додаток Lab Gear містить дані про граничні норми лабораторних показників, а також додаткову інформацію про вимірюваний показник та основні клінічні симптоми, що супроводжують захворювання, асоційовані зі зміною цього показника. Програмний додаток Medscape для смартфонів теж знадобиться лікарю-практику, оскільки містить зручний калькулятор для підрахунку близько 130 різних медичних формул;

• ведення облікових записів. Спеціальний додаток Му Раіп стане в нагоді спеціалістам, які спостерігають пацієнтів із хронічним больовим синдромом. Програма дозволяє записувати щоденні (а за необхідності — погодинні) дані щодо зміни рівня болю для складання графіка, а також враховувати супутні фактори, такі як тригери болю, причини його посилення або послаблення, характер і місце розташування болю;

• отримання мобільного доступу до власних файлів. У лікаря часто виникає потреба зберегти файл великого обсягу або отримати доступ до матеріалів, що зберігаються на домашньому чи робочому комп'ютері, з мобільного пристрою. Для цієї мети підходить Dropbox — сервіс, який дозволяє створити на ПК спеціальну папку, синхронізовану з web-сервером і будь-яким мобільним пристроєм. Відповідно, до файлів, збережених в Dropbox, можна отримати дистанційний доступ зі смартфона або іншого пристрою, що позбавляє лікаря необхідності багаторазово пересилати файли по e-mail або навіть записувати матеріали великого обсягу (наприклад, презентації, відео, статті у форматі pdf) на флеш-накопичувачі. Dropbox розпізнає практично всі типи файлів, у тому числі pages, key, numbers, pdf, doc, xls тощо.Істотно скоротити обсяг паперових записів допомагає оптимізований для текстів сервіс Evernote, у якому зручно зберігати, наприклад, рецепти, різні підтвердження та повідомлення, отримані по e-mail. Щоб зберегти багатосторінковий pdf-файл зі статтею з медичного журналу, зручно використовувати Genius Scan з Evernote, оскільки при отриманні зображень з багатосторінкового документа Evernote зберігає кожну сторінку у вигляді окремого файлу, а Genius Scan об'єднує їх у цілісний документ для подальшої відправки в Evernote або Dropbox;

• оптимізація тайм-менеджменту. Розклад прийому пацієнтів і зустрічей, нагадування про наради й обстеження — це великий обсяг інформації, який лікарю доводиться систематизувати щодня, аби дотримуватися робочого ритму. Існує безліч додатків, у тому числі безкоштовна програма Wunderlist, які дозволяють створювати нотатки, встановлювати ієрархію папок, визначаючи пріоритети, нагадування (у тому числі голосові) на необхідну дату.

12

Експерти відмічають, що використання описаних програмних додатків істотно полегшить роботу лікаря, позбавивши його великого обсягу паперової роботи.

#### Хмарні технології: історія появи поняття

Те, що ми сьогодні називаємо хмарними технологіями — це складний процес, який є результатом тривалої еволюції і широкого впровадження систем віртуалізації і автономних обчислень. Сьогодні завдяки хмарним технологіям такі дані, як розташування інфраструктури або її технічні характеристики, не стосуються взагалі кінцевих користувачів сервісу.

Спочатку термін «хмара» використовувався як визначення обчислювального простору між провайдером і кінцевим користувачем. У 1997 році професор Рамнатх Челлапа з Університету Південної Каліфорнії сформував сучасний погляд на хмарні технології, визначивши їх, як «обчислювальну парадигму, де межі обчислень будуть визначатися економічним обґрунтуванням, а не технічними можливостями».

#### Як все починалося

Еволюція хмарних технологій стартувала у 1950-х роках з початком використання мейнфреймів в компанії IBM. Мейнфрейм — це сервер з великим об'ємом оперативної і зовнішньої пам'яті. Він призначений для вирішення завдань, пов'язаних із обробкою великих обсягів даних. У операторів ЦИХ машин з'явилася можливість отримувати доступ до центрального комп'ютера через термінали, єдина функція яких полягала в забезпеченні доступу додаткових операторів до мейнфреймів. Найчастіше користувач не потребував повної потужності мейнфрейма. Тому порти зробили мейнфрейми економічно доступнішими, а хмарні технології отримали шанс на подальший розвиток.

Ідея «міжгалактичної комп'ютерної мережі» вперше виникла в 1960-х роках у Джозефа Ліклайдера. Він відповідав за створення мережі агентств Advanced Research Projects Agency (ARPANET). Суть його концепції була в тому, що всі користувачі з будь-якої точки світу мають бути взаємопов'язані і отримувати доступ до програм і даних на будь-якому сайті.

Саму ідею хмарних сервісів пов'язують з Джоном Маккарті, фахівцем з теорії електронно-обчислювальних машин. Він висловив припущення, що у майбутньому комп'ютерні обчислення будуть доступні у вигляді послуги. Ця концепція стане основою для моделі SaaS, згідно з якою програмне забезпечення у хмарі надається як публічний сервіс.

13

#### Сьогодні

Останні роки все більшої популярності набувають так звані хмарні технології або хмарні обчислення (Cloud computing). Цей термін став вживатися в світі інформаційних технологій з 2008 року. Першою людиною, який виголосив словосполучення «cloud computing» був Ерік Шмідт - генеральний директор компанії Google.

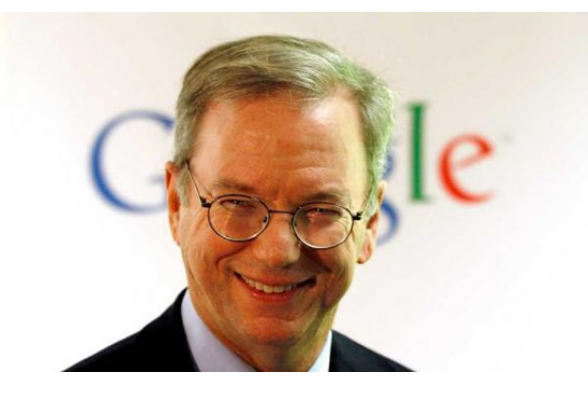

Термін "хмарні" (від англ. "cloud technology") - не зовсім влучний. Дослівний переклад слова "cloud" - "хмара" (звідси «хмарні технології»), однак це ж слово перекладається як "розсіяний, розподілений". Тож хмарні технології є "розподіленими технологіями", тобто опрацювання даних відбувається з використанням не одного стаціонарного комп'ютера, а розподіляється по комп'ютерах, підключених до Internet.

#### Хмарні технології: базові поняття

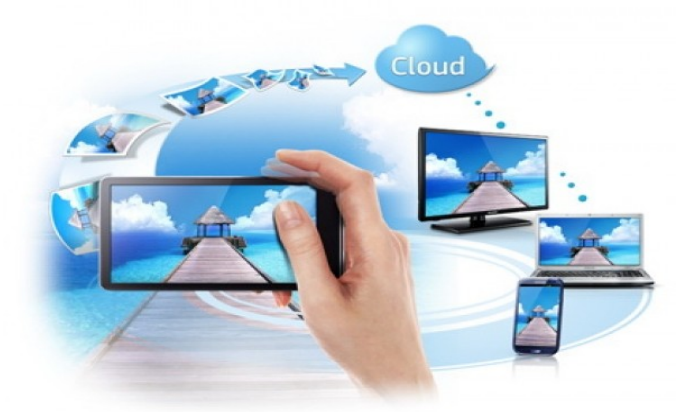

«Хмарні» технології»— це парадигма, що передбачає віддалену обробку та зберігання даних; надають користувачам Інтернету доступ до комп'ютерних ресурсів серверу і використання програмного забезпечення як онлайн-сервісу; дозволяють споживачам використовувати програми без установки і забезпечують доступ до особистих файлів з будь-якого комп'ютера, що має доступ в Інтернет. Суть концепції «хмарних обчислень» полягає в наданні кінцевим користувачам віддаленого динамічного доступу до послуг, обчислювальних ресурсів і додатків (у тому числі до операційних систем та інфраструктури) через Інтернет. «Хмарні обчислення» являють собою масштабований спосіб доступу до зовнішніх обчислювальних ресурсів у вигляді сервісу, що надається за допомогою Інтернету, при цьому користувачеві не потрібно ніяких особливих знань про інфраструктуру «хмари» або навичок управління цією «хмарною» технологією.

Отже, *хмарні мехнології* — це технологія, яка надає користувачам Інтернету доступ до комп'ютерних ресурсів сервера і використання програмного забезпечення як онлайн-сервіса, тобто якщо, є підключення до Інтернету то можна виконувати складні обчислення, опрацьовувати дані використовуючи потужності віддаленого сервера.

«*Хмара*» — це деякий **ЦОД** (дата-центр, сервер) або їх мережа, де *зберігаються дані та програми*, що з'єднуются з користувачами через Інтернет.

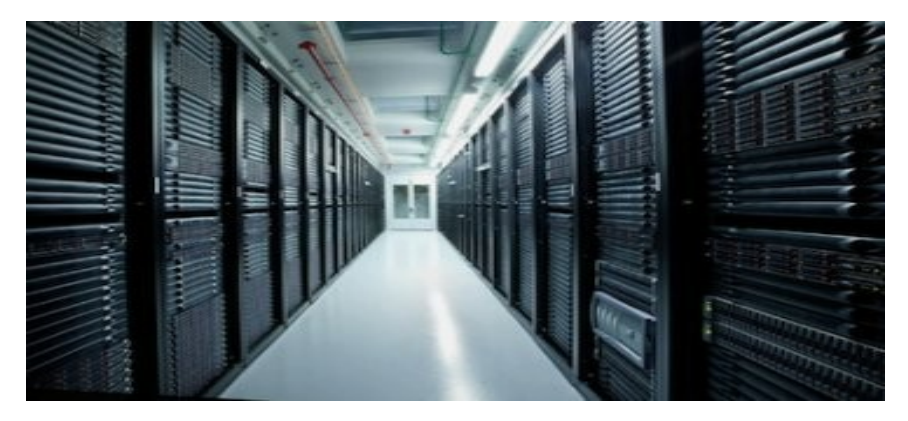

#### Найбільш поширеними сховищами даних у хмарах є:

✓ <u>Яндекс Диск</u> безкоштовно надає10 ГБ, які можна збільшувати до 20 ГБ (також, тимчасово, можна скористатися ще більшим об'ємом диску).

- ✓ <u>Google Диск</u> надає 15 ГБ (разом з поштою) місця на своєму диску.
- ✓ <u>Microsoft SkyDrive</u> 7 Γ Б.
- ✓ **<u>Dropbox</u>** 2 ГБ (безкоштовно можна більшувати до 16 ГБ).
- ✓ <u>Mega</u> представляє безкоштовно 50 ГБ дискового простору.

✓ <u>eDisk</u> – це доступне з будь-якої точки Землі персональне сховище файлів. В цьому сховищі можна зберігати до 4 ГБайт інформації (близько 40 000 документів). https://www.youtube.com/watch?v=A4UFeHzX5ko

#### Моделі розгортання хмар

**Приватна хмара** (англ. private cloud) - це хмарна інфраструктура, яка призначена для використання виключно однією організацією, що включає декілька користувачів (наприклад, підрозділів). Приватна хмара може перебувати у власності, керуванні та експлуатації як самої організації, так і третьої сторони (чи деякої їх комбінації). Така хмара може фізично знаходитись як в, так і поза юрисдикцією власника.

*Громадська хмара* (англ. community cloud) - це хмарна інфраструктура, яка призначена для використання конкретною спільнотою споживачів із організацій,

що мають спільні цілі (наприклад, місію, вимоги щодо безпеки, політику та відповідність різноманітним вимогам). Громадська хмара може перебувати у спільній влас-ності, керуванні та експлуатації однієї чи більше організацій зі спільноти або третьої сторони (чи деякої їх комбінації). Така хмара може фізично знаходитись як в, так і поза юрисдикцією власника.

Публічна хмара (англ. public cloud) - це хмарна інфраструктура, яка призначена для вільного вико-ристання широким зага-лом. Публічна хмара може перебувати у власності, керуванні та експлуатації комерційних, академічних (освітніх та наукових) або державних організацій (чи будь-якої їх комбінації). Публічна хмара перебуває в юрисдикції постачальника хмарних *послуг*.

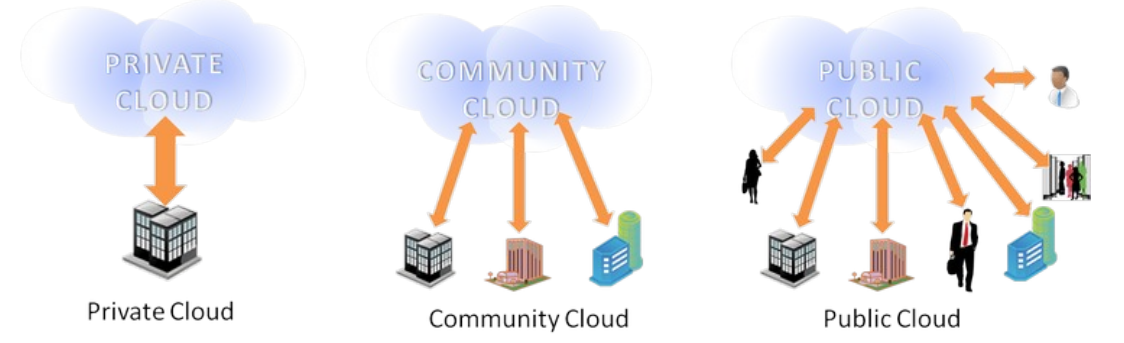

Гібридна хмара (англ. hybrid cloud) - це хмарна інфраструктура, що складається з двох або більше різних хмарних інфраструктур (приватних, громадських або публічних), які залишаються унікальними сутностями, але з'єднанні між собою стандартизованими або приватними технологіями, що уможливлюють переносимість даних та прикладних програм (наприклад, використання ресурсів публічної хмари для балансування навантаження між хмарами).

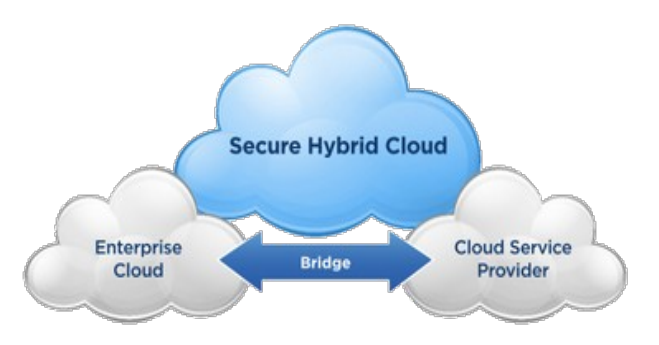

cloud) — Суспільна (англ. community хмара вид інфраструктури, призначений для використання конкретною спільнотою споживачів з організацій, що мають спільні завдання (наприклад, місії, вимоги безпеки, політики, та вимогам). Громадська відповідності різним хмара може перебувати В кооперативній (спільній) власності, управлінні та експлуатації однієї або більше з організацій співтовариства або третьої сторони (або будь-якої їх комбінації), і вона може фізично існувати як всередині, так і поза юрисдикцією власника.

#### Моделі обслуговування хмар

[http://academicfox.com/lektsiya-1-osnovni-ponyattya-hmarnyh-tehnolohij/]

Виділяють наступні моделі надання послуг за допомогою хмари.

**Програмне забезпечення як послуга (SaaS)** Прикладами програмного забезпечення як послуги, що працює на основі обчислювальної хмари, є сервіси Gmail та Google docs.

SaaS – це модель використання бізнес-додатків в форматі інтернет-сервісів. SaaS додатки працюють на сервері SaaS-провайдера, а користувачі отримують до них доступ через інтернет-браузер. Користувач не купує SaaS-додаток, а орендує його – платить за його використання деяку суму в місяць. Таким чином досягається економічний ефект, який вважається одним з головних переваг SaaS. SaaS провайдер піклується про працездатність додатків, здійснює технічну підтримку користувачів, самостійно встановлює оновлення. Таким чином, користувач менше думає про технічну сторону питання, а зосереджується на своїх задачах.

Платформа як послуга (PaaS) – модель надання хмарних обчислень, при якій споживач отримує доступ до використання інформаційно-технологічних платформ: операційних систем, систем управління базами даних, зв'язного програмного забезпечення, засобів розробки і тестування розміщених у хмарних провайдерах. У цій моделі вся інформаційно-технологічна інфраструктура, включаючи обчислювальні мережі, сервери, системи зберігання, цілком керується провайдером, ним же визначається набір доступних для споживачів видів платформ та набір керованих параметрів платформ, а споживачеві надається можливість використовувати платформи, створювати їх віртуальні екземпляри, встановлювати, розробляти, тестувати, експлуатувати на них прикладне програмне забезпечення, при цьому динамічно змінюючи кількість споживаних обчислювальних ресурсів. Провайдер хмарної платформи може стягувати плату зі споживачів залежно від рівня споживання, тарифікація можлива за часом роботи додатків споживача, за обсягом оброблювальних даних і кількості транзакцій над ними, по мережному трафіку. Провайдери хмарних платформ досягають економічного ефекту за рахунок використання віртуалізації та економії на масштабах, коли з безлічі споживачів в один і той же час лише частина з них активно використовує обчислювальні ресурси, споживачі – за рахунок відмови від капітальних вкладень в інфраструктуру і платформи, розрахованих під пікову потужність і непрофільних витрат на безпосереднє обслуговування всього комплексу.

*Інфраструктура як послуга (IaaS)* це модель обслуговування, в межах якої споживачу надається можливість керувати засобами обробки та збереження,

комунікаційними мережами, та іншими фундаментальними обчислювальними ресурсами, на базі яких споживач може розгортати та виконувати довільне програмне забезпечення, до складу якого можуть входити операційні системи та прикладні програми. Споживач не керує фізичною та віртуальною інфраструктурою, що лежить в основі хмари, проте він контролює операційні системи, системи збереження, встановлені програми та, можливо, має обмежений контроль над деякими мережевими компонентами (наприклад, мережевими екранами вузлів).

IaaS складається з трьох основних компонентів:

• апаратні засоби (сервери, системи зберігання даних, клієнтські системи, мережеве обладнання);

• операційні системи та системне ПЗ (засоби віртуалізації, автоматизації, основні засоби управління ресурсами);

• зв'язуюче ПЗ (наприклад, для управління системами).

#### Дані як послуга (Data as a Serice);

#### Робоче місце як послуга (Workplace as a Service);

# Усе як послуга (All as a Service).

Загальною характеристикою компаній, що будують свої продукти на основі хмар, є впевненість у тому, що мережа інтернет в змозі задовольнити потреби користувачів в обробці даних.

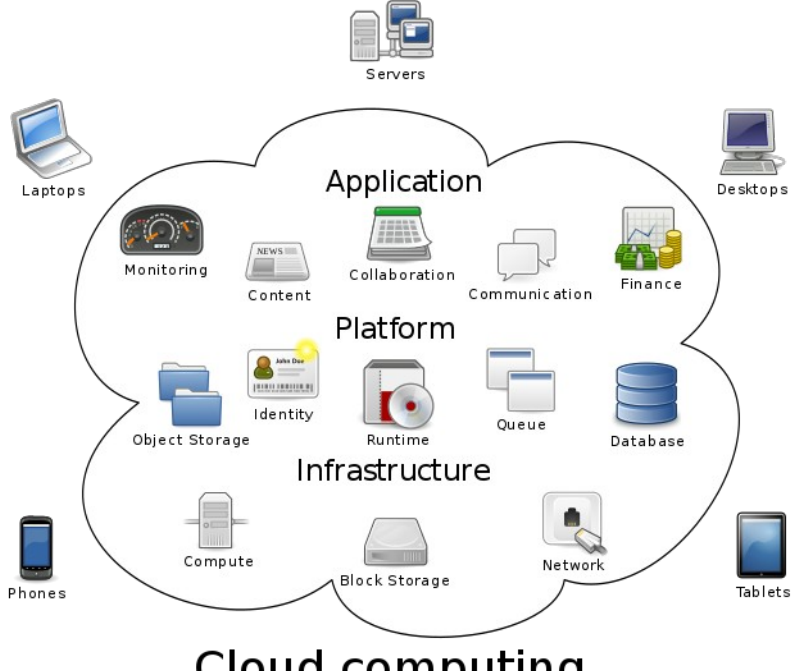

Cloud computing

Найголовнішою функцією хмарних технологій є задоволення потреб користувачів, що потребують віддаленої обробки даних.

#### Переваги хмарних технологій:

- забезпечення повсякчасного та зручного мережевого доступу за вимогою;

- не потрібні потужні комп'ютери;

- менше витрат на закупівлю програмного забезпечення і його систематичне оновлення;

- економія коштів на утримання технічних фахівців;

- необмежений обсяг збереження даних;

- доступність з різних пристроїв і відсутня прив'язка до робочого місця;

- забезпечення захисту даних від втрат та виконання багатьох видів навчальної діяльності, контролю і оцінювання, тестування он-лайн, відкритості освітнього середовища;

- робота із інформацією з різних пристроїв;

- легко ділитися інформацією з людьми з будь-якої точки світу за допомогою ПК, планшета, телефона;

- одночасна робота з даними з різних пристроїв декількох людей;
- веб-сервіси працюють з браузерами будь- яких ОС;
- завжди нові версії програм;
- зниження потреби в спеціалізованих приміщеннях;
- економія дискового простору;

- антивірусна, безрекламна, антихакреська безпека та відкритість освітнього середовища для вчителів і для учнів.

#### Недоліки хмарних технологій:

- необхідність мати надійний і швидкий доступ до мережі Інтернет;

- відсутність загальноприйнятих стандартів у напрямі безпеки хмарних технологій.

#### Необхідні компоненти для роботи в «хмарах»

Обов'язково:

- Підключення до мережі Інтернет
- Комп'ютер (планшет, смартфон, нетбук)
- Веб-браузер

#### Бажано:

- Компанія, яка надає послуги хмарних технологій
- Навички роботи з Інтернет.

#### Хмарні технології для навчання студентів

Система хмарних технологій навчання предмета, складається з загальнонавчальних хмарних технологій (технології он-лайн-розробки та он-лайн-сховищ електронних навчальних матеріалів, технології управління навчанням) та вузькоспеціалізованих хмарних технологій – браузерні системи програмування та моделювання (на підтримку вивчення інформатики), мобільні математичні середовища (на підтримку вивчення математики), віртуальні он-лайн-лабораторії та системи моделювання (на підтримку вивчення фізики, хімії або біології).

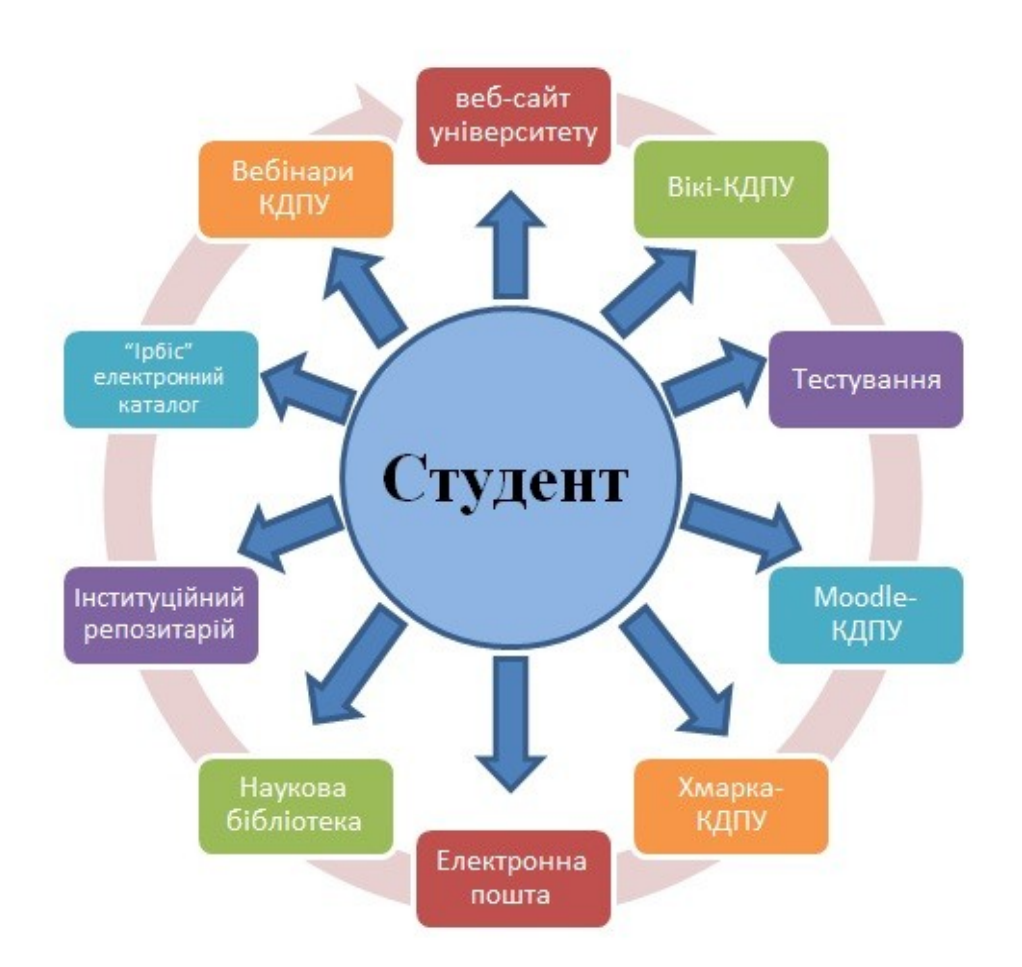

#### Приклади використання хмарних технологій у навчані студентів:

- 1) використання Office Web Apps-додатків;
- 2) електронні журнали і щоденники;
- 3) он-лайн сервіси для учбового процесу, спілкування, тестування;
- 4) системи дистанційного навчання, бібліотека, медіатека;
- 5) сховища файлів, спільний доступ;
- 6) спільна робота;
- 7) відеоконференції;
- 8) електронна пошта з доменом вищого навчального закладу.

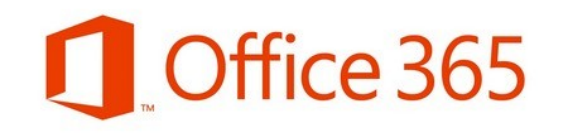

*Microsoft Office 365* — це набір програм, що базується на хмарних технологіях і включає в себе безкоштовну електронну пошту, службу обміну миттєвими

повідомленнями, засіб проведення відеоконференцій і здійснення голосових

викликів, а також дозволяє створювати і редагувати документи в онлайні. Хмарний формат означає, що *всі дані зберігаються в центрі обробки даних Microsoft*, а не на комп'ютері користувача, і це *забезпечує користувачам доступ до документів* і даних з різних пристроїв через Інтернет *з допомогою браузера*.

> До складу Microsoft Office 365 входять служби Microsoft Skype for Business (раніше Lync Online), Microsoft SharePoint Online, а також остання версія набору програм Microsoft Office Professional Plus. Подробніше: https://www.vostok.dp.ua/ukr/infa1/program/office\_365/

> > До базових функцій Microsoft Skype належать такі види

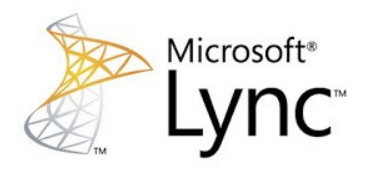

комунікації, як передавання миттєвих повідомлень, голосова та відеотелефонія. Розширені функції, що їх надає засіб, - це результат

інтеграції з іншими програмами Microsoft:

• використання контактів Microsoft Outlook; доступність контактів служби локальних директорій, наприклад, Microsoft Exchange Server;

• організація мережних нарад в Microsoft Outlook;

• можливість бачити усіх людей, що працюють з певним документом Microsoft Office.

Microsoft SharePoint являє собою колекцію програмних продуктів та компонентів, яка є базовою інфраструктурою для спільної роботи, платформою

для документообігу за рахунок створення «маршрутів» руху документів; пошуку інформації в документах та інформаційних системах; аналізу та управління робочими процесами.

Створювані на платформі SharePoint сайти можуть бути використані в якості сховища інформації, знань і документів, а також використовуватися для виконання веб-зв'язків, що полегшують взаємодію. Користувачі можуть керувати і взаємодіяти з інформацією в списках і бібліотеках документів, використовуючи елементи управління, які звуться веб-частинами (SharePoint).

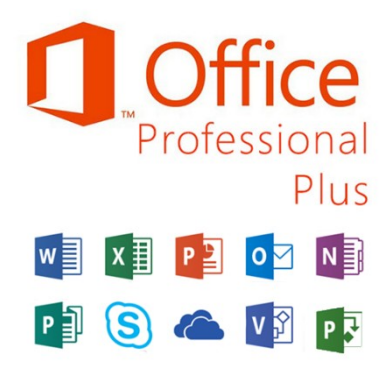

Місгоsoft Office 365 — це набір програм, що базується на хмарних технологіях і включає в себе безкоштовну електронну пошту, службу обміну миттєвими повідомленнями, засіб проведення відеоконференцій і здійснення голосових викликів, а також дозволяє створювати і редагувати документи в онлайн режимі. Хмарний формат означає, що всі дані зберігаються в центрі обробки даних Microsoft, а не на

комп'ютері користувача, і це забезпечує користувачам доступ до документів і даних з різних пристроїв через Інтернет з допомогою браузера.

До складу Microsoft Office 365 входять служби Microsoft Exchange Online, Microsoft SharePoint Online, Microsoft Skype, OneDrive, Office PowerApps, а також інсталяція останньої версії пакета Microsoft Office.

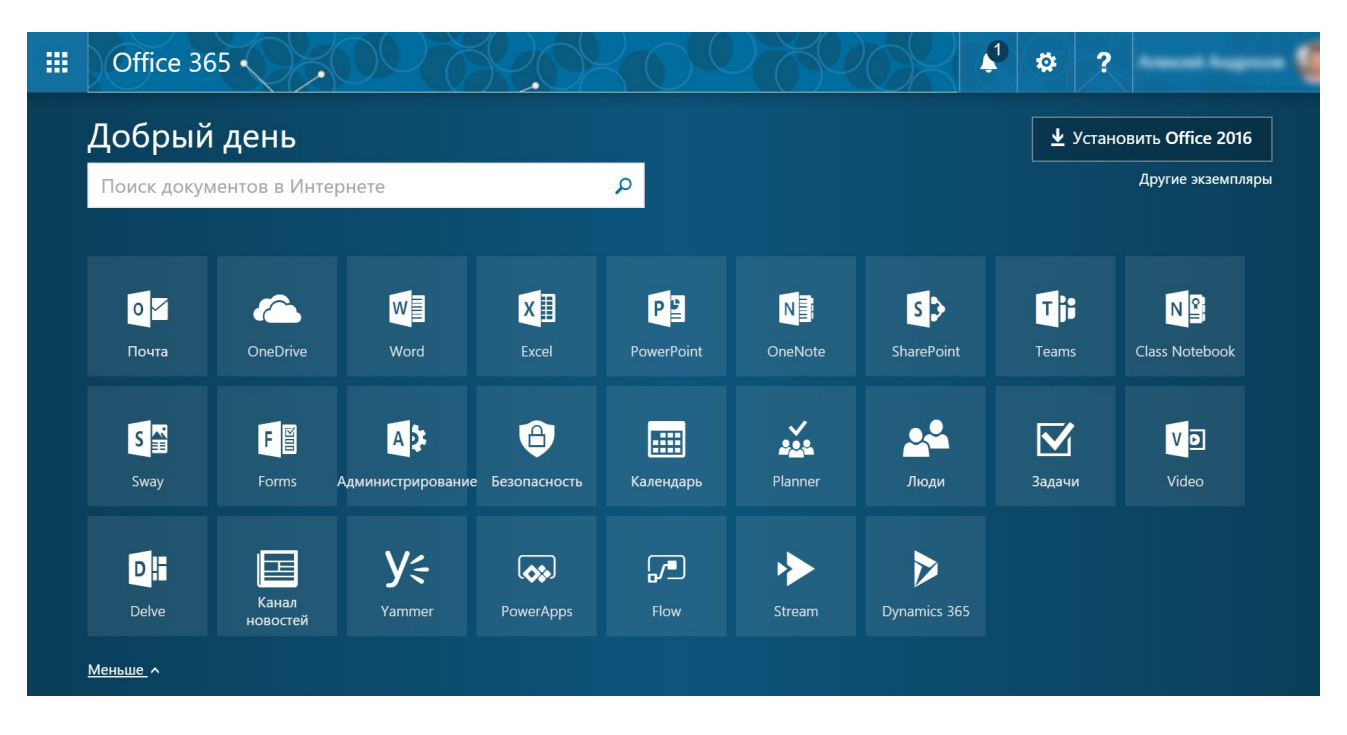

#### Співпраця в Office 365

Office 365 відкриває нові горизонти для роботи. Незалежно від того, де ви та який пристрій використовуєте, ви можете легко ділитися файлами, співпрацювати з іншими користувачами в реальному часі та ефективно працювати звідусіль.

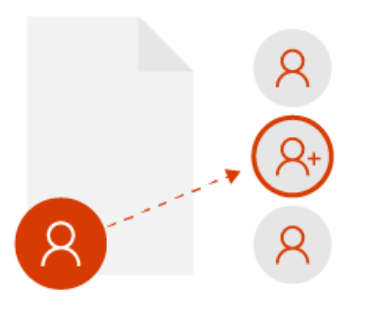

#### Співпраця з вибраними колегами

Щоб інші користувачі редагували разом із вами, ви можете легко ділитися файлами та співпрацювати з надійними колегами, які зможуть подивитися на питання під іншим кутом. Коли ви працюєте з кимось таким чином, ці вибрані користувачі мають доступ до

спільних файлів і можуть їх редагувати. Пізніше ви зможете поділитися файлом зі своєю робочою групою, якщо вам здається, що він готовий!

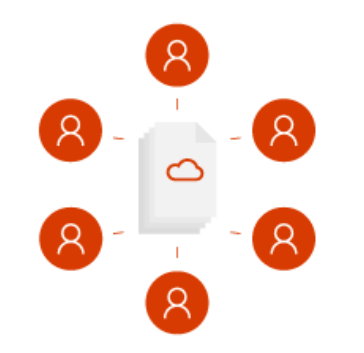

#### Співпраця в команді

Без проблем розробляйте ідеї та співпрацюйте зі своєю робочою групою в Office 365. Централізоване місце, де кожен може

спілкуватися, отримувати доступ до файлів і робити багато іншого (і все це на єдиній платформі), значно спрощує спільну роботу. Незалежно від того, де ви (в офісі, вдома або будь-де у світі), ви завжди будете в курсі подій.

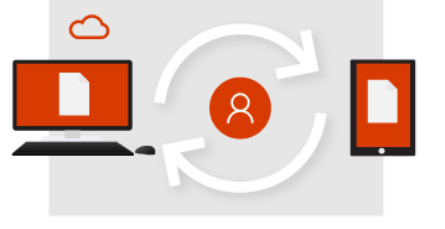

#### Початок роботи в хмарі

Коли ви працюєте з файлами у OneDrive, ви отримуєте основу для надання спільного доступу, спільного редагування та співпраці. Більше не потрібно надсилати вкладення електронною поштою, переключатися між кількома версіями й

обмежуватись офісним комп'ютером.

Збережіть файл у OneDrive і відкривайте його будь-де за допомогою браузера або програми Office.

Надайте спільний доступ до файлу з OneDrive певним користувачам або скористайтеся посиланням.

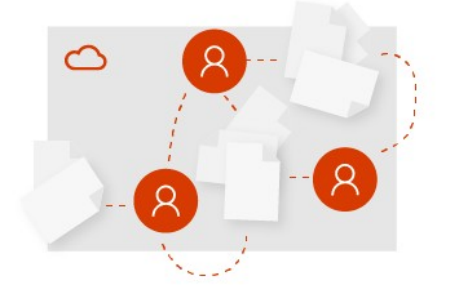

#### Початок роботи в команді

Ви можете співпрацювати в команді завдяки Microsoft Teams, SharePoint чи обом службам залежно від того, що використовується у вашій організації. Ви можете працювати в наявній робочій групи або створювати нову – у будь-якому випадку ви отримаєте централізоване місце в хмарі для

зберігання, роботи й співпраці. Не варто хвилюватися через відставання!

Усі файли, повідомлення та інший вміст групи будуть працювати на єдиній платформі.

Працюйте впевнено й безпечно звідусіль у хмарі за допомогою мобільних програм.

Легко отримуйте доступ до файлів групи та постійно синхронізуйтеся.

Більше не потрібно перейматися через застарівання файлів або появу кількох версій.

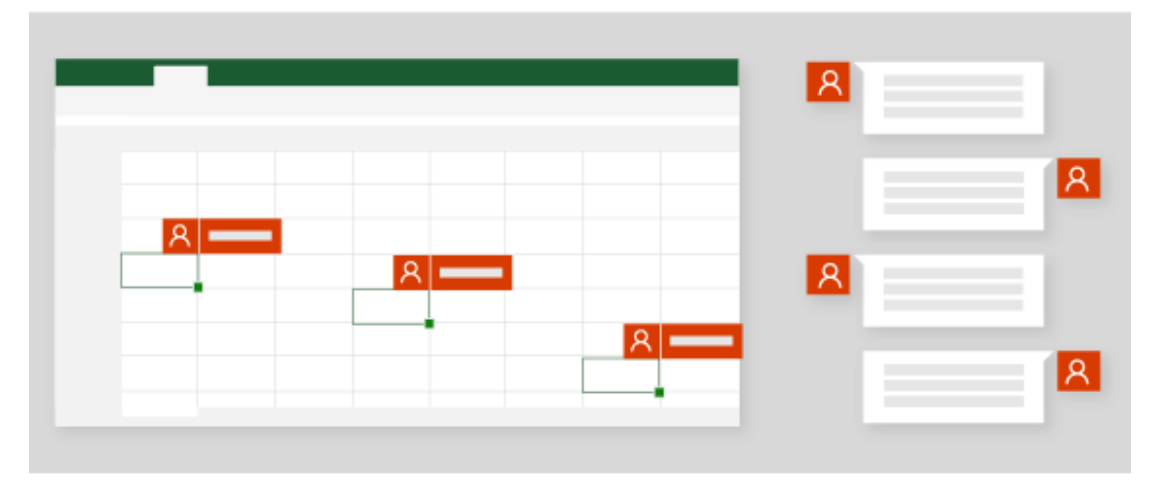

#### Співавторство в реальному часі

Минули ті часи, коли над файлом міг працювати лише один користувач одночасно. Якщо вам потрібна допомога з презентацією, ви можете запросити надійних колег, які допоможуть привести презентацію в порядок. Після цього, коли ви працюватимете над файлом, вони теж зможуть це робити. Ви бачитимете їхні зміни, а вони – ваші: і все це в реальному часі. Це і є співавторство в Office 365!

Використовуйте @згадки, щоб привернути чиюсь увагу.

Ефективніше координуйте свої дії у вбудованому в документ чаті.

#### Чат групи в реальному часі

Вашу робочу групу запросили провести презентацію на конференції, тому планування починається рано в Microsoft Teams. Розробляйте ідеї вільно та природно, спілкуючись з учасниками своєї робочої групи. Коли рішення прийнято, а презентацію PowerPoint створено, кожен може додавати свій вміст і редагувати слайди одночасно з іншими користувачами!

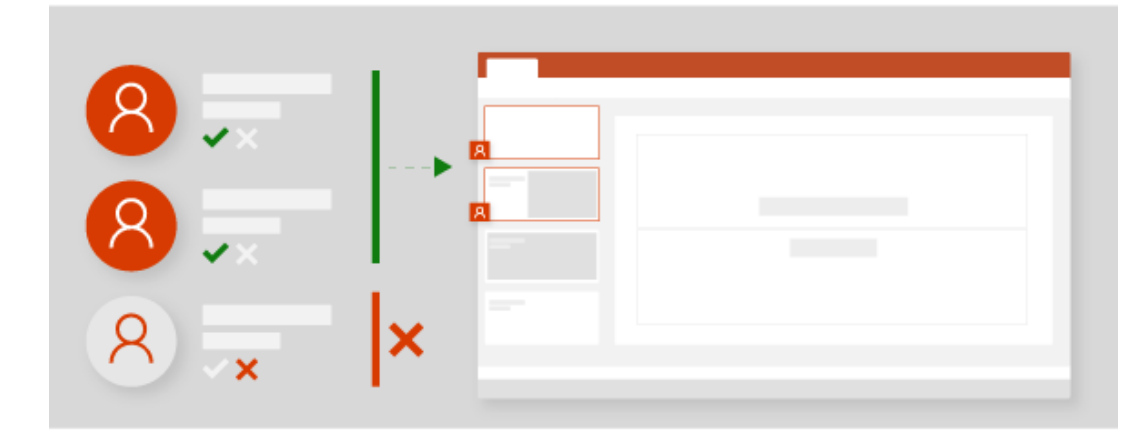

#### Надання спільного доступу за бажанням

Якщо ви працювали над пропозицією разом з іншими користувачами, ви можете скасувати спільний доступ до файлу в будь-який момент. Це означає, що и маєте повний контроль над тим, хто може переглядати, редагувати та відкривати файли у OneDrive. Якщо вам здається, що файлом уже можна поділитися з більшою групою, його легко передати до Microsoft Teams або на сайт групи.

Визначайте, кому надавати спільний доступ до файлів.

Надавайте спільний доступ до файлів OneDrive, щоб кожний учасник групи зміг працювати з ними.

#### Надання спільного доступу користувачам за межами робочої групи

Ви працювали зі своєю робочою групою, а тепер маєте завершену презентацію. Настав час отримати схвалення рецензента. Ви можете додати рецензента до робочої групи або поділитися з ним файлом. Можливість надавати

спільний доступ іншим користувачам або запрошувати їх може визначатися політикою власника або адміністратора робочої групи.

Запрошуйте інших користувачів до робочої групи, щоб вони надавали свої пропозиції або відгуки.

Надавайте спільний доступ до файлів зацікавленим сторонам за межами робочої групи.

#### Робота з файлами у "Onedrive для бізнесу"

#### Передавання файлів

1. У OneDrive виберіть Передати.

Примітка.: У Google Chrome або Microsoft Edge виберіть Передати > Файли.

2. Виберіть файли, які потрібно передати.

3. Натисніть кнопку Відкрити.

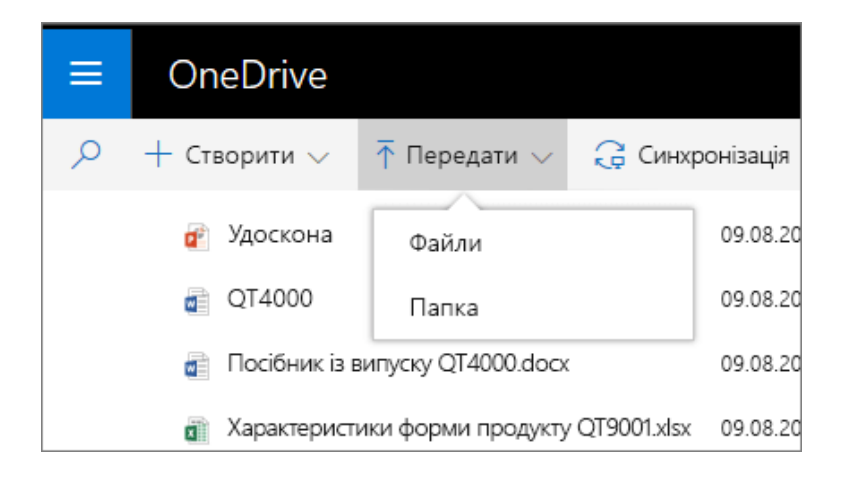

Збереження та відкриття файлів у програмах Office

• Щоб зберегти робочий файл у OneDrive, виберіть Файл > Зберегти як > OneDrive – [назва\_компанії].

Особисті файли зберігайте в сховищі **ОпеDrive – особисте**.

• Виберіть **Файл > Відкрити**, а потім клацніть **OneDrive**, щоб відкрити файл, збережений у цьому розташуванні.

Примітка. Потрібен пакет Office 2016.

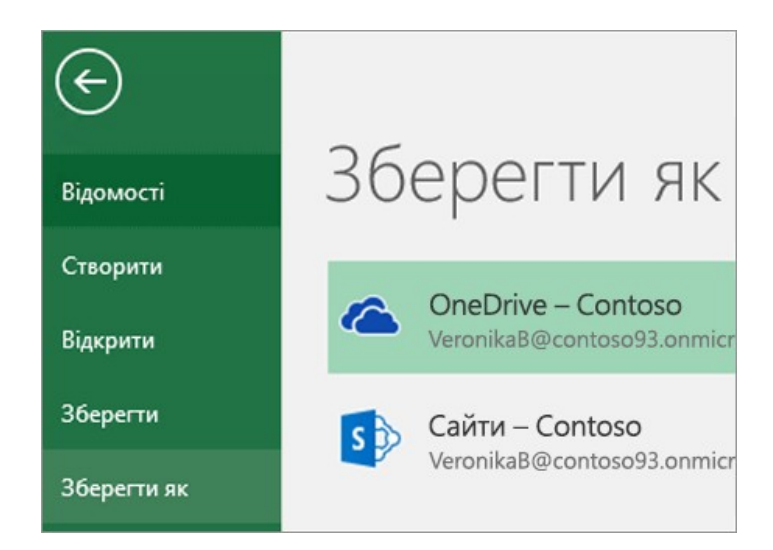

# Вибір дії, яку слід виконати з файлом

- 1. У службі OneDrive клацніть файл правою кнопкою миші.
- 2. Виберіть команду.

| Файли              |                            |   |
|--------------------|----------------------------|---|
| Ім'я ↑             |                            |   |
| 🥏 🖷 Доступний шаб. | лана и правити<br>Відкрити | > |
| 💭 Ідеї щодо рекла  | Попередній перегляд        |   |
| 🗟 Порядок денни    | Спільний доступ            |   |
| 🖂 Аліна.png        | Копіювати посилання        |   |
| 📓 Малюнок.ai       | Завантажити                |   |
| Аудит невелико     | Видалити<br>Г              |   |

# Налаштування новий клієнт синхронізації OneDrive (необов'язково)

1. Переконайтеся, що ви використовуєте новий клієнт синхронізації OneDrive.

Докладні відомості див. в статті <u>Яку версію OneDrive я використовую?</u>

2. У Файловому провіднику клацніть правою кнопкою миші елемент **OneDrive – [назва компанії]**.

3. Клацніть елемент Виберіть папки OneDrive для синхронізації.

4. Виберіть папки, які потрібно синхронізувати, а потім натисніть кнопку ОК.

# Співпраця у "OneDrive для бізнесу"

Надання спільного доступу до файлів OneDrive із програм Office

Щоб надати спільний доступ до файлів у Word, Excel, PowerPoint або інших програмах Office, зробіть ось що:

1. Натисніть кнопку Спільний доступ на стрічці.

Крім того, ви можете вибрати Файл > Спільний доступ.

**Примітка.:** Якщо файл ще не збережений у OneDrive, вам буде запропоновано завантажити його, щоб надати спільний доступ.

2. У розкривному списку виберіть користувача, якому слід надати спільний доступ, або введіть його ім'я чи адресу електронної пошти.

3. Додайте повідомлення (необов'язково) і натисніть кнопку Надіслати.

| 🖙 Спільний доступ                                                                                           | $\Box$   |  |  |  |
|----------------------------------------------------------------------------------------------------|----------|--|--|--|
| Спільний доступ                                                                                             | $\times$ |  |  |  |
| Надіслати посилання                                                                                         |          |  |  |  |
| Тільки користувачі з вашої організації з<br>цим посиланням можуть переглядати<br>та редагувати цей елемент. | ~        |  |  |  |
| Введіть ім'я або адресу електронної пошти                                                                   |          |  |  |  |
| Додати повідомлення (необов'язково)                                                                         |          |  |  |  |
| Надіслати                                                                                                   |          |  |  |  |
| <b>B</b>                                                                                                    |          |  |  |  |
| Koniювати посилання Outlook                                                                                 |          |  |  |  |
| Вкласти замість цього копію                                                                                 |          |  |  |  |

# Надання спільного доступу до файлів із OneDrive

1. Клацніть файл правою кнопкою миші та виберіть Спільний доступ.

Крім того, ви можете вибрати файл і клацнути Спільний доступ на панелі інструментів.

2. У розкривному списку виберіть користувача, якому слід надати спільний доступ, або введіть його ім'я чи адресу електронної пошти.

3. Додайте повідомлення (необов'язково) і натисніть кнопку Надіслати.

| 📲 Bi, | дкрит                                                                                                    | и 🗸     | Ŀ     | Спільний | і доступ | ී Ko     | піювати | посі |
|-------|----------------------------------------------------------------------------------------------------|---------|-------|----------|----------|----------|---------|------|
| Фа    | йли                                                                                                    | 1       |       |          |          |          |         |      |
|       | D                                                                                                    | Ім'я ↑  |       |          |          |          |         |      |
| 0     | Image: A start of the start of the start | Досту   | тний  | шаблон   | Відкрити |          |         | >    |
|       |                                                                                                    | Ідеї що | одо р | оеклами. | Попередн | ній пере | егляд   |      |
|       |                                                                                                    | Поряд   | ок д  | енний.dc | Спільний | доступ   | շիս     |      |
|       | $\sim$                                                                                                    | Аліна.  | png   |          | Копіюват | и посил  | ання    |      |
|       |                                                                                                    | Малю    | нок.а | ai       | Завантаж | ити      |         |      |

#### Копіювання посилання

• Виберіть файл і клацніть 🕑 Копіювати посилання.

• Крім того, ви можете клацнути файл правою кнопкою миші та вибрати Копіювати посилання.

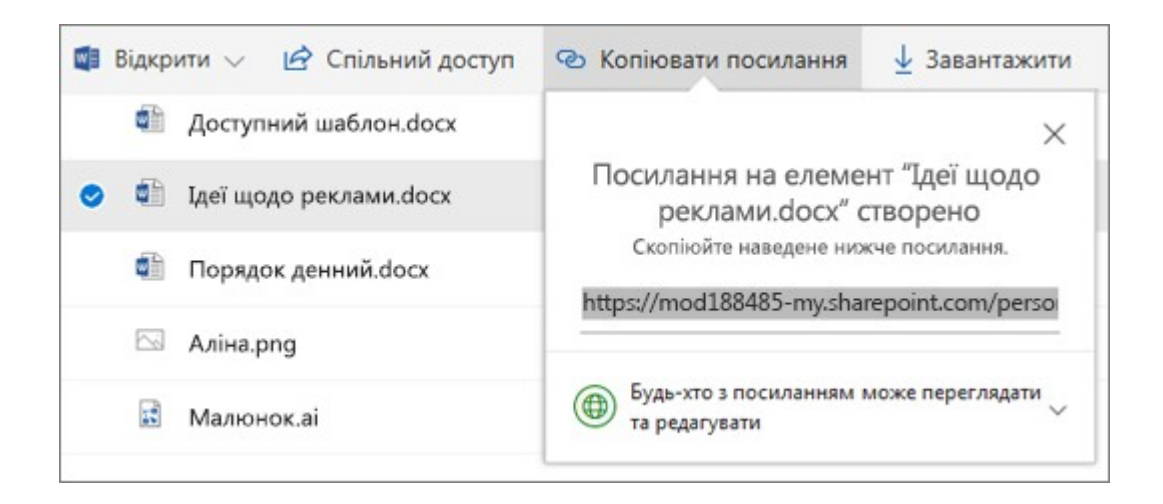

# Робота в дорозі з "OneDrive для бізнесу"

Надання спільного доступу до файлу з мобільного пристрою

1. Відкрийте OneDrive на мобільному пристрої.

Якщо ви не можете знайти свої файли:

• Торкніться кнопки **Файли**.

• Переконайтеся, що ви зберегли файл у OneDrive і завантажили програму Office (Word, Excel, PowerPoint тощо) на мобільний пристрій.

2. Клацніть файл або папку та утримуйте, доки поряд не з'явиться прапорець.

3. Торкніться піктограми 👛 Спільний доступ.

У програмі Office:

1. Відкрийте необхідну програму Office, наприклад Word, Excel або PowerPoint, на своєму пристрої.

2. Клацніть Відкрити, а потім виберіть OneDrive – [назва\_компанії].

3. Торкніться піктограми Більше (три крапки) поруч із необхідним файлом, а потім виберіть поділитися.

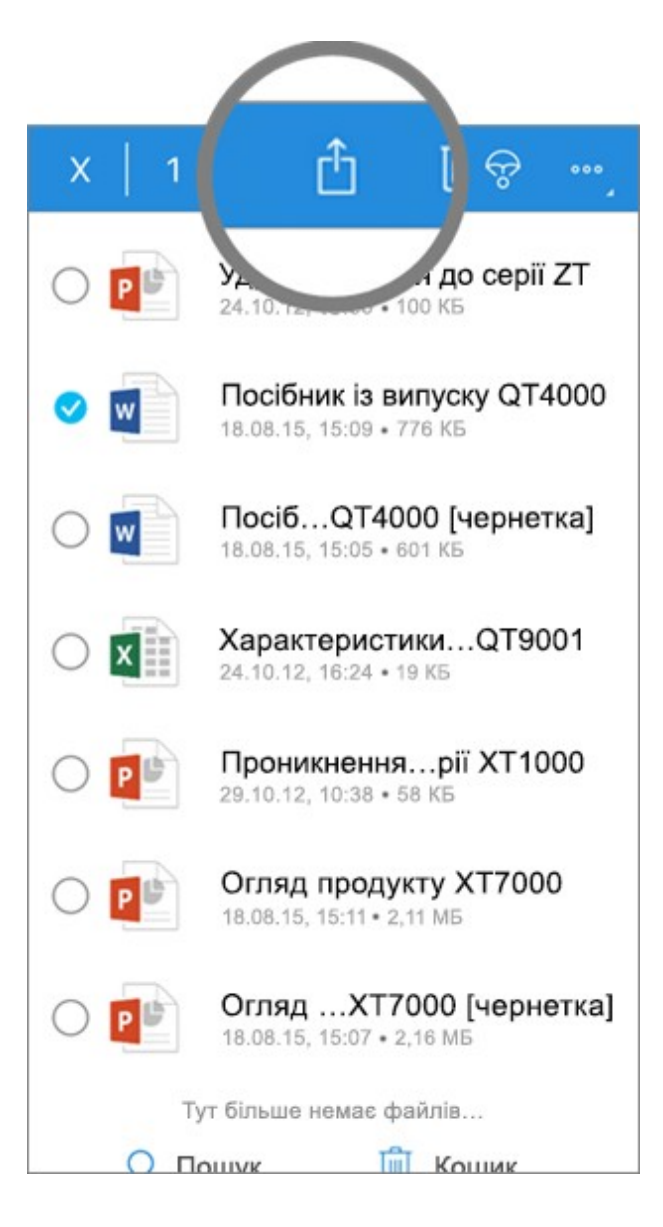

# Відкриття файлів на мобільному пристрої

1. Клацніть файл, щоб переглянути його.

2. Торкніться піктограми Office у верхній частині, щоб відкрити файл.

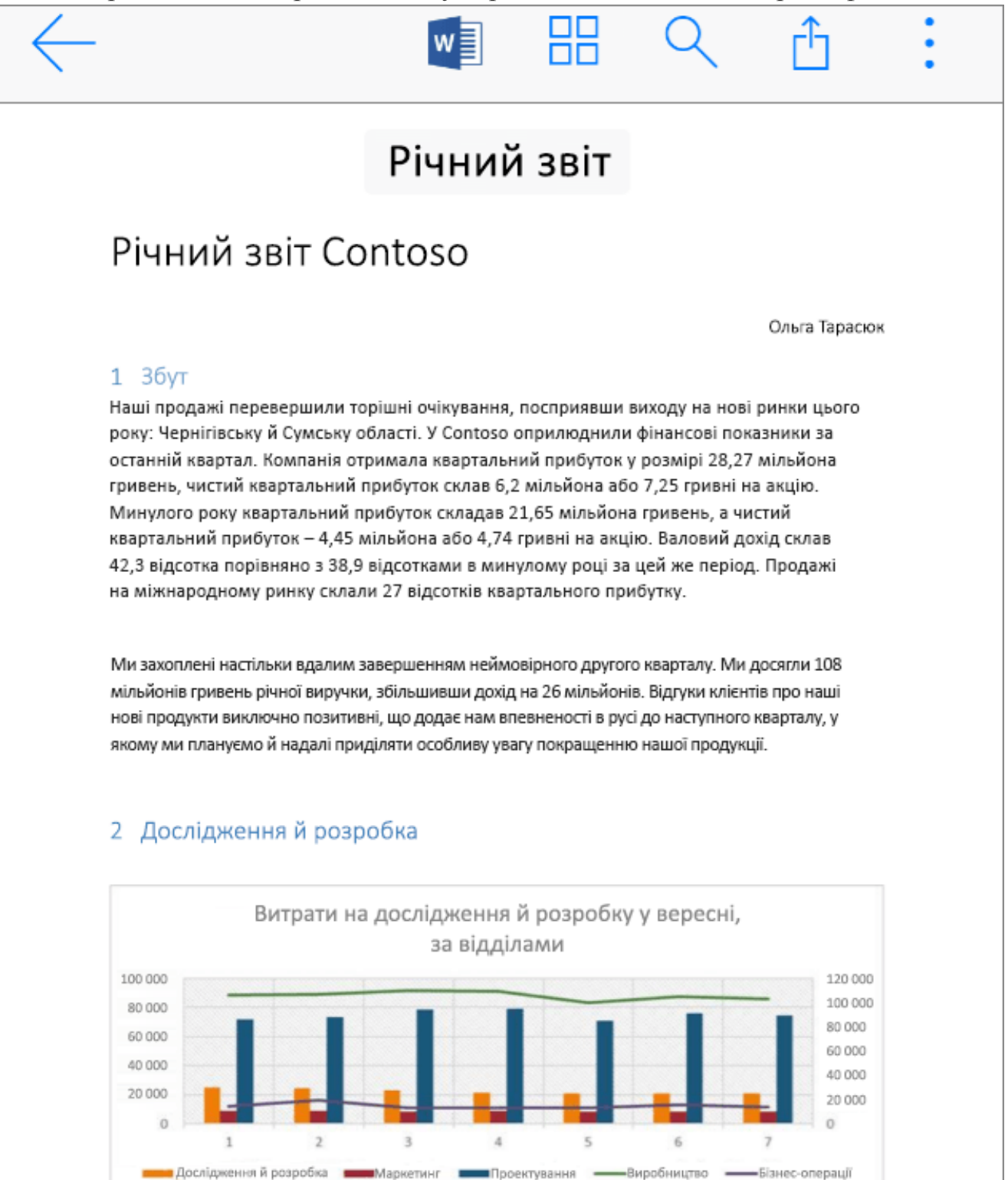

Ми позбулися залежності від сторонніх дослідницьких організацій і оптимізували обробку фінансових звітів. Наші цілі продажів на міжнародному рівні перевищено.

# Використання SharePoint Online

# Вхід у службу Office 365

Щоб використовувати SharePoint Online, не потрібно інсталювати додаткове програмне забезпечення, адже ви працюватимете прямо в браузері.

1. Увійдіть у свій робочий або навчальний обліковий запис на веб-сторінці <u>office.com/signin</u>.

2. На головній сторінці Office 365 або в запускачі програм виберіть плитку SharePoint.

| Microsoft                                                                                           |  |  |  |
|----------------------------------------------------------------------------------------------------|--|--|--|
| Увійти                                                                                              |  |  |  |
| katerynat@contoso.com                                                                               |  |  |  |
| Далі                                                                                                |  |  |  |
| Немає облікового запису? Створіть його!<br>Не можете отримати доступ до свого облікового<br>запису? |  |  |  |

# Безпосереднє підключення до сайту SharePoint організації

1. Відкрийте браузер.

2. У рядок веб-адреси введіть URL-адресу сайту SharePoint. Наприклад, *https://contoso.sharepoint.com*.

3. Натисніть клавішу Enter.

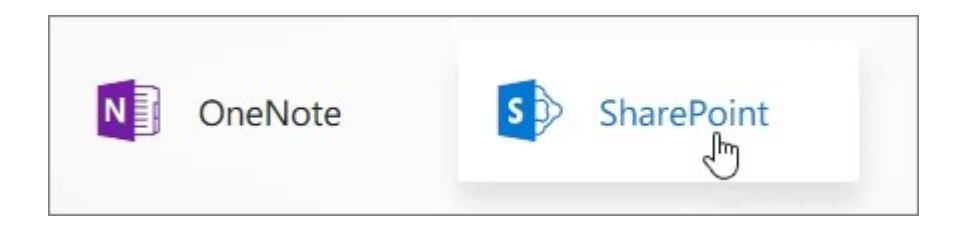

# Пошук

1. Під запускачем програм у верхньому лівому куті в поле **Р пошуку** введіть запит.

2. Відфільтруйте результати за типом, наприклад Сайти, Користувачі або Файли.

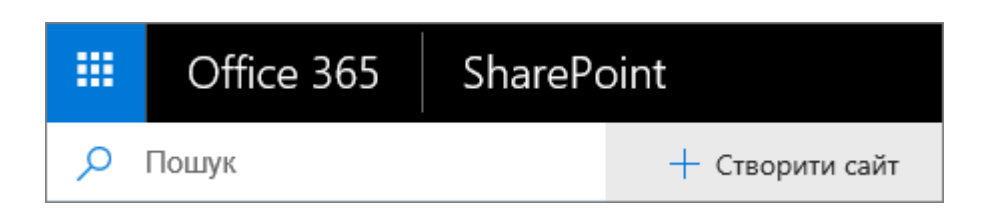

# Перегляд новин

На головній сторінці SharePoint можна шукати сайти та вміст, а також читати новини.

• Новини із сайтів. Тут відображаються останні новини із сайтів, на які ви підписані або які часто відвідуєте.

• **Часті сайти.** Тут відображаються сайти, які ви зазвичай відвідуєте, і останні виконані на них дії.

• Рекомендовані сайти. Вміст цієї області залежить від умов пошуку й рекомендацій від Microsoft Graph.

Примітка: Щоб рекомендовані посилання та сайти відображалися на головній сторінці SharePoint, адміністратор має ввімкнути Microsoft Graph.

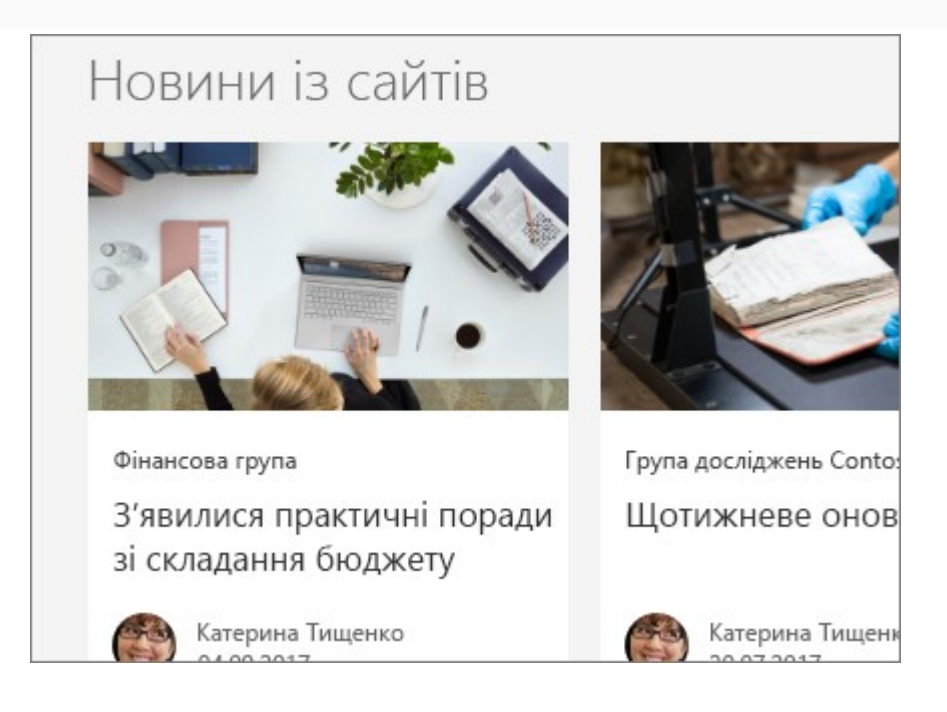

#### Пошук сайту

В області переходів ліворуч відображаються сайти SharePoint, на які ви підписалися, які ви нещодавно відвідали або ті, які компанія хоче додати до рекомендованих.

• Підписки. Тут відображаються сайти на які ви підписані, наприклад сайт групи або сайт іншої групи, з якою ви працюєте.

• Останні. Тут відображаються нещодавно відвідані сайти.

• Рекомендовані посилання. Тут відображаються сайти, які ваша компанія хоче продемонструвати.

#### Співпраця

#### Відкриття документа з бібліотеки документів

1. Перейдіть на сайт SharePoint.

- 2. Відкрийте бібліотеку документів.
- 3. Виконайте одну з таких дій:
- о Клацніть Відкрити та виберіть редагування в Office Online.

 Виберіть файл, а потім виберіть Відкрити > Відкрити в <назва продукту>, якщо хочете відредагувати файл у класичній програмі, інстальованій на вашому комп'ютері.

| 🍯 Відкрити 🗸 🕑                                               | 🕆 Спільний доступ     | 🕲 Копіювати посилання     |
|--------------------------------------------------------------|-----------------------|---------------------------|
| <ul> <li>Відкрити у Word</li> <li>Відкрити у Word</li> </ul> | Online                |                           |
| 🗅 Ім'я 🗸                                                     |                       |                           |
| II кв. 2017                                                  | p.                    |                           |
| 📀 🖷 Практичн                                                 | і поради зі складання | а бюджету (чернетка).docx |

#### Надання спільного доступу до документа

- 1. Виберіть документ, до якого потрібно надати спільний доступ.
- 2. Натисніть кнопку Спільний доступ.
- 3. У вас є 3 варіанти:

• Введіть імена або адреси електронної пошти людей, яким необхідно надати спільний доступ до документа, і додайте повідомлення, якщо потрібно. Завершивши, натисніть кнопку **Надіслати**.

• Клацніть піктограму **Копіювати посилання**, щоб створити пряме посилання на файл, до якого можна надати спільний доступ за допомогою електронної пошти або миттєвого повідомлення.

• Клацніть піктограму **Outlook**, щоб відкрити інтернет-версію Outlook і додати посилання за допомогою нового повідомлення електронної пошти.

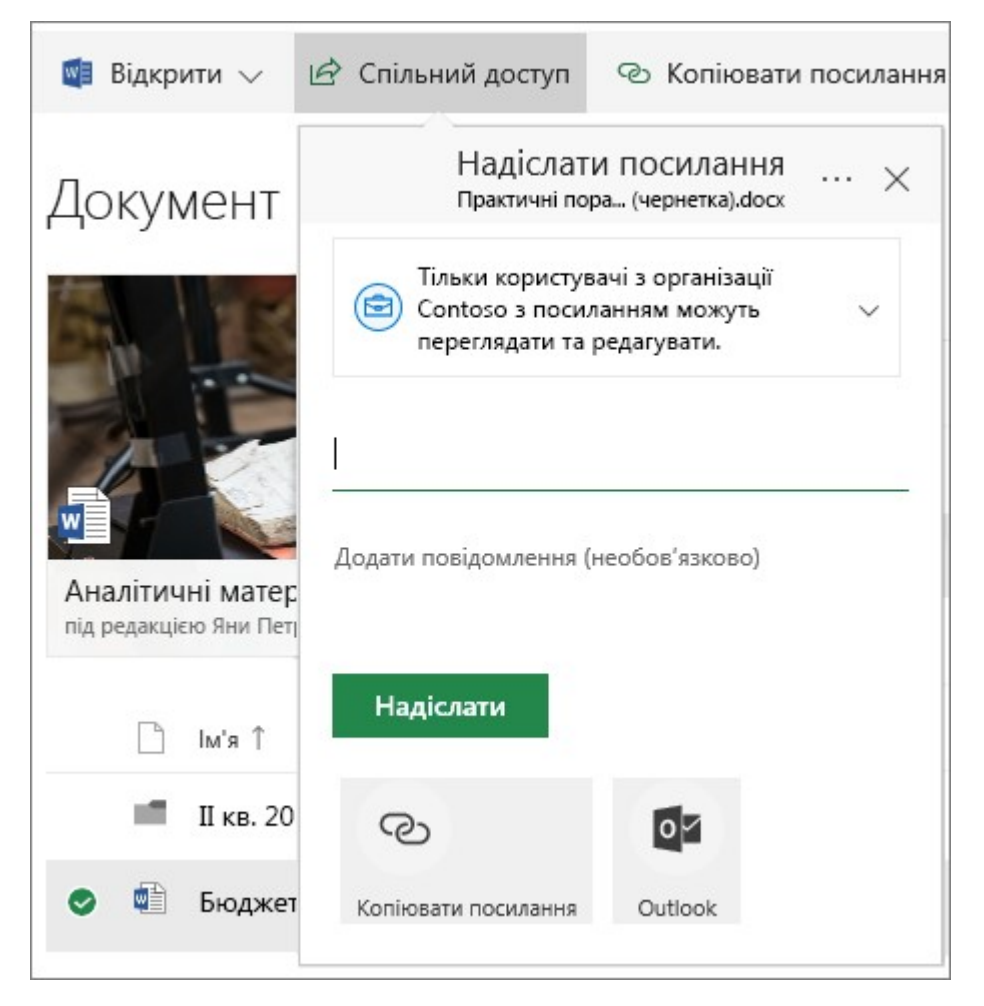

# Одночасна робота над одним документом з іншими людьми

Відкрийте документ, який потрібно відредагувати, в Office Online.

Угорі документа в Office Online указано, скільки людей зараз працюють із цим документом.

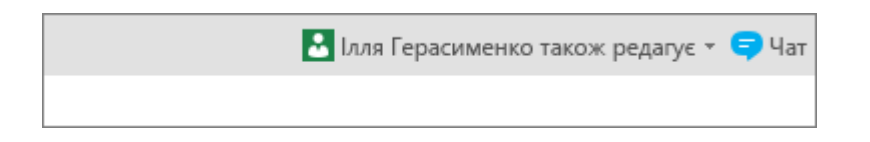

#### Синхронізація файлів із комп'ютером

1. У бібліотеці документів на сайті SharePoint, де потрібно синхронізувати файли, клацніть Синхронізувати.

2. Увійдіть за допомогою робочого або навчального облікового запису.

3. Коли ви все налаштуєте, файли почнуть синхронізуватися з комп'ютером. Файли відображатимуться в папці "**OneDrive** – **<назва організації>**" Файлового провідника або Mac Finder.

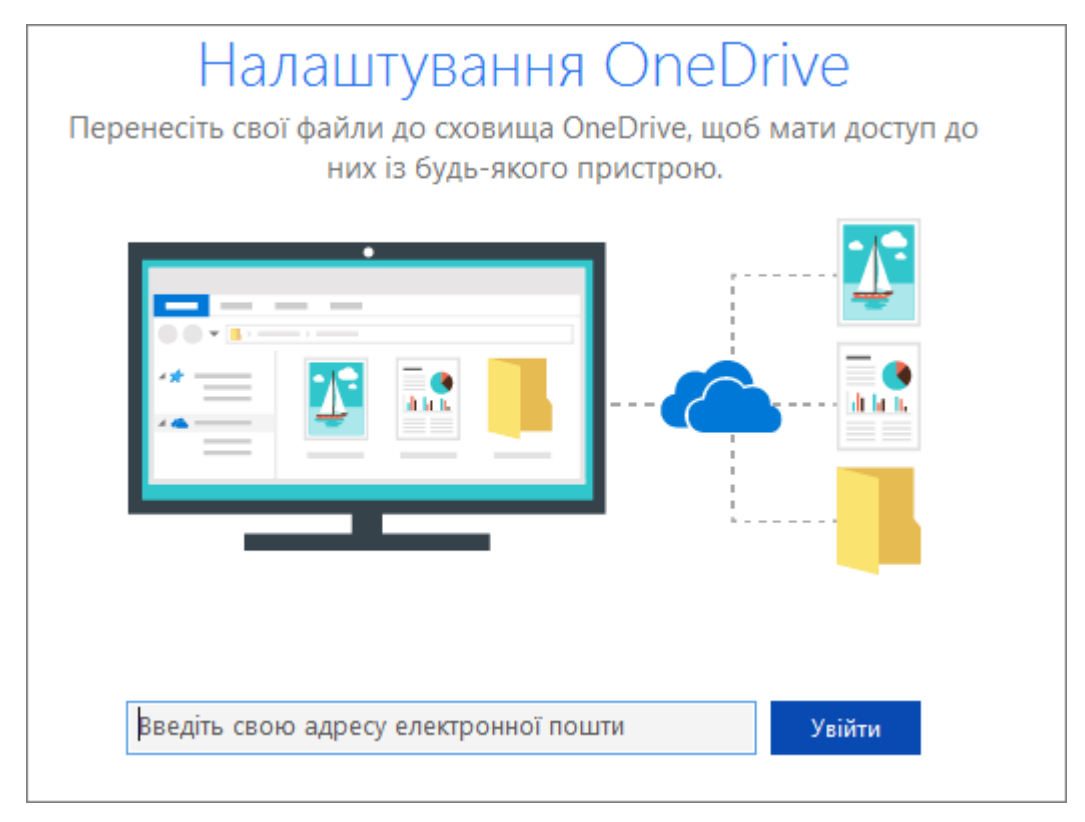

# Доступ звідусіль

Маючи передплату на Office 365, яка включає службу SharePoint Online, ви можете за допомогою мобільного пристрою переглядати інформацію на сайтах, співпрацювати з колегами, працювати над спільними документами й завжди залишатися на зв'язку.

- Телефони й планшети з Android
- Пристрої iPhone, iPad i iPod Touch
- Телефони з Windows

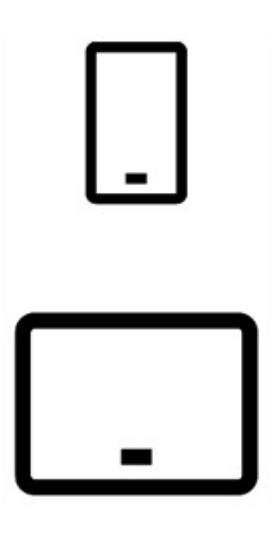

## Створення сайту

1. На головній сторінці SharePoint натисніть кнопку Створити сайт.

- 2. У майстрі:
- Виберіть, що потрібно створити: сайт групичи інформаційний сайт.
- Введіть заголовок сайту (і його опис, якщо потрібно).

∘ Якщо потрібно, натисніть кнопку **Редагувати** и змініть адресу електронної пошти групи.

• Виберіть, яку групу потрібно створити: загальнодоступну чи приватну.

- Натисніть Далі.
- 3. У наступній області введіть власників і учасників.
- 4. Натисніть Готово.

Підготовка сучасного сайту SharePoint Online триває лічені секунди, і ним відразу можна користуватися. Якщо ви вибрали сайт групи, також створиться група Office 365.

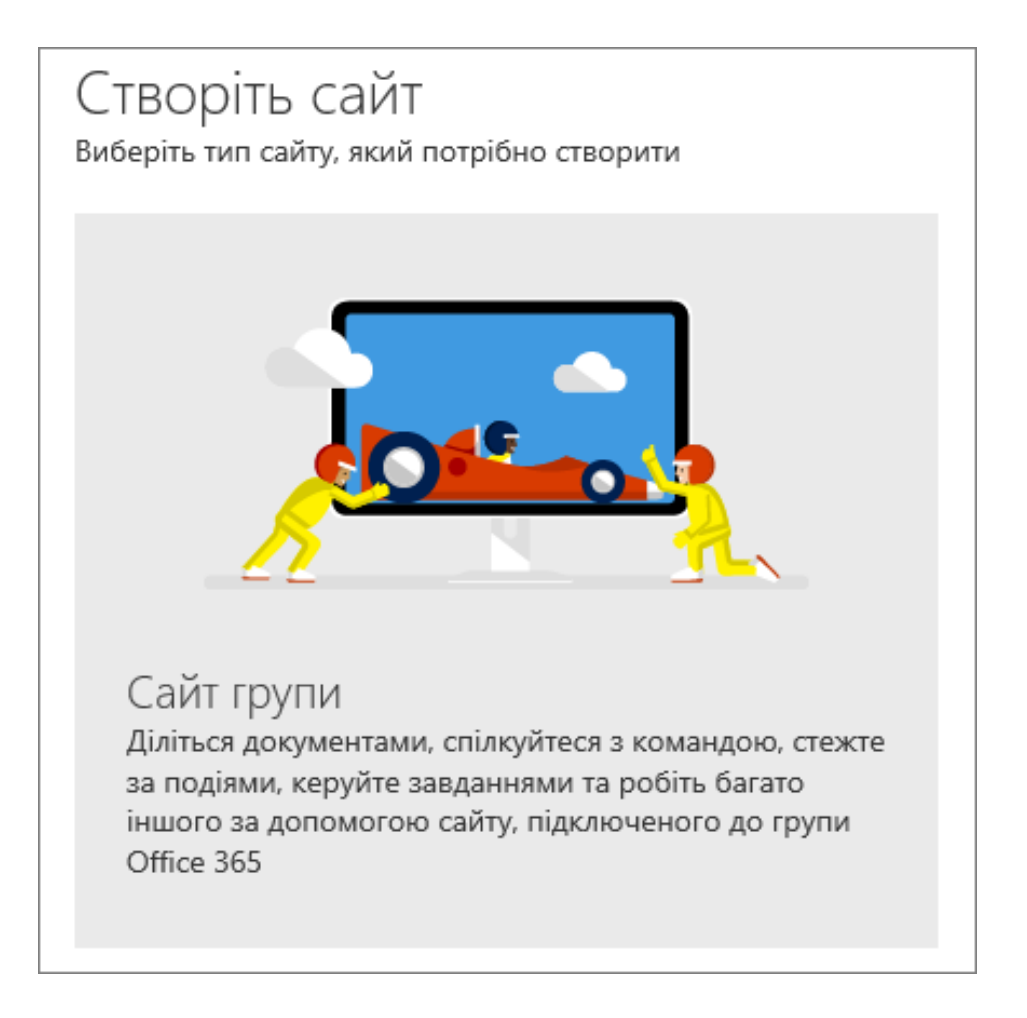
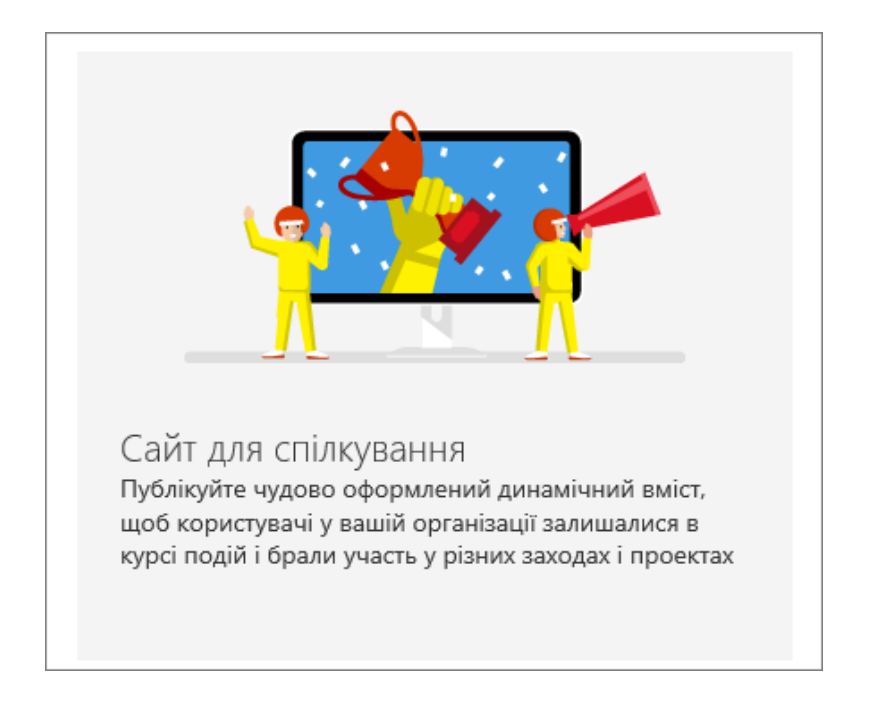

*Налаштування домашньої сторінки для сайту групи* 1. На головній сторінці виберіть пункти Сторінка> Змінити.

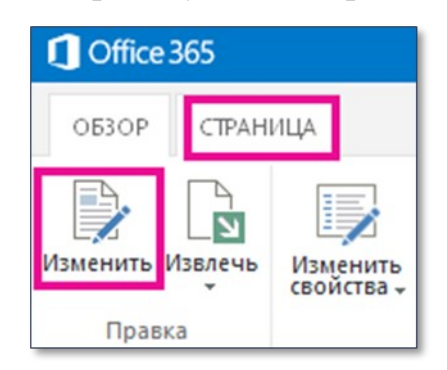

2. (За потребою) Клацніть посилання Видалити це, щоб видалити плитки "Приступаючи до роботи" з домашньої сторінки (вони призначені для того, щоб допомогти вам приступити до налаштування сайту групи).

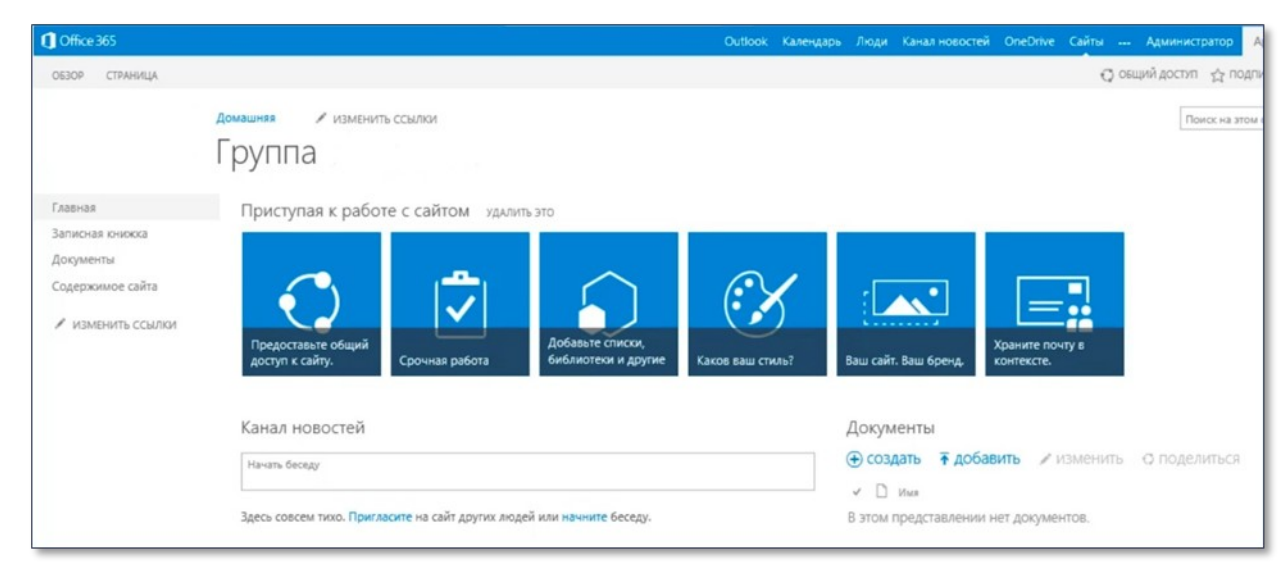

3. Помістіть курсор на початку сторінки і введіть текст вітання для ваших співробітників або користувачів сайту групи.

| 1 Office 365                                                             |                                                               |                                        |             |
|--------------------------------------------------------------------------|---------------------------------------------------------------|----------------------------------------|-------------|
| ОБЗОР СТРАНИЦА ФОРМАТТ                                                   | ЕКСТА ВСТАВКА                                                 |                                        |             |
| 🚰 🔒 🐔 🐇                                                                  | Calibri • 15px •                                              | []]]]][][[]]][[]]][[]]][[]]][[]]][[]]  | Aa56BeEr/   |
| Сохранить Извлечь Вставить                                               | ЖКЦ ж х, х' 💋 Д. 🖗                                            |                                        | Абзац За    |
| Правка Буфер обмена                                                      | Шрифт                                                         | Абзац                                  | Стили       |
| Главная<br>Записная книжка<br>Документы<br>Последние<br>Основные вопросы | Добро пожаловать на са<br>Здесь можно создавать<br>документы. | ийт группы Coho W<br>и хранить проектн | /ine.<br>ње |

4. Щоб вставити картинку на домашню сторінку, виберіть пункти Вставка> Картинка> 3 комп'ютера, а потім виберіть картинку.

5. Щоб змінити макет сторінки, виберіть пункти Разметка\_текста> Два\_столбца. Потім натисніть кнопку Зберегти.

Домашня сторінка сайту групи буде виглядати приблизно так:

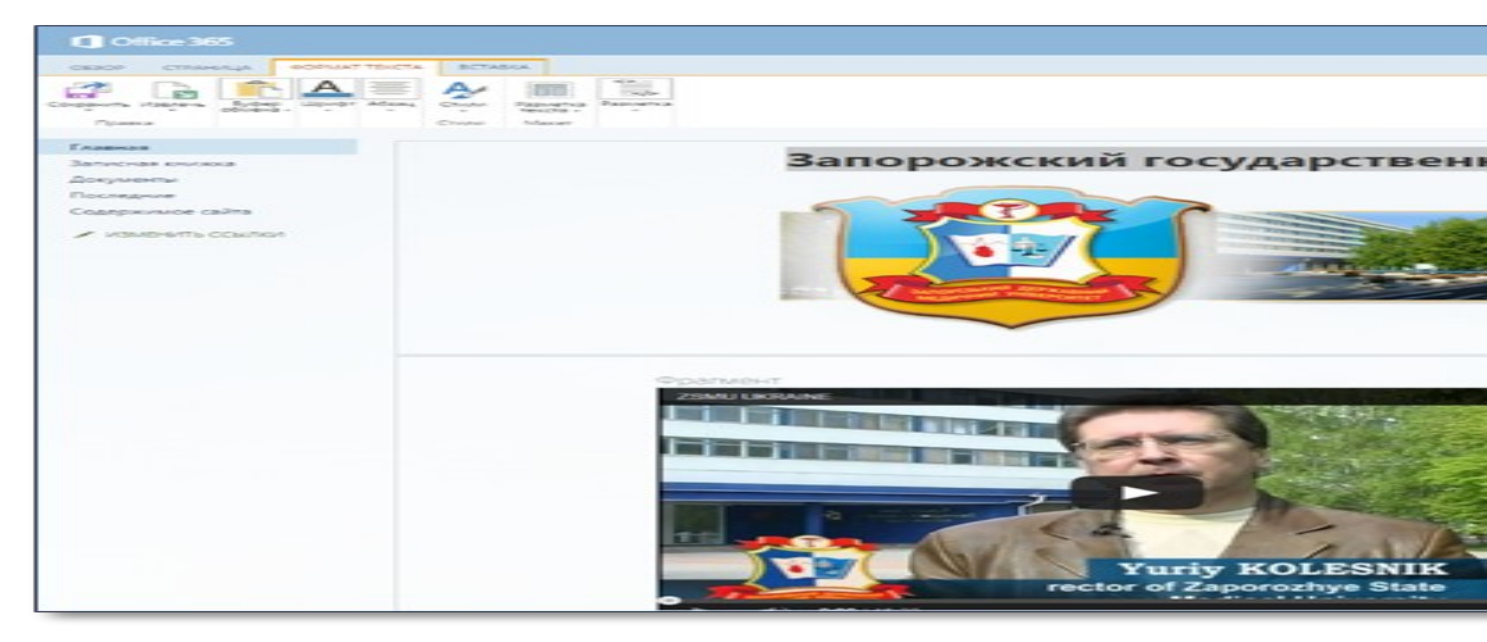

# Додавання сторінки

- 1. Відкрийте сайт, до якого потрібно додати сторінку.
- 2. Виберіть Створити.
- 3. Виберіть Сторінка.

4. На новій сторінці вкажіть заголовок, введіть текст допису й додайте зображення.

5. Завершивши, натисніть кнопку Опублікувати.

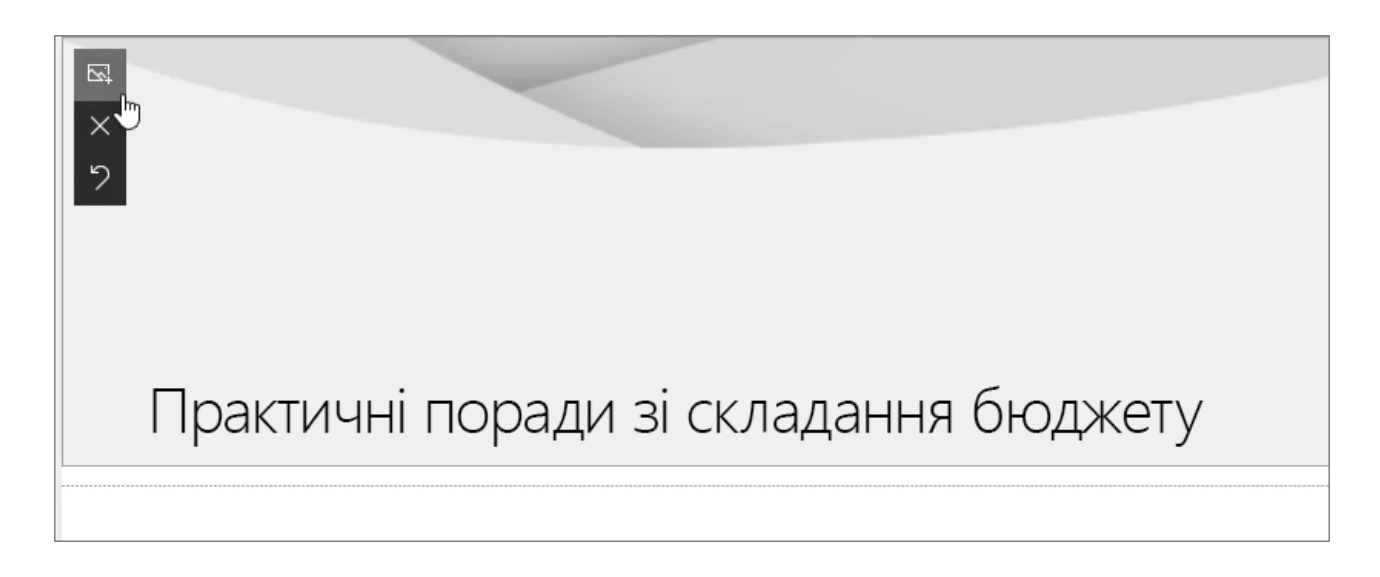

# Додавання веб-частини

1. У дописі новин або на сторінці клацніть знак "плюс" ( .

2. Виберіть веб-частину, яку слід використовувати: Текст, Зображення, Засіб перегляду файлів, Посилання тощо.

|           | •          |                      |
|-----------|------------|----------------------|
| 🔎 Пошук   |            | 2                    |
| Рекомендо | вані       | ^                    |
| Ą         |            |                      |
| Текст     | Зображення | Засіб<br>перегляду … |
| ଦ୍ର       |            | Ċ)                   |
| посилання | Вбудувати  | Виділений<br>вміст   |

# Додавання бібліотеки на сайт

Бібліотека SharePoint - це місце на сайті, де співробітники можуть створювати, зберігати і оновлювати файли, а також спільно працювати з ними. Кожен тип бібліотеки - бібліотека документів, малюнків, форм, вікі-сторінок,

активів, звітів, записів, підключень до даних і слайдів, багатомовна бібліотека виводить список файлів і основні відомості про них, такі як автор останнього зміни, що спрощує спільну роботу з файлами. Після завершення використання бібліотеки можна примі

| 2          | <b>Ція</b>  | Вміст                                   |  |  |  |  |
|------------|-------------|-----------------------------------------|--|--|--|--|
|            |             | 1. У полі пошуку введіть назву          |  |  |  |  |
| Додавання  | вбудованого | програми, яку ви хочете додати          |  |  |  |  |
| додатка    | SharePoint, | (наприклад, бібліотека документів).     |  |  |  |  |
| наприклад  | бібліотеки  | Натисніть клавішу Enter.                |  |  |  |  |
| документів |             | 2. Клацніть додаток, щоб додати його, і |  |  |  |  |
|            |             | надайте необхідні відомості.            |  |  |  |  |

# Додавання бібліотеки документів або списку

- 1. Відкрийте сайт, до якого потрібно додати список або бібліотеку.
- 2. Виберіть Створити.
- 3. Виберіть список або бібліотеку документів.
- 4. В області створення:
  - Введіть ім'я для списку або бібліотеки (і опис за потреби).
  - Натисніть Створити.

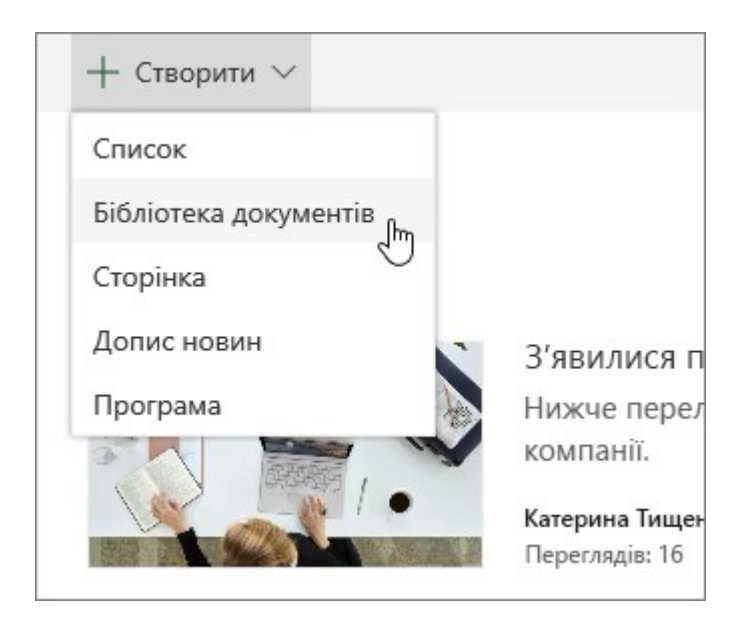

# Додавання файлів до бібліотеки

Можна додавати файли в бібліотеку, розташовану на OneDrive або на сайті групи, просто перетягуючи їх з вашого комп'ютера. По-перше відкрийте бібліотеку веб-вузла або OneDrive. Знайдіть документи, які потрібно завантажити в оглядач файлів і перетягніть їх в місце в бібліотеці, де написано перетягнути файли сюди.

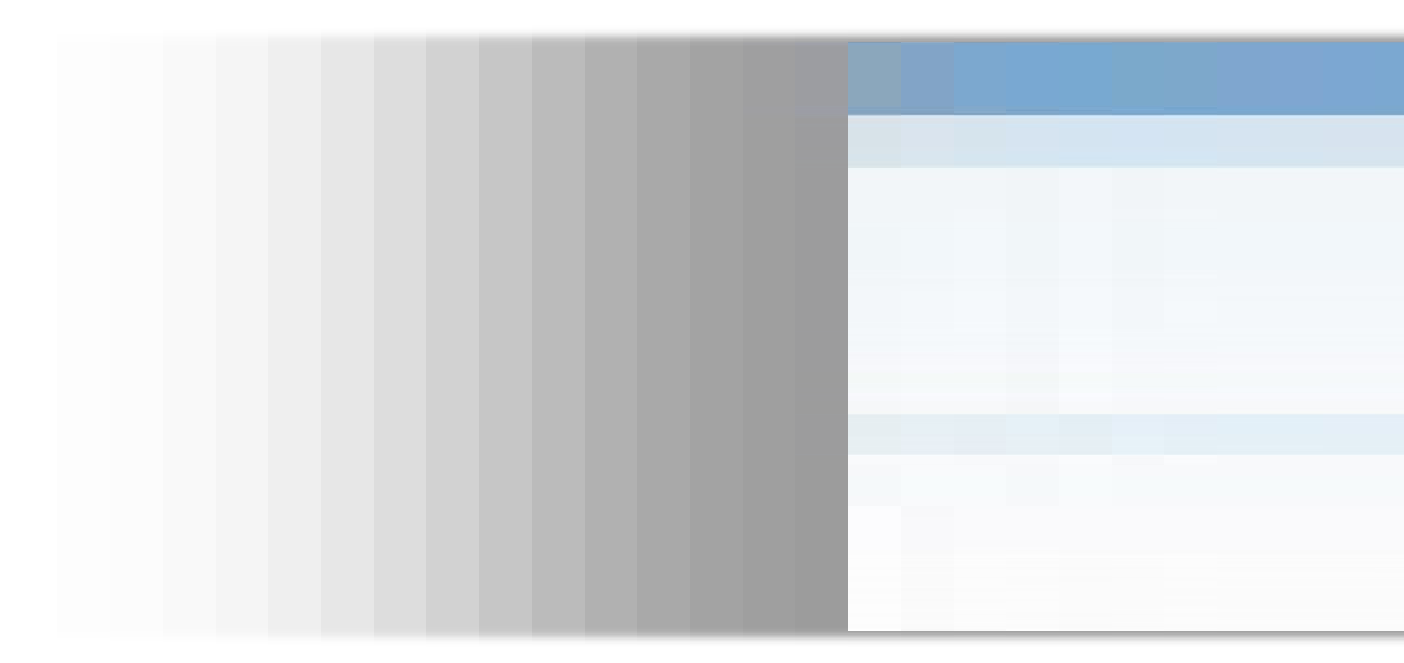

**Примітка**. Якщо відсутня можливість перетягувати файли, поновіть копію Microsoft Office.

Замість перетягування файлів, можна вибрати завантаження.

| лавная<br>Записная книжка | <ul> <li>Создать <u>т</u> добавить</li> <li>Все документы … Поиск файла</li> </ul> | С синхронизировать / изменить / управлени                                              |
|---------------------------|------------------------------------------------------------------------------------|----------------------------------------------------------------------------------------|
| Документы<br>Послевние    | <ul> <li>Имя Изменено Кем измене</li> </ul>                                        |                                                                                        |
| Содержимое сайта          | Перетащите сюда файлы дл                                                           | ия отправки                                                                            |
| ИЗМЕНИТЬ ССЫЛКИ           | Добавление докум                                                                   | иента ×                                                                                |
|                           | Выберите файл                                                                      | O630p                                                                                  |
|                           |                                                                                    | Добавить файлы с помощью проводника<br>Добавить как новую версию к существующим файлам |
|                           | Заметки к версии                                                                   |                                                                                        |
|                           |                                                                                    |                                                                                        |

У діалоговому вікні Додати документ потрібно натиснути Огляд для завантаження окремого файлу або натисніть кнопку завантажити файли за допомогою провідника Windows замість відправити кілька файлів. Якщо обраний режим оглядача, можна перетягувати файли з комп'ютера у вікні провідника.

**Порада!** Деякі бібліотеки мають обмеження, можна обмежити кількість файлів, які можна відправляти одночасно. Наприклад якщо бібліотека вимагає певного типу вмісту або вимагає певного поля, можна завантажити тільки один файл одночасно.

Можна також створювати і управляти документами, електронними таблицями, презентаціями та іншими типами файлів в бібліотеці.

# Створення документа

**Важливо**! Перш ніж відправити або створити файл в бібліотеці, необхідно переконатися в наявності дозволів на доступ до бібліотеки. Крім того, перевірити чи не заблоковані деякі типи файлів з міркувань безпеки.

При завантаженні в бібліотеку великих файлів або великої кількості файлів, що мають великий сумарний розмір, можуть виникати помилки, пов'язані з максимальним розміром файлів в SharePoint, або помилки тайм-ауту у вашій версії Internet Explorer.

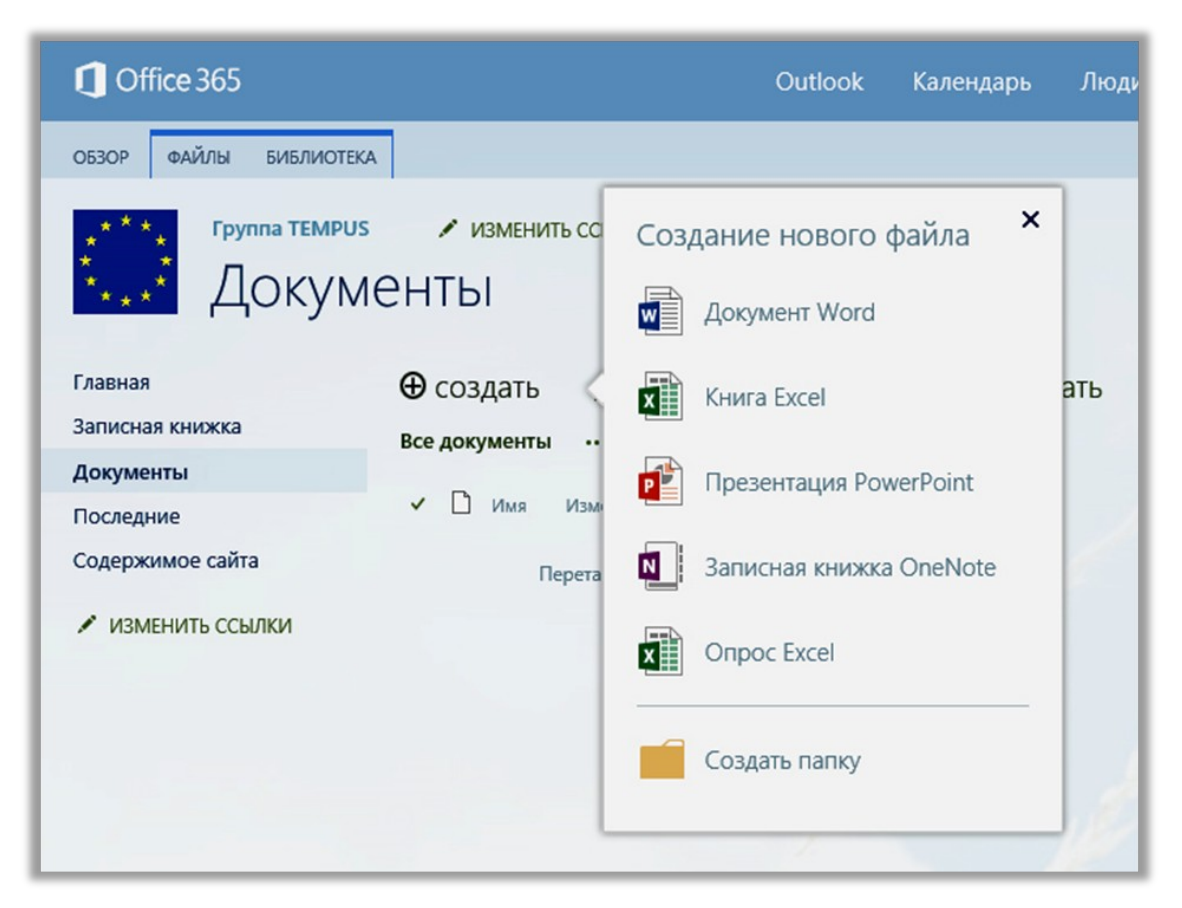

Для того, щоб уникнути цих помилок, можна скористатися наступними рішеннями:

• Передача файлів по 100 або менше. Неможливо завантажити більше 100 файлів за один раз.

• Клієнтам Office 365 не рекомендується завантажувати файли розміром більше 2 ГБ. Це максимальний розмір файлу за замовчуванням.

• Перевірити обмеження, пов'язані з розмірами завантаження. За замовчуванням максимальний розмір становить 250 МБ, але його можна збільшити до максимальних 2 ГБ. • Розмір файлу перевищує 2 ГБ, якщо не зникає повідомлення «Ми працюємо над цим».

• Перш ніж вперше зберегти файл на сайті, вам може знадобитися додати цей сайт до списку надійних сайтів в настройках браузера. Наприклад, в Internet Explorer виберіть пункт меню Сервіс> Властивості браузера> Безпека> Надійні сайти> Сайти.

Відстеження версій файлів. Можна замінити існуючий файл його виправленої версією. Якщо бібліотека налаштована для відстеження версій, виправлений файл можна додати в якості нової версії, яка стає частиною журналу версій даного файлу. При відправці нової версії файлу можна додати коментарі про зміни в поточній версії, щоб згодом було простіше відслідковувати зміни по журналу версій файлу.

Заповнення властивостей файлу. При додаванні файлу в бібліотеку може також знадобитися додати в форму (в області відомостей про документ) відомості про цей файл, наприклад, опис, назва відділу або номер проекту.

## Призначення прав доступу до бібліотеки і документам документам

Можливо кілька рівнів установки дозволів. Це дозволу для сайту, на якому розташована бібліотека. Для бібліотеки, в якій розміщений документ і безпосередньо до самого документу. Також призначення прав доступу може бути груповим або індивідуальним.

#### Групове призначення прав за замовчуванням

Найчастіше використовуються групи, створювані автоматично при розробці сайту, - групи за замовчуванням. Ви створюєте сайт на основі шаблону, а будьякий шаблон включає сімейство зумовлених груп. Шаблон сайту групи включає за замовчуванням такі зумовлені групи:

- "Відвідувачі" з рівнем дозволів "Читання";
- "Учасники" з рівнем дозволів "Редагування";
- "Власники" з рівнем дозволів "Повний доступ".

| Contraction Office 36       | 5                           | Ou                                                   | itlook K                | алендарь Люди Ка                                    | нал новостей 🛛 📖  |
|-----------------------------|-----------------------------|------------------------------------------------------|-------------------------|-----------------------------------------------------|-------------------|
| ОБЗОР РАЗРЕЦ                | цения                       |                                                      |                         |                                                     |                   |
| алить уникальные разрешения | Предоставить Создать группу | Изменить разрешения Удалить разрешения пользователей | Проверить<br>разрешения | Уровни разрешений<br>С Параметры запросов на доступ | 1                 |
| Наследование                | Разрешение                  | Изменение                                            | Проверка                | Управление                                          |                   |
| 🖍 ИЗМЕНИТЬ С                | сылки                       | 📄 Имя                                                |                         | Тип                                                 | Уровни разрешений |
|                             |                             | 🗆 Студентам - владельцы                              |                         | Группа<br>SharePoint                                | Полный доступ     |
|                             |                             | Студентам - посетители                               |                         | Группа<br>SharePoint                                | Чтение            |
|                             |                             | Студентам - участники                                |                         | Группа<br>SharePoint                                | Изменить          |

# Призначення індивідуальних дозволів

При використанні індивідуальних дозволів ми маємо можливість вибрати не тільки конкретних користувачів, а також їх групу або рівень дозволів. Для цього використовуються вкладка Дозволи:

| 1 Office 36                      |                             |                                                      |                                                           |                                                          |          |
|----------------------------------|-----------------------------|------------------------------------------------------|-----------------------------------------------------------|----------------------------------------------------------|----------|
| O53OP PA3PEL                     | иения                       |                                                      |                                                           |                                                          |          |
| Удалить уникальные<br>разрешения | Предоставить Создать группу | Изменить разрешения Удалить разрешения пользователей | Проверить разрешения                                      | Уровни разрешений Параметры запросов на доступ           |          |
| Наследование                     | Разрешение                  | Изменение                                            | Проверка                                                  | Управление                                               |          |
| 🖍 ИЗМЕНИТЬ С                     | сылки                       | Общий доступ к элементу                              | "САЙТ С                                                   | ТУДЕНТАМ"                                                | ×        |
|                                  |                             |                                                      | Попов Ан                                                  | дрей Николаевич х Иван Иван                              | OB X     |
|                                  |                             |                                                      | Включите<br>(необязати                                    | личное сообщение в это пригл<br>ельно).                  | ашение   |
|                                  |                             |                                                      | СКРЫТЬ ПАР                                                | АМЕТРЫ<br>ЗИТЬ Приглашение по электронн                  | ой почте |
|                                  |                             |                                                      | Студентам<br>Студентам                                    | и - владельцы [Полный доступ]<br>и - посетители [Чтение] |          |
|                                  |                             |                                                      | Полный до<br>Проектиро<br>Изменить<br>Совместна<br>Чтение | оступ<br>ввание<br>ая работа                             |          |
|                                  |                             | 1                                                    | Только пре<br>Создание                                    | осмотр<br>новых дочерних сайтов                          |          |

# Спадкування дозволів

За замовчуванням для дочірніх сайтів і їх вмісту успадковуються групи і рівні дозволів сайту, що стоїть вище в ієрархії, т. Е. Сайт успадковує дозволи від батьківського сайту. Зміни батьківського сайту автоматично передаються його дочірнім сайтам і їх контенту. Наприклад, користувачі, додані до групи "Учасники", отримають такі ж дозволу, що і решта учасників цієї групи по всьому сімейству веб-сайтів. Спадкування дозволів дає можливість зручно і централізовано керувати дозволами з кореневого сайту сімейства веб-сайтів. Це швидкий і ефективний спосіб керувати дозволами в складній структурі сайту.

# Головне вікно електронної бібліотеки.

| Cffice 365                            |            |                                                   |          |              | 1 Outloo                                                                                                    | k Календарь                       | Люди Канал новосте                                                 | й OneDrive Сайты Projects                                                                 | Задачи Администратор 🕶 🏒             | ٥       | ?     |
|---------------------------------------|------------|---------------------------------------------------|----------|--------------|----------------------------------------------------------------------------------------------------|-----------------------------------|--------------------------------------------------------------------|-------------------------------------------------------------------------------------------|--------------------------------------|---------|-------|
| ОБЗОР СТРАНИЦА ФАЙЛЫ                  | БИБЛИОТЕКА |                                                   |          |              |                                                                                                    |                                   |                                                                    |                                                                                           | 🕤 общий доступ 🟠 подписаться 🌶       | изменит | 5 (2) |
| Главная                               |            |                                                   |          |              |                                                                                                    |                                   |                                                                    |                                                                                           |                                      |         | ^     |
| Записная книжка                       | Библиоте   | ка учебно-метод                                   | (ически) | к материало  | ов для TEMPUS                                                                                                    |                                   |                                                                    |                                                                                           |                                      |         |       |
| Учебные материалы                     | 🔲 Кейс     | English name                                      | Занятие  | Тип элемента | Заголовок                                                                                                    | Первый автор                      | Кафедра                                                            | MMR                                                                                       | 📃 Кем создано Создано                | Тип     |       |
| Последние<br>SharePoint File Evplorer | 4          | Week 4. Life Structure.<br>Jasmin Akbar           | Bce      | Учебник      | Остеоартроз. Практическое руководство                                                                                    | Коваленко В.М.,<br>Борткевич О.П. | Кафедра травматології та<br>ортопедії                              | Остеоартроз. Практическое<br>руководство(Jasmin Akbar)                                    | Попов Андрей Николаевич 21.11.2014 3 | :07     |       |
| SCORM Player 365<br>Содержимое сайта  | 4          | Week 4. Life Structure.<br>Fisher&Smith           | Bce      | Учебник      | Рекомендації з діагностики, профілактики та лікування<br>системного остеопорозу у жінок в<br>постменопаузальному періоді | Стражеска М. Д.                   | Кафедра травматології та<br>ортопедії                              | Рекомендации по системному<br>остеопорозу ревматологов Украині 2009<br>(Fisher and Smith) | Попов Андрей Николаевич 21.11.2014 3 | 18 🗾    |       |
| ИЗМЕНИТЬ ССЫЛКИ                       | 9          | Week 9. Life Structure.<br>Fisher&Smith           | Bce      | Учебник      | Остеопороз. Диагностика, профилактика, лечение.                                                                          | Лесняк О. М.                      | Кафедра травматології та<br>ортопедії                              | Остеопороз 2009 (Fisher and Smith)                                                        | Попов Андрей Николаевич 21.11.2014 3 | 11 🧾    |       |
|                                       | 18         | Week 18. Life<br>Maintenance. Valery<br>Mironova  | Bce      | Учебник      | Педиатрия. Учебник для студентов высших медицинских<br>учебных заведений Ш—IV уровней аккредитации.                      | Майданник В. Г.                   | Кафедра пропедевтики<br>внутрішніх хвороб з доглядом<br>за хворими | Педиатрия                                                                                 | Попов Андрей Николаевич 18.11.2014 3 | 21 🗾    |       |
|                                       | 18         | Week 18. Life<br>Maintenance. Valery<br>Mironova  | Bce      | Презентация  | Острые диареи у детей                                                                                                    | Недельская С.<br>Н.               | Кафедра пропедевтики<br>внутрішніх хвороб з доглядом<br>за хворими | Острая диарея                                                                             | Попов Андрей Николаевич 18.11.2014 4 | :03 🛃   |       |
|                                       | 18         | Week 18. Life<br>Maintenance. Valery<br>Mironova  | Bce      | Учебник      | Педиатрия: Учебник для медицинских вузов/ Под ред. Н.<br>П. Шабалова                                                     | Шабалов Н. П.                     | Кафедра пропедевтики<br>внутрішніх хвороб з доглядом<br>за хворими | Педиатрия_Шабалов Н.П2003                                                                 | Попов Андрей Николаевич 18.11.2014 4 | 10 🗾    |       |
|                                       | 18         | Week 18. Life<br>Maintenance. Valery<br>Mironova  | Bce      | Учебник      | Пропедевтика детских болезней с уходом за детьми.                                                                        | Капитан Т. В.                     | Кафедра пропедевтики<br>внутрішніх хвороб з доглядом<br>за хворими | Пропедевтика детских болезней с уходом<br>за детьми_Капитан Т.В2006                       | Попов Андрей Николаевич 18.11.2014 4 | 28 🗾    |       |
|                                       | 18         | Week 18. Life<br>Maintenance. Valery<br>Mironova  | Bce      | Презентация  | Функциональные заболевания ЖКТ у детей(Римские<br>критерии III (2006)                                                    | Мазур В. И.                       | Кафедра пропедевтики<br>внутрішніх хвороб з доглядом<br>за хворими | Функциональные заболевания ЖКТ у детей                                                    | Попов Андрей Николаевич 18.11.2014 4 | 35 🛃    |       |
|                                       | 18         | Week 18. Life<br>Maintenance. Valery<br>Mironova  | Bce      | Презентация  | Хронические диареи у детей                                                                                               | Недельская С.<br>Н.               | Кафедра пропедевтики<br>внутрішніх хвороб з доглядом<br>за хворими | Хронические диареи у детей                                                                | Попов Андрей Николаевич 18.11.2014 4 | 39 🛃    |       |
|                                       | 18         | Week 18. Life<br>Maintenance. Valery<br>Mironova. | Bce      | Методичка    | Литература по тематике кейсов                                                                                            | Шумная Т. Е.                      | Кафедра пропедевтики<br>внутрішніх хвороб з доглядом<br>за хворими | Литература по тематике кейсов                                                             | Попов Андрей Николаевич 19.11.2014 3 | 15 🛛    |       |
|                                       | 18         | Week 18. Life<br>Maintenance. Valery<br>Mironova  | Bce      | Лекция       | Пороки развития легких, наследственные заболевания<br>легких, муковисцидоз                                               | Недельская С.<br>Н.               | Кафедра пропедевтики<br>внутрішніх хвороб з доглядом<br>за хворими | Mukoviscidoz-лекция                                                                       | Попов Андрей Николаевич 21.11.2014 3 | 42 🛃    |       |
|                                       | 18         | Week 18. Life<br>Maintenance. Valery<br>Mironova  | Bce      | Методичка    | Протокол надання медичної допомоги хворим на<br>муковісцидоз                                                             | Наказ МОЗ<br>України              | Кафедра пропедевтики<br>внутрішніх хвороб з доглядом<br>за хворими | Mukoviscidoz-протокол                                                                     | Попов Андрей Николаевич 21.11.2014 3 | 57 🛃    |       |
|                                       | 18         | Week 18. Life<br>Maintenance. Valery<br>Mironova  | Bce      | Методичка    | ПРОТОКОЛ ЛІКУВАННЯ ДІТЕЙ З НЕХОДЖКІНСЬКИМИ<br>ЗЛОЯКІСНИМИ ЛІМФОМАМИ                                                      | Донська С.Б.                      | Кафедра пропедевтики<br>внутрішніх хвороб з доглядом<br>за хворими | ГЕМАТОЛОГИЯ                                                                               | Попов Андрей Николаевич 21.11.2014 4 | :08     |       |
|                                       | 18         | Week 18.                                          | Bce      | Методичка    | Муковісцидоз у дітей                                                                                                    | Недельская С.                     |                                                                    | Муковисцидоз                                                                              | Попов Андрей Николаевич 21.11.2014 4 | 13      |       |

# Структура электронной библиотеки

| 🔲 Ke | йс | English name                                      | Занятие | Тип элемента | Заголовок                                                                                                    | Первый автор                      | Кафедра                                                            | Имя                                                                                       | 🦳 Кем создано                               | Создано           | Тип          |
|------|----|---------------------------------------------------|---------|--------------|----------------------------------------------------------------------------------------------------|-----------------------------------|--------------------------------------------------------------------|-------------------------------------------------------------------------------------------|---------------------------------------------|-------------------|--------------|
|      | 4  | Week 4. Life Structure.<br>Jasmin Akbar           | Bce     | Учебник      | Остеоартроз. Практическое руководство                                                                                    | Коваленко В.М.,<br>Борткевич О.П. | Кафедра травматології та<br>ортопедії                              | Остеоартроз. Практическое<br>руководство(Jasmin Akbar)                                    | <ul> <li>Попов Андрей Николаевич</li> </ul> | 1 21.11.2014 3:07 |              |
|      | 4  | Week 4. Life Structure.<br>Fisher&Smith           | Bce     | Учебник      | Рекомендації з діагностики, профілактики та лікування<br>системного остеопорозу у жінок в<br>постменопаузальному періоді | Стражеска М. Д.                   | Кафедра травматології та<br>ортопедії                              | Рекомендации по системному<br>остеопорозу ревматологов Украині 2009<br>(Fisher and Smith) | Попов Андрей Николаевич                     | 21.11.2014 3:18   | -0-          |
|      | 9  | Week 9. Life Structure.<br>Fisher&Smith           | Bce     | Учебник      | Остеопороз. Диагностика, профилактика, лечение.                                                                          | Лесняк О. М.                      | Кафедра травматології та<br>ортопедії                              | Остеопороз 2009 (Fisher and Smith)                                                        | <ul> <li>Попов Андрей Николаевич</li> </ul> | 21.11.2014 3:11   |              |
|      | 18 | Week 18. Life<br>Maintenance. Valery<br>Mironova  | Bce     | Учебник      | Педиатрия. Учебник для студентов высших медицинских<br>учебных заведений Ш—IV уровней аккредитации.                      | Майданник В. Г.                   | Кафедра пропедевтики<br>внутрішніх хвороб з доглядом<br>за хворими | Педиатрия                                                                                 | <ul> <li>Попов Андрей Николаевич</li> </ul> | 18.11.2014 3:21   | 100          |
|      | 18 | Week 18. Life<br>Maintenance. Valery<br>Mironova  | Bce     | Презентация  | Острые диареи у детей                                                                                                    | Недельская С.<br>Н.               | Кафедра пропедевтики<br>внутрішніх хвороб з доглядом<br>за хворими | Острая диарея                                                                             | Попов Андрей Николаевич                     | 18.11.2014 4:03   | 101          |
|      | 18 | Week 18. Life<br>Maintenance. Valery<br>Mironova  | Bce     | Учебник      | Педиатрия: Учебник для медицинских вузов/ Под ред. Н.<br>П. Шабалова                                                     | Шабалов Н. П.                     | Кафедра пропедевтики<br>внутрішніх хвороб з доглядом<br>за хворими | Педиатрия_Шабалов Н.П2003                                                                 | <ul> <li>Попов Андрей Николаевич</li> </ul> | 18.11.2014 4:10   |              |
|      | 18 | Week 18. Life<br>Maintenance. Valery<br>Mironova  | Bce     | Учебник      | Пропедевтика детских болезней с уходом за детьми.                                                                        | Капитан Т. В.                     | Кафедра пропедевтики<br>внутрішніх хвороб з доглядом<br>за хворими | Пропедевтика детских болезней с уходом<br>за детьми_Капитан Т.В2006                       | Попов Андрей Николаевич                     | 18.11.2014 4:28   | 100          |
|      | 18 | Week 18. Life<br>Maintenance. Valery<br>Mironova  | Bce     | Презентация  | Функциональные заболевания ЖКТ у детей(Римские<br>критерии III (2006)                                                    | Мазур В. И.                       | Кафедра пропедевтики<br>внутрішніх хвороб з доглядом<br>за хворими | Функциональные заболевания ЖКТ у детей                                                    | <ul> <li>Попов Андрей Николаевич</li> </ul> | 18.11.2014 4:35   | 101<br>101   |
|      | 18 | Week 18. Life<br>Maintenance. Valery<br>Mironova  | Bce     | Презентация  | Хронические диареи у детей                                                                                               | Недельская С.<br>Н.               | Кафедра пропедевтики<br>внутрішніх хвороб з доглядом<br>за хворими | Хронические диареи у детей                                                                | Попов Андрей Николаевич                     | 18.11.2014 4:39   | -0-          |
|      | 18 | Week 18. Life<br>Maintenance. Valery<br>Mironova. | Bce     | Методичка    | Литература по тематике кейсов                                                                                            | Шумная Т. Е.                      | Кафедра пропедевтики<br>внутрішніх хвороб з доглядом<br>за хворими | Литература по тематике кейсов                                                             | <ul> <li>Попов Андрей Николаевич</li> </ul> | 19.11.2014 3:15   | B            |
|      | 18 | Week 18. Life<br>Maintenance. Valery<br>Mironova  | Bce     | Лекция       | Пороки развития легких, наследственные заболевания<br>легких, муковисцидоз                                               | Недельская С.<br>Н.               | Кафедра пропедевтики<br>внутрішніх хвороб з доглядом<br>за хворими | Mukoviscidoz-лекция                                                                       | Попов Андрей Николаевич                     | 21.11.2014 3:42   | 947<br>- C1- |
|      | 18 | Week 18. Life<br>Maintenance. Valery<br>Mironova  | Bce     | Методичка    | Протокол надання медичної допомоги хворим на<br>муковісцидоз                                                             | Наказ МОЗ<br>України              | Кафедра пропедевтики<br>внутрішніх хвороб з доглядом<br>за хворими | Mukoviscidoz-протокол                                                                     | <ul> <li>Попов Андрей Николаевич</li> </ul> | 21.11.2014 3:57   | 101          |
|      | 18 | Week 18. Life<br>Maintenance. Valery<br>Mironova  | Bce     | Методичка    | ПРОТОКОЛ ЛІКУВАННЯ ДІТЕЙ З НЕХОДЖКІНСЬКИМИ<br>ЗЛОЯКІСНИМИ ЛІМФОМАМИ                                                      | Донська С.Б.                      | Кафедра пропедевтики<br>внутрішніх хвороб з доглядом<br>за хворими | ГЕМАТОЛОГИЯ                                                                               | Попов Андрей Николаевич                     | 21.11.2014 4:08   |              |
|      | 18 | Week 18.                                          | Bce     | Методичка    | Муковісцидоз у дітей                                                                                                    | Недельская С.                     |                                                                    | Муковисцидоз                                                                              | Попов Андрей Николаевич                     | 21.11.2014 4:13   |              |

#### Упорядкування відомостей за допомогою стовпців

Для пошуку навчально-методичних матеріалів необхідно використовувати інструмент «Фільтр», який знаходиться в заголовку таблиць з контентом електронної бібліотеки. Фильтр дозволяє сузити круг пошуку потрібного контенту шляхом встановлення конкретного значення або зміни порядку сортування.

Порядок застосування фільтрів до столбців:

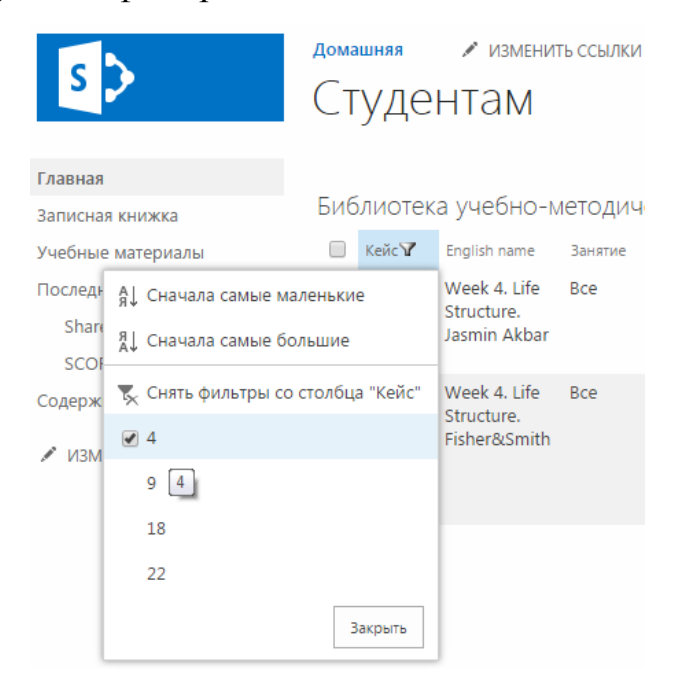

Зміна порядку сортування у стовпці:

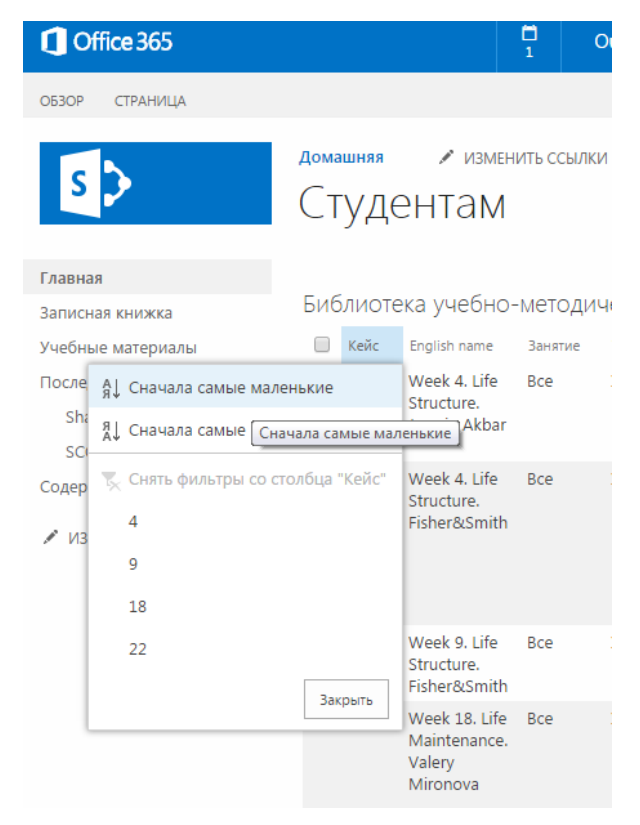

Для більш детальної конкретизації запиту на пошук необхідно використовувати накладення фільтрів. Застосування двох і більше фільтрів до стовпців реалізує логічну операцію «and» та дозволять значно звузити коло пошук потрібної одиниці.

Накладення фільтрів. Застосування фільтру до колонки «Тип елемента»:

| Библиоте | ка учебно-                                    | методич                  | ческих матер   | иалов для TEMPUS                                                                                                    |
|----------|-----------------------------------------------|--------------------------|----------------|----------------------------------------------------------------------------------------------------|
| 🔲 Кейс   | English name                                  | Занятие                  | Тип элемента 🍸 | Заголовок                                                                                                    |
| 4        | \ Ѧ↓ По возр<br>s<br>J Ѧ↓ По убые             | астанию<br>занию         |                | Остеоартроз.<br>Практическое<br>руководство                                                                                          |
| 4        | Снять фі<br>элемент<br>Г<br>Лекция<br>Методич | ильтры со с<br>а"<br>чка | толбца "Тип    | Рекомендації з<br>діагностики,<br>профілактики та<br>лікування системного<br>остеопорозу у жінок в<br>постменопаузальному<br>періоді |
| 9        | Учебник<br>Г Учебник                          | ация<br>к                | Закоыть        | Остеопороз.<br>Диагностика,<br>профилактика,<br>лечение.                                                                             |
| 18       | N<br>Maintenance.<br>Valery<br>Mironova       |                          | Jakpurb        | Педиатрия. Учебник<br>для студентов высших<br>медицинских<br>учебных заведений III<br>—IV уровней<br>аккредитации.                   |

Завантаження навчально-методичних матеріалів на пристрій

Для завантаження обраних елементів з бібліотеки на новий пристрій необхідно клацнути правою кнопкою миші на імені файлу і вибрати команду «Зберегти як ...». Після цього необхідно вказати шлях до папки на Вашому жорсткому диску. Для цього рекомендується створити у себе на дисковому просторі орієнтовну структуру папок як показано на рисунку:

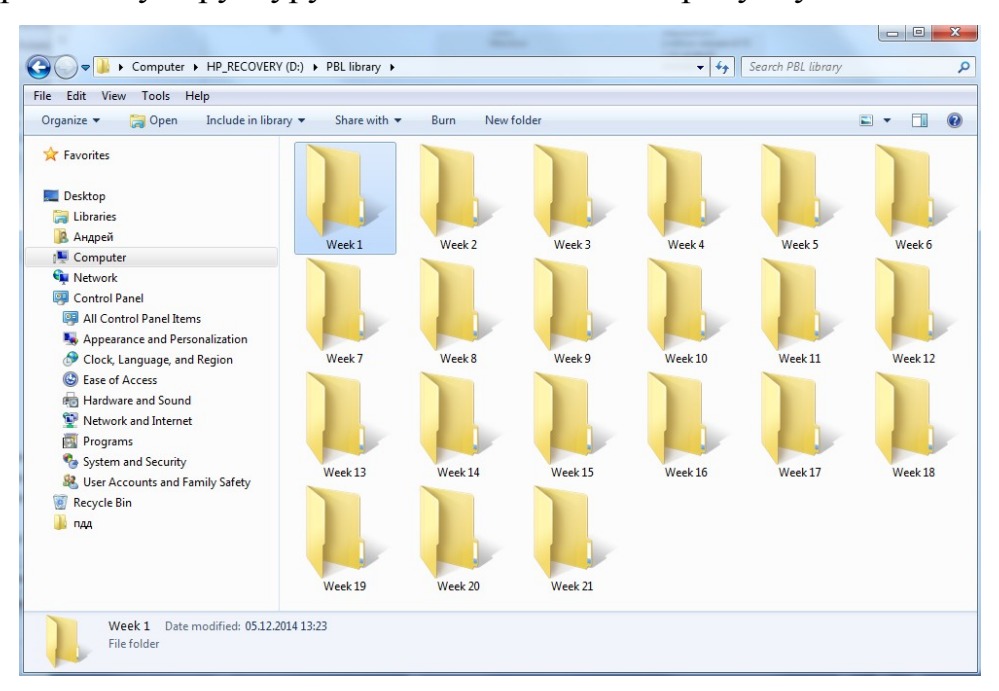

В папці по конкретному кейсу можна створити папки з назвою кафедри або предмета, до якого ставитися завантажені навчально-методичні матеріали. Орієнтовна структура папок на жорсткому диску студента:

| Имя                                                           | Кем создано                                                                            | Создано            | Тип        |  |  |  |
|---------------------------------------------------------------|----------------------------------------------------------------------------------------|--------------------|------------|--|--|--|
| Остерартроз<br>Прак Открыть ссыл<br>руко Открыть ссыл<br>Akba | □ Попов Андрей Никодзеви<br>ку в новой вкладке<br>ку в новом окне                      | uu—21.11.2014 3:07 |            |  |  |  |
| Реко<br>систе<br>остес<br>реви<br>Укра<br>and Smith)          | ь ссылку в оне в ремяне илютнито<br>в ссылку как<br>пъ адрес ссылки<br>р кода элемента |                    |            |  |  |  |
| Остеопороз 2009<br>(Fisher and Smith)                         | 🗆 Попов Андрей Николаеви                                                               | ıч 21.11.2014 3:11 | pdf        |  |  |  |
| Педиатрия                                                     | <ul> <li>Попов Андрей Николаеви</li> </ul>                                             | ч 18.11.2014 3:21  | pdf<br>TDT |  |  |  |
| Педиатрия_Шабалов<br>Н.П2003                                  | Попов Андрей Николаеви                                                                 | ч 18.11.2014 4:10  | pdf        |  |  |  |

Збереження файлу навчально-методичної одиниці на жорсткий диск. Вибір директорії для збереження:

| Documents library<br>Includes: 2 locations<br>Name | Date modified                                                                                                    |                                                                                                    | Arrange by:                                                                                                    | Folder 🔻                                                                                                    |
|----------------------------------------------------|----------------------------------------------------------------------------------------------------|----------------------------------------------------------------------------------------------------|----------------------------------------------------------------------------------------------------|----------------------------------------------------------------------------------------------------|
| Name                                               | Date modified                                                                                                    |                                                                                                    |                                                                                                    |                                                                                                    |
|                                                    | LANCE I UNITED                                                                                                    | Type                                                                                                    | Size                                                                                                    |                                                                                                    |
| 1751                                               |                                                                                                    |                                                                                                    |                                                                                                    |                                                                                                    |
| Alcohol 52%                                        | 25.06.2011 8:29                                                                                                    | File folder                                                                                                    |                                                                                                    |                                                                                                    |
| Alcohol 120%                                       | 31.08.2011 10:40                                                                                                    | File folder                                                                                                    |                                                                                                    |                                                                                                    |
| Custom Office Templates                            | 13.10.2014 10:40                                                                                                    | File folder                                                                                                    |                                                                                                    |                                                                                                    |
| 🍌 InfoBase                                         | 10.11.2011 11:41                                                                                                    | File folder                                                                                                    |                                                                                                    |                                                                                                    |
| 🎉 Intersystems                                     | 12.10.2012 12:02                                                                                                    | File folder                                                                                                    |                                                                                                    |                                                                                                    |
| My Cmaps                                           | 25.11.2013 11:39                                                                                                    | File folder                                                                                                    |                                                                                                    |                                                                                                    |
| My ISO Files                                       | 07.03.2013 17:29                                                                                                    | File folder                                                                                                    |                                                                                                    |                                                                                                    |
| My Received Files                                  | 14.04.2014 11:54                                                                                                    | File folder                                                                                                    |                                                                                                    |                                                                                                    |
| NetBeansProjects                                   | 22.09.2011 14:09                                                                                                    | File folder                                                                                                    |                                                                                                    |                                                                                                    |
| OxygenXMLEditor                                    | 28.11.2011 8:33                                                                                                    | File folder                                                                                                    |                                                                                                    |                                                                                                    |
| Reference Manager 12                               | 01.11.2013 11:31                                                                                                    | File folder                                                                                                    |                                                                                                    |                                                                                                    |
| 📴 Мои источники данных                             | 03.10.2012 15:11                                                                                                    | File folder                                                                                                    |                                                                                                    |                                                                                                    |
| 길 Мои полученные файлы                             | 12.02.2014 8:28                                                                                                    | File folder                                                                                                    |                                                                                                    |                                                                                                    |
| 🛗 Мои фигуры                                       | 28.08.2012 16:27                                                                                                    | File folder                                                                                                    |                                                                                                    |                                                                                                    |
| 🎍 Файлы Outlook                                    | 05.12.2014 8:25                                                                                                    | File folder                                                                                                    |                                                                                                    |                                                                                                    |
|                                                    | Custom Office Templates Custom Office Templates InfoBase InfoBase My ISO Files My Received Files My Received Files My Received Files NetBeansProjects OxygenXMLEditor Reference Manager 12 Mon rony-template файлы Mon nony-template файлы Mon dwryps Φαλημο Outlook Provenant (Isenin Athan) | Alcohol 120%         31.08.2011 10:40           Custom Office Templates         13.10.2014 10:40           InfoBase         10.11.2011 11:41           Intersystems         12.10.2012 12:02           My Craaps         25.11.2013 11:39           My JSO Files         07.03.2013 17:29           My Received Files         14.04.2014 11:54           NetBeansProjects         22.09.2011 14:09           OxygenXMLEditor         28.11.2018 8:33           Reference Manager 12         0.11.2013 11:31           Mon nonyveenhee фañnal         12.02.2014 8:28           Mon dytrypai         28.08.2012 15:51           Mon dytrypai         28.08.2012 16:27           Mon genze (Jacmin Akhad)         51.22014 8:25 | Alcohol 20%         31,08.2011 10:40         File folder           Custom Office Templates         13.10.2014 10:40         File folder           InfoBase         13.11.2011 11:41         File folder           Intersystems         12.10.2012 12:02         File folder           My Received Files         17.40.2014 11:57         File folder           My Received Files         17.40.2014 11:57         File folder           NetBeansProjects         22.09.2011 14:09         File folder           Reference Manager 12         01.11.2013 11:31         File folder           Mon nonyvenne файлы         12.02.2014 8:28         File folder           Mon nonyvenne файлы         12.02.2014 8:25         File folder           Mon in conytenne for Mines         05.12.2014 8:25         File folder | Alcohol 20%         31.08.2011 10:40         File folder           Custom Office Templates         13.10.2014 10:40         File folder           InfoBase         13.11.2011 11:41         File folder           InfoBase         12.10.2011 11:41         File folder           My Received Files         12.10.2012 12:02         File folder           My Received Files         14.04.2014 11:54         File folder           NetBeansProjects         22.09.2011 14:09         File folder           Reference Manager 12         01.11.2011 11:31         File folder           Mon onnyverneue файлы         12.02.2014 8:28         File folder           Mon dwrypa         28.83.2012 16:27         File folder           Mon dwrypa         28.83.2012 16:27         File folder |

#### Робота з навчально-методичними матеріалами

Навчально-методичні матеріали зберігаються в бібліотеці у форматі .pdf або .epub. Нижче наведена таблиця рекомендованого програмного забезпечення для перегляду на Ваших мобільних девайсах:

|   | ОС/Формат | .pdf             | .epub           |
|---|-----------|------------------|-----------------|
|   | Windows   | Adobe Acrobat    | STDU Viewer     |
| 2 | Linux     | Evince/Okular    | FBReader        |
| 3 | Android   | ezPDF Reader     | Skoob EPUB      |
| 4 | iOS       | Foxit Mobile PDF | Bluefire Reader |

# **ΡΟБΟΤΑ У ΒΕБ-ΠΡΟΓΡΑΜΙ ONENOTE ONLINE**

## Основні завдання у веб-програмі OneNote Online

Завдяки OneNote Online ви можете створювати, відкривати, редагувати, форматувати блокноти OneNote, які зберігаються у OneDrive, і надавати до них спільний доступ на своєму ПК, комп'ютері Мас чи мобільному пристрої.

У цій статті підсумовано основні завдання й команди, які допоможуть почати роботу з програмою OneNote Online. Якщо те, що ви шукаєте, не наведено нижче, скористайтеся полем пошуку у верхньому правому куті цієї сторінки.

#### Створення блокнота

1. Увійдіть у OneDrive за допомогою безкоштовного облікового запису Microsoft (Hotmail, Live, Outlook.com), який ви хочете використовувати з OneNote.

2. Увійшовши у OneDrive, перейдіть до папки, у якій потрібно створити блокнот (наприклад, Документи).

3. У рядку меню вгорі виберіть + Створити > Блокнот OneNote.

4. Коли з'явиться відповідний запит, введіть ім'я нового блокнота. Щоб отримати найкращі результати, введіть змістовне ім'я, яке описуватиме тип нотаток у блокноті.

5. Коли OneNote створить блокнот, натисніть кнопку + Розділ. У розділах містяться сторінки блокнота, на яких можна створювати нотатки.

6. У діалоговому вікні **Ім'я розділу** введіть змістовний опис нового розділу й натисніть кнопку **ОК**.

Створивши перший розділ і сторінку, ви можете продовжити редагувати їх у браузері. Якщо натиснути кнопку **Відкрити у OneNote** у рядку меню вгорі, ви перейдете до інстальованої на комп'ютері або пристрої класичної програми OneNote. Щоб завантажити програму OneNote для своєї операційної системи, відкрийте нове вікно браузера й перейдіть на сторінку.

#### Введення або написання нотаток у браузері

OneNote Online дає змогу редагувати й форматувати нотатки в браузері, а також вводити потрібний текст на їхніх сторінках. Крім того, ви можете додавати зображення, таблиці та вставлені в нотатки файли.

Команди "Зберегти" у OneNote немає. Усі зміни зберігаються постійно й автоматично. Якщо ви випадково ввели, додали або видалили дані в нотатках, натисніть клавіші Ctrl+Z (Windows) або H+Z (комп'ютер Mac), щоб скасувати останню дію.

## Додавання посилань

Якщо ввести текст, який OneNote Online розпізнає як посилання (гіперпосилання), він автоматично форматується як посилання. Наприклад, якщо ввести в нотатках **www.onenote.com**, OneNote Online перетворить цей текст на посилання. Якщо клацнути приклад вище, можна перейти на веб-сайт OneNote у браузері.

Також можна вставляти посилання в нотатки вручну, виконавши такі дії:

1. Виділіть текст, який потрібно перетворити на посилання.

2. Клацніть елементи Вставлення > Посилання.

3. У полі Адреса введіть URL-адресу кінцевої сторінки посилання та натисніть кнопку Вставлення.

## Вставлення зображень

Завдяки OneNote Online можна легко вставляти в нотатки зображення.

1. На будь-якій сторінці розташуйте курсор там, де потрібно вставити зображення.

2. Відкрийте вкладку Вставлення та виконайте одну з таких дій:

• Натисніть кнопку Рисунок, щоб вставити зображення з комп'ютера.

• Виберіть пункт **Онлайнові зображення**, щоб знайти та вставити зображення зі служби зображень Bing.

# Малювання таблиці

За допомогою таблиць дуже зручно впорядковувати інформацію в нотатках. Щоб створити таблицю у OneNote Online, спочатку намалюйте просту сітку.

1. Клацніть елементи Вставлення > Таблиця.

2. Наведіть вказівник миші на сітку, щоб вибрати таблицю потрібного розміру, а потім клацніть лівою кнопкою миші, щоб створити таблицю. Наприклад, якщо вибрати таблицю 4х6, буде створено таблицю з 4 стовпцями та 6 рядками.

Щоб швидко змінити таблицю або якусь її частину, клацніть будь-яку клітинку таблиці, а потім виберіть вкладку **Макет**, що з'явиться на стрічці. За допомогою цих засобів для роботи з таблицями можна вставляти й видаляти рядки та стовпці, виділяти клітинки та їх діапазони, відображати та приховувати рамки таблиці, а також вирівнювати клітинки таблиці в потрібний спосіб.

# Додавання сторінок

До кожного розділу блокнота можна додати будь-яку кількість сторінок.

1. У нижній частині списку сторінок натисніть кнопку + Сторінка.

2. Угорі в області заголовка введіть ім'я сторінки, а потім натисніть клавішу Enter.

#### Додавання розділів

Щоб краще впорядкувати блокнот за різними категоріями, можна додати будь-яку кількість розділів.

1. У нижній частині списку розділів натисніть кнопку + Розділ.

2. У діалоговому вікні **Ім'я розділу** введіть змістовний опис нового розділу й натисніть кнопку **ОК**.

#### Збереження нотаток

У OneNote Online немає кнопки "Зберегти", адже зберігати свою роботу вручну більше не потрібно.

Коли ви працюєте з блокнотами, OneNote Online автоматично зберігає весь вміст, незалежно від обсягу внесених змін. Завдяки цьому можна приділяти більше уваги проектам, думкам та ідеям замість того, щоб турбуватися про комп'ютерні файли.

Якщо ви випадково ввели, додали або видалили дані в нотатках, натисніть клавіші Ctrl+Z (ПК) або H+Z (комп'ютер Mac), щоб скасувати останню дію.

# Надання спільного доступу до нотаток в Інтернеті

Блокнот зберігається в Інтернеті, тож ви можете легко надати до нього спільний доступ. Це дасть змогу іншим користувачам переглядати й редагувати його.

1. У верхньому правому куті OneNote Online натисніть кнопку Спільний доступ.

#### 2. Виконайте одну з таких дій:

• Клацніть Запросити користувачів, щоб надати спільний доступ до блокнота іншим користувачам. Введіть їхні адреси електронної пошти та невелике повідомлення із запрошенням. Щоб надати іншим користувачам дозвіл на редагування, виберіть Одержувачі можуть редагувати. Щоб надати іншим користувачам дозвіл лише на перегляд, виберіть Отримувачі можуть лише переглядати. Щоб змінити поточний параметр, клацніть блакитний текст.

• Щоб створити посилання на поточний блокнот, яке згодом можна вручну скопіювати й вставити в електронний лист, допис у блозі або на веб-сторінці, натисніть кнопку Отримати посилання. У списку Виберіть варіант виберіть Лише перегляд або Редагування, щоб установити рівень доступу, а потім натисніть кнопку Створити посилання.

51

#### Співпраця у блокноті

Робота у блокноті разом з іншими користувачами – це чудовий спосіб провести мозковий штурм або групову роботу над дослідницьким проектом.

Якщо ви надали спільний доступ до блокнота іншим користувачам і встановили дозвіл на редагування, ви можете побачити, хто й що змінив на сторінці. У OneNote Online внесені зміни відображаються відразу.

• Щоб побачити, хто останній змінював або форматував нотатки чи вставляв елементи на будь-якій сторінці, виберіть **Подання** > **Показати авторів**.

• Виберіть Подання > Показати авторів ще раз, щоб приховати імена авторів.

OneNote синхронізує блокнот між усіма пристроями користувачів, яким ви надали спільний доступ. Ваші друзі, члени родини й колеги можуть використовувати OneNote Online, OneNote 2016, 2013 або 2010, OneNote для Windows 10, OneNote для iOS чи Android на своїх мобільних пристроях.

# ПРАКТИЧНА РОБОТА

практичної роботи студенти повинні B ході виконання навчитися: здійснювати вхід до Office365, використовуючи свій обліковий запис; використовувати пошту для обміну повідомленнями; створювати групи за інтересами; створювати плани для сумісної роботи із використанням календаря, додавати сповіщення; використовувати можливості OneDrive та SharePoint; працювати з додатком OneNote.

# крок Вхід

https://login.microsoftonline.com

1. Заповніть, будь ласка, обліковий запис. Якщо Ви забуль логін або пароль, зверніться до викладача, який допоможе Вам з цим.

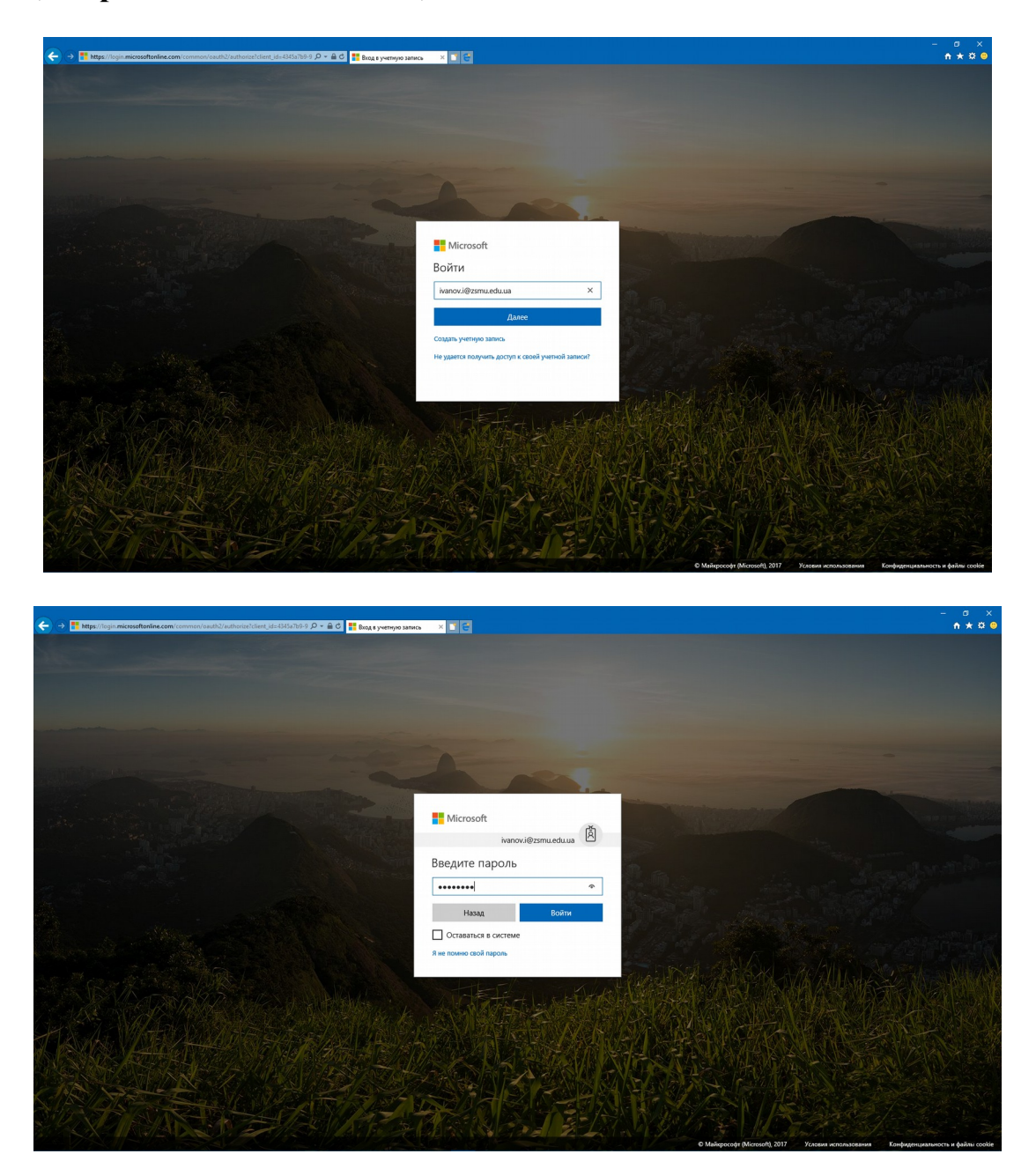

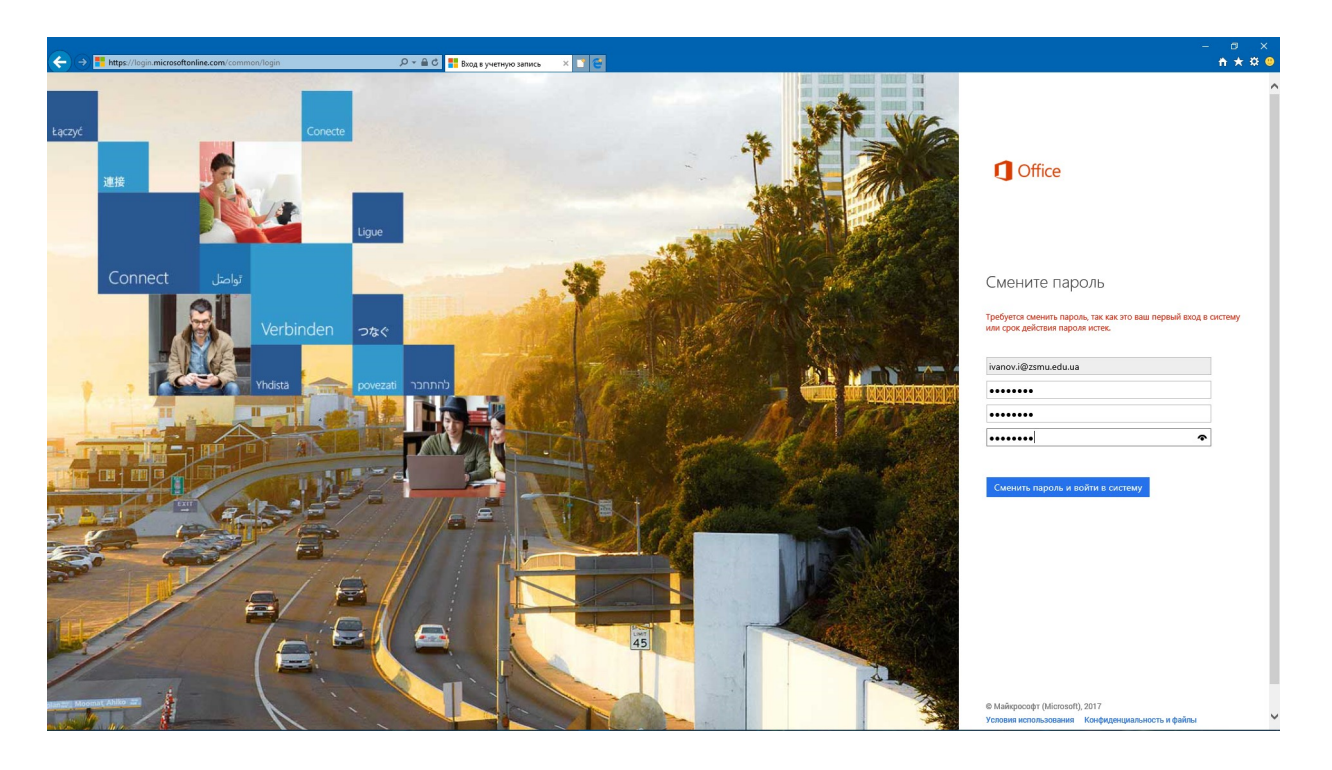

При зміні облікового запису, Вам необхідно, використовуючи одноразовий пароль, увійти до системи та обрати обрати собі новий пароль. При цьому, враховуйте на зауваження, які Вам надає система, якщо пароль не відповідає вимогам конфіденціальності або іншимвимогам з позицій системи.

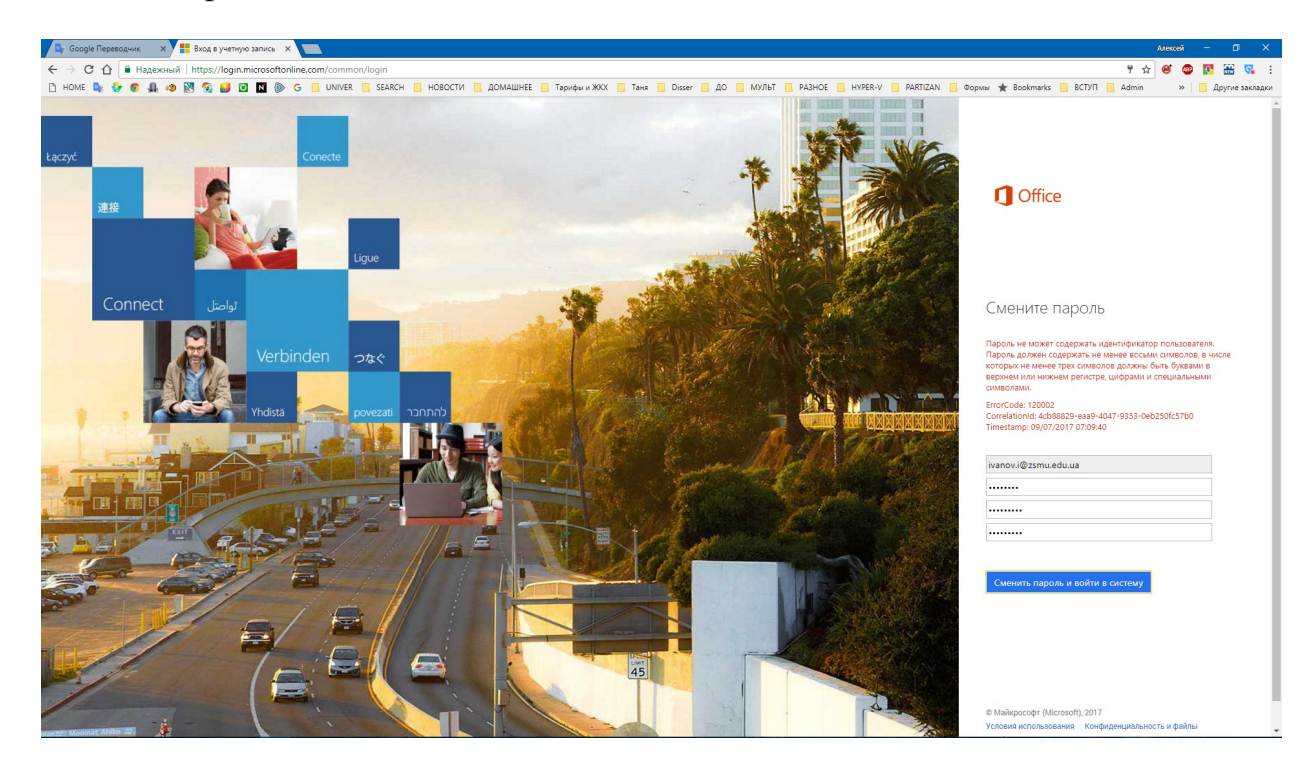

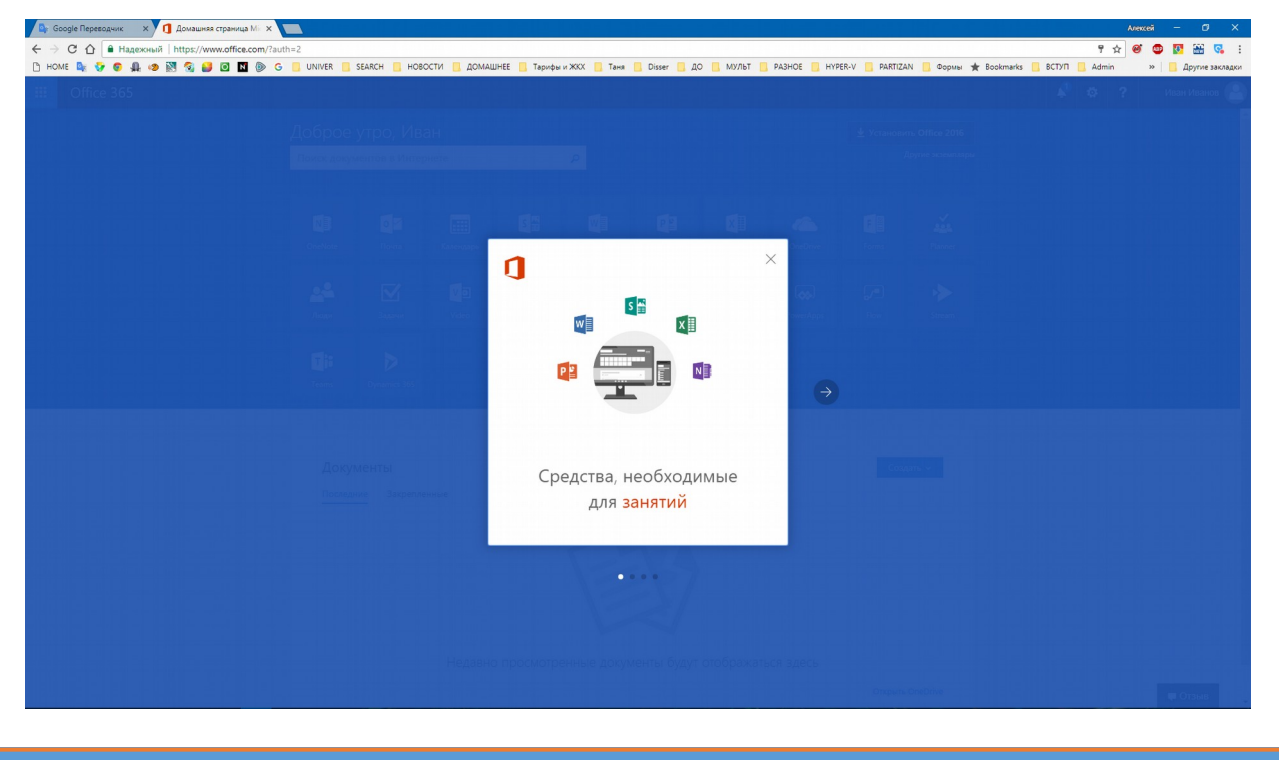

крок Використання Outlook Web App

Однією з переваг Microsoft Office 365 є те, що для роботи з електронною поштою користувачам пропонується програма Outlook Web App — поштовий клієнт корпоративного рівня. Наявність зазначеної програми є відмінною особливістю Microsoft Office 365, що додає цій платформі зручності, оскільки Outlook Web App має більше функцій, ніж звичайний веб-інтерфейс для роботи з електронною поштою.

Продукт MS Office Web Apps - це набір безкоштовних веб-додатків – текстового і табличного процесора, менеджера презентацій і редактора нотаток. Для зберігання файлів користувачеві видається до 25 Гб безкоштовного дискового простору для необмеженого за часом зберігання створених файлів з можливістю поділу до них спільного доступу, сортування по папках, а також завантаження на локальний комп'ютер. Документи з урахуванням обмеженості функцій інструментів, перенесених у веб-інтерфейси, можна редагувати, а також друкувати з браузера. Крім того, для будь-якого з файлів, що знаходиться на Windows Live SkyDrive, можна запустити відповідний додаток у складі настільної версії офісного пакету.

# 2. Увійдіть до сторінки з Outlook Web App, яка відкривається після клацання посилання Outlook (ПОЧТА) на головній сторінці Office 365.

З допомогою цієї програми ви зможете отримати доступ до поштової скриньки через браузер із будь-якого комп'ютера, підключеного до Інтернету, а також читати і надсилати повідомлення електронної пошти, упорядковувати контакти, створювати завдання та керувати календарем.

| ← → 1 https://www.office.com/?auth=28thome=1 | A[] 5€-Q                                                                                                    | омашняя страница                                                        | Microso 🚺 Mo                                   | я учетная запис | » <b>()</b> /     | омашняя стран   | ица Місг 🛛 🎦                  | e                                     |                                                  |
|----------------------------------------------|----------------------------------------------------------------------------------------------------|-------------------------------------------------------------------------|------------------------------------------------|-----------------|-------------------|-----------------|-------------------------------|---------------------------------------|--------------------------------------------------|
| III Office 365                               |                                                                                                    |                                                                         |                                                |                 |                   |                 |                               |                                       |                                                  |
|                                              | Доброе утро, Ив                                                                                                    | ан                                                                      |                                                | ρ               |                   |                 |                               | ⊻ Установи<br>,                       | ть Office 2016<br>Другие жземпляры               |
|                                              | CreNote Downs                                                                                                    |                                                                         | Sway                                           | Word            | P P<br>PowerPoint | Excel           | CneDrive                      | Forms                                 | Alla<br>Planner                                  |
|                                              | 💒 🗹<br>Люди Задани                                                                                                    | Video                                                                   | SharePoint                                     | Delve           | Канал<br>новостей | <b>Y</b> ≑<br>™ | PowerApps                     | Flow                                  | Stream                                           |
|                                              | Teams Dynamics 365                                                                                                    |                                                                         |                                                |                 |                   |                 |                               |                                       |                                                  |
|                                              | Документы<br>Последние<br>Волонализи<br>Презентация<br>Солонализи<br>Солонализи<br>Солонали<br>Солонализи<br>Солонализи<br>Солонали<br>Солонали<br>Солонали<br>Солонали<br>Солонали<br>Солонали<br>Сол | енные Мне пр<br>nt.com » » Documer<br>о Блокнот<br>m » sites » med_2g_2 | редоставлен досту<br>nls<br>10162 » SiteAssets | 'n              |                   |                 | <b>Добавить и откр</b><br>дат | ныть Созд<br>А последнего от<br>26 мі | ц <b>ать ↓</b><br>КРЫТИЯ<br>ен назад<br>ас назад |
|                                              | Ваши последние<br>использовано: 16 Мб из 1                                                                                                    | е папки One[                                                            | Drive                                          |                 |                   |                 | ДАТ                           | Открыть                               | OneDrive                                         |
|                                              | Documents<br>zsmu-my.sharepol                                                                                                    | nt.com » personal » iv                                                  | anovj_zsmu_edu_ua                              |                 |                   |                 |                               | 26 м                                  | ен назад                                         |

3. Оберіть мову та часовий пояс як це показано на наступному малюнку.

| 🔄 Google Переводчик | х 🚺 Домашняя стран       | ища Mir. 🗙 🔯 Outlook       | ×                          |                                |                                                                                                |                                                                     |                                                   |                  |                     |                | Алексей — 🗗 🗙       |
|---------------------|--------------------------|----------------------------|----------------------------|--------------------------------|------------------------------------------------------------------------------------------------|---------------------------------------------------------------------|---------------------------------------------------|------------------|---------------------|----------------|---------------------|
| ← → C ☆ ■ Mi        | crosoft Corporation [US] | https://outlook.office.com | /owa/languageselection.asp | x?II-cc=1049&url=/owa/?realm%3 | dzsmu.edu.ua%26exsvi                                                                           | url%3d1%26ll-cc%3d                                                  | 1049%26modur                                      | 1%3d0            |                     | ☆              | e 🔊 🔛 🛂 😳           |
| 🗅 номе 峰 😯 💿        | A 😕 🕅 🚳 💕 🖸              | 🛯 🐌 G 📒 UNIVER             | SEARCH 📙 НОВОСТИ           | 📙 ДОМАШНЕЕ 📙 Тарифы и ЖКХ      | 📙 Таня 📙 Disser                                                                                | 📙 ДО 📒 МУЛЬТ                                                        | PA3HOE                                            | HYPER-V RARTIZAN | 📙 Формы 🔺 Bookmarks | BCTYTI 🛄 Admin | » 📙 Другие закладки |
| 0                   | ,<br>,                   |                            |                            |                                | Выберите виклу<br>Выберите виклу<br>Изской Посля<br>Чаской покс<br>(UTC-02:00) Викл<br>Э Сохра | Outic<br>contenti asse interple<br>sumor Kore, Pira, Coğur<br>HIVTE | рок<br>19са и домашний<br>т<br>п. Таллич, Хельсии | watersonil more: |                     |                |                     |
|                     |                          |                            |                            |                                |                                                                                                |                                                                     |                                                   |                  |                     |                |                     |

4. Ви увійшли до Outlook. Роздивіться уважно інтерфейс.

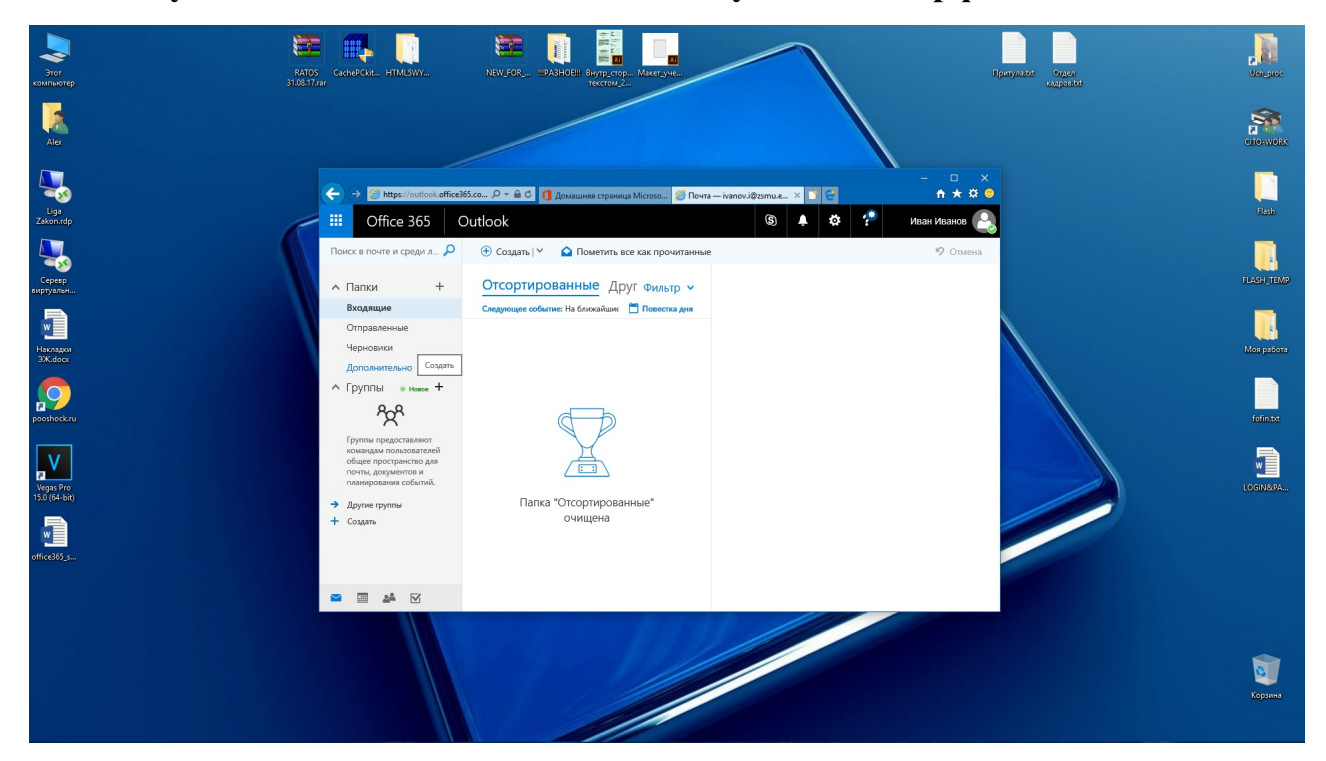

4. Оберіть операцію «создать» для створення групи серед одногрупників для листування та створення плану-календаря.

Використання електронної пошти

У програмі Outlook Web App ви можете виконувати всі операції з керування електронною поштою: отримувати і читати листи, надавати відповіді на них, видаляти листи та впорядковувати їх, розміщуючи у відповідних папках. Ви також маєте можливість додавати до листів файли, запитувати сповіщення про їх читання або доставку, призначати для листів категорії, за якими згодом можна буде фільтрувати повідомлення.

Створення і відправка повідомлення

5. Відкрийте Outlook Web App і перейдіть до розділу Пошта. Виберіть команду Створити>Повідомлення. Клацніть кнопкуКому і вкажіть одержувачів повідомлення з глобального списку контактів вашого навчального закладу.

Для вибору одержувача з власного списку контактів клацніть ліворуч командуКонтакти, виберіть контакт і клацніть кнопку Кому. Клацніть кнопку ОК, щоб вийти з адресної книги.

Уведіть текст повідомлення, за потреби, вкладіть у нього файл і встановіть сповіщення про читання або доставку. Відправте повідомлення, клацнувши кнопку Надіслати.

#### Обмін миттєвими повідомленнями

З допомогою Outlook Web App можна спілкуватися з будь-ким із користувачів програми — так само, як у Skype, Windows Messenger та інших службах миттєвих повідомлень.

Щоб уможливити таке спілкування, потрібно додати користувача до свого списку контактів служби миттєвих повідомлень.

#### Керування контактами

Контакти — це записи, що містять контактну інформацію про користувачів. Кілька контактів можна об'єднати в групу (список розсилки електронної пошти) — у такому разі з'явиться можливість, вказавши ім'я групи, надіслати повідомлення електронної пошти одночасно всім її учасникам.

Зберігаються контакти і групи в адресній книзі. У системі Outlook Web App користувачеві доступні дві адресні книги: одна, глобальна, міститиме усі контакти і групи домену вашої школи (її зазвичай створює адміністратор домену), а інша — особисті контакти (ви створюєте її власноруч у папці Контакти).

#### Створення контакту

Відкрийте Outlook Web App. Перейдіть до розділу Контакти і клацніть кнопку, розташовану ліворуч від поля Пошук користувачів. Ви потрапите до адресної книги зі списком контактів усього домену вашого навчального закладу.

Якщо потрібно додати контакт із цього списку у власну адресну книгу, клацніть контакт правою кнопкою миші, виберіть команду Додати до контактів, заповніть поля у формі та клацніть кнопку Зберегти й закрити. Потім клацніть кнопку закриття адресної книги. Обраний контакт відобразиться серед ваших контактів.

Щоб створити контакт у власній адресній книзі, виберіть команду Створити>Контакт, уведіть усі необхідні дані і клацніть кнопку Зберегти й закрити.

#### Створення групи і додавання контакту в групу

У браузері Internet Explorer перейдіть на сторінку <u>https://login.microsoftonline.com</u> й увійдіть у систему під своїм обліковим записом Office 365. Відкрийте Outlook Web App.

58

Перейдіть до розділу Контакти. Виберіть команду Створити>Група. Задайте ім'я групи і вкажіть її учасників. Збережіть групу, клацнувши кнопкуЗберегти й закрити. Створена група відобразиться в списку ваших контактів.

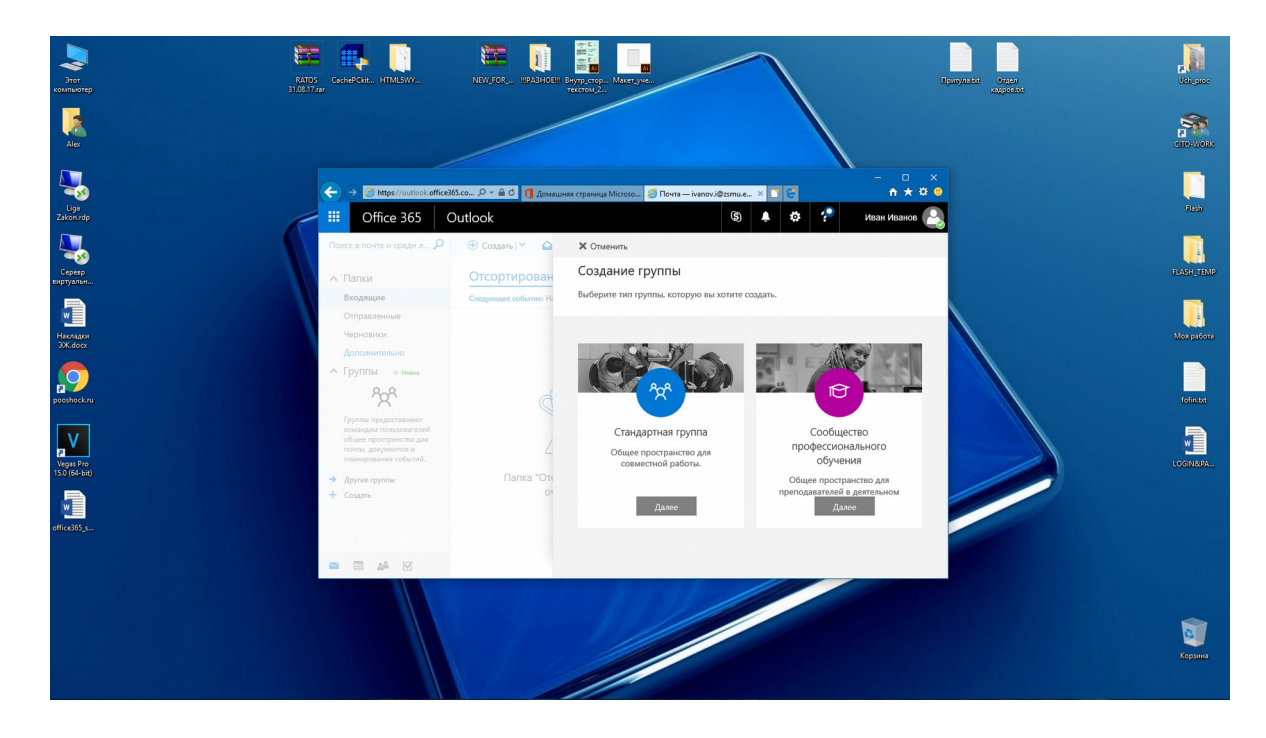

6. Створюємо групу «стандартная» та додаємо користувачів (див. малюнок нижче).

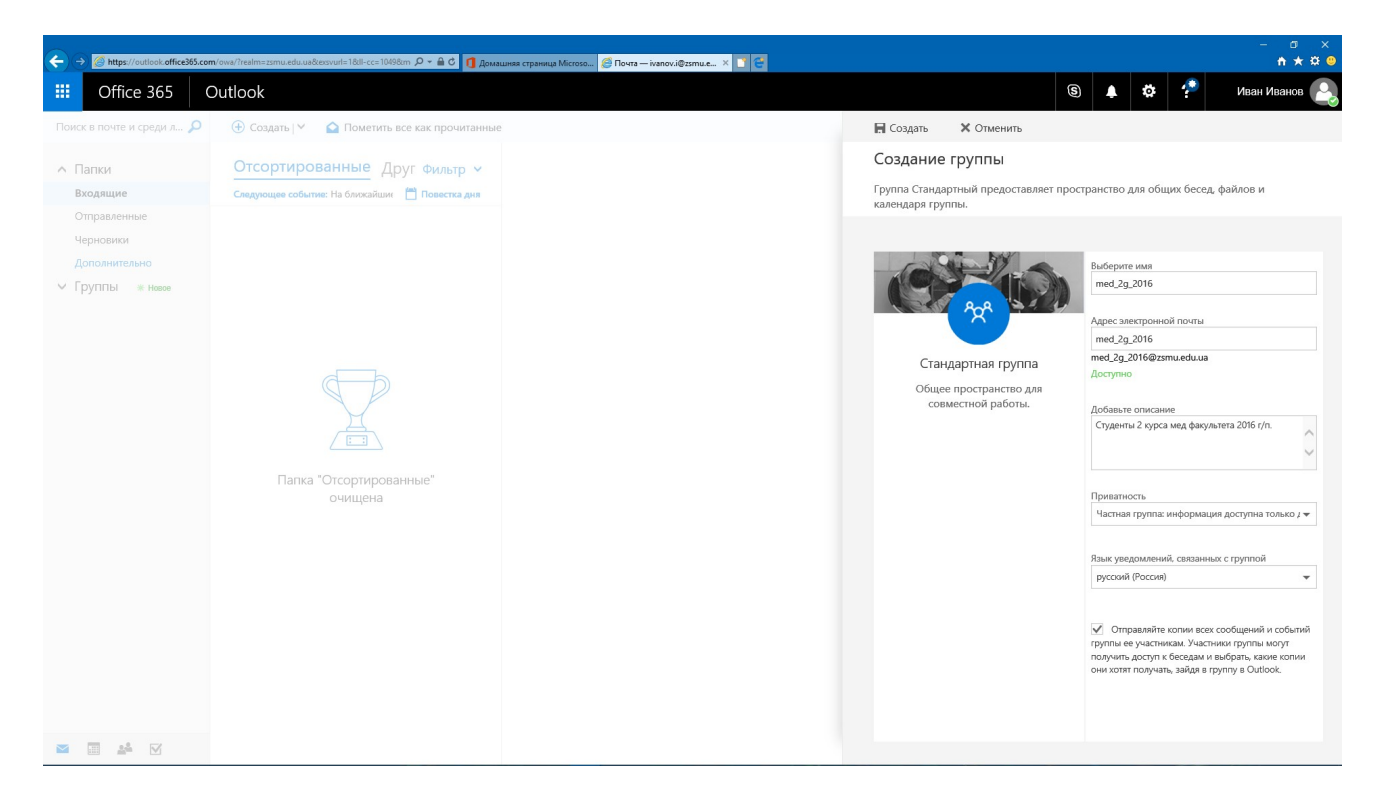

7. Додайте учасників до групи, використовуючи алфавітний показчик (див. малюнок).

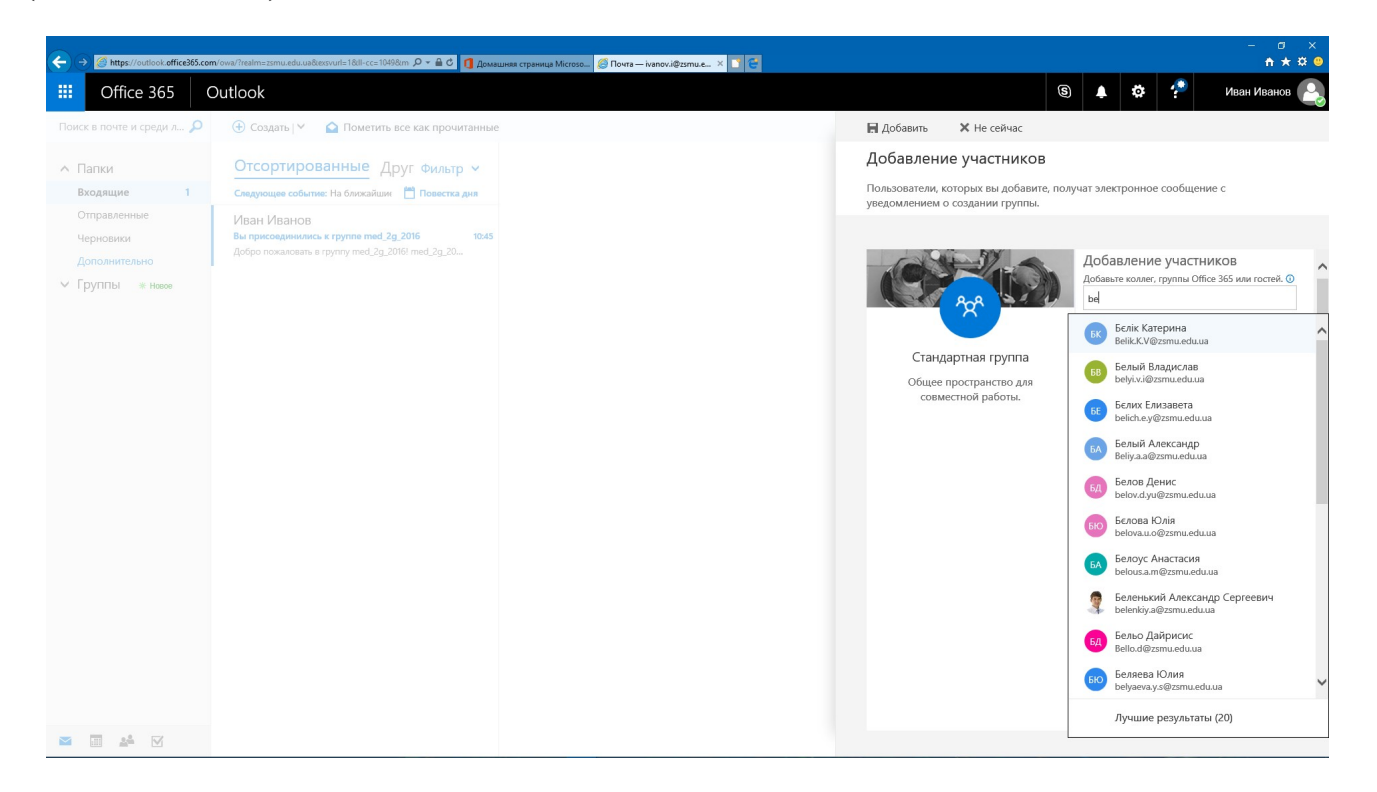

8. Після занесення користувачів, Ви маєте розпочати бесіду (див. малюнок нижче). Надішліть письмо одному чи декільком учасникам групи.

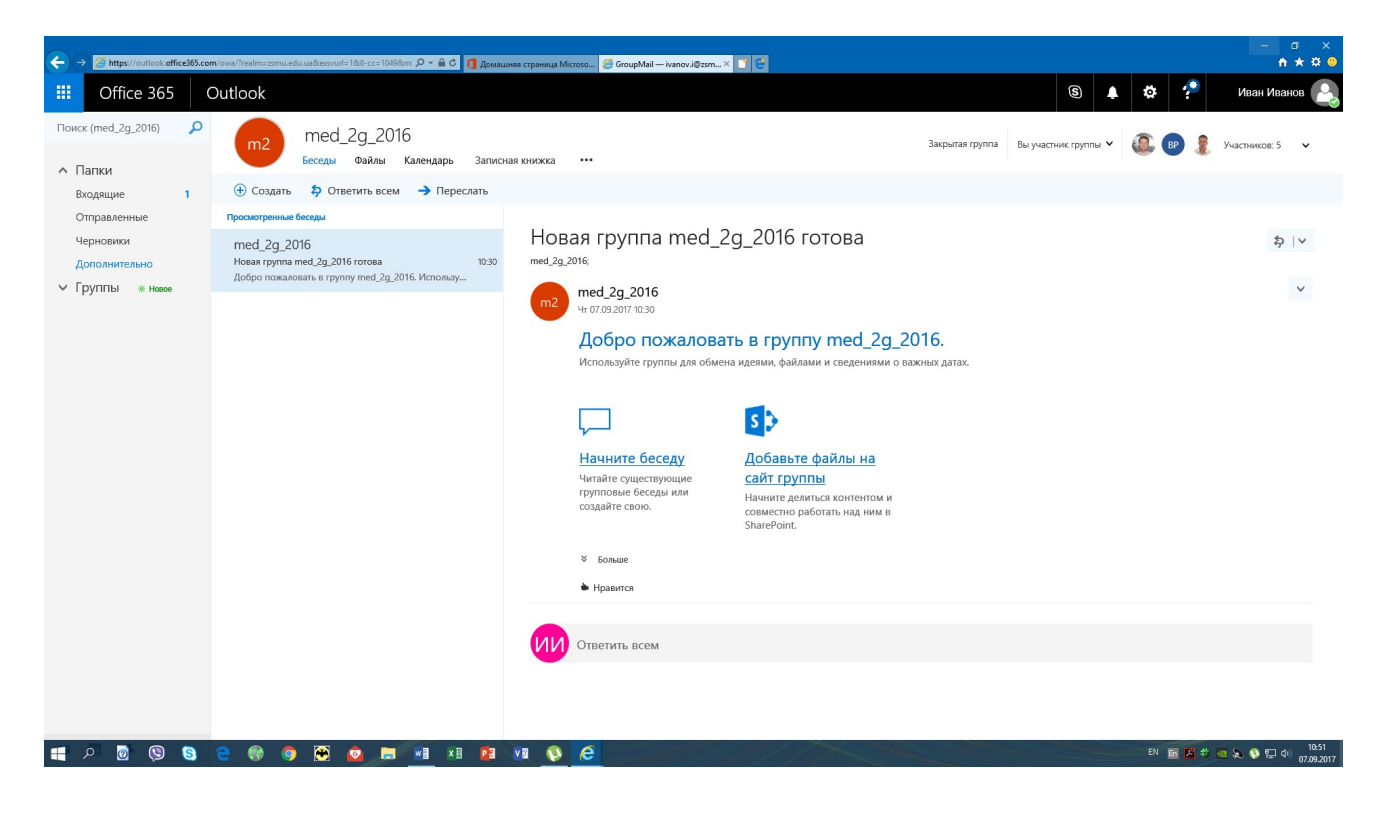

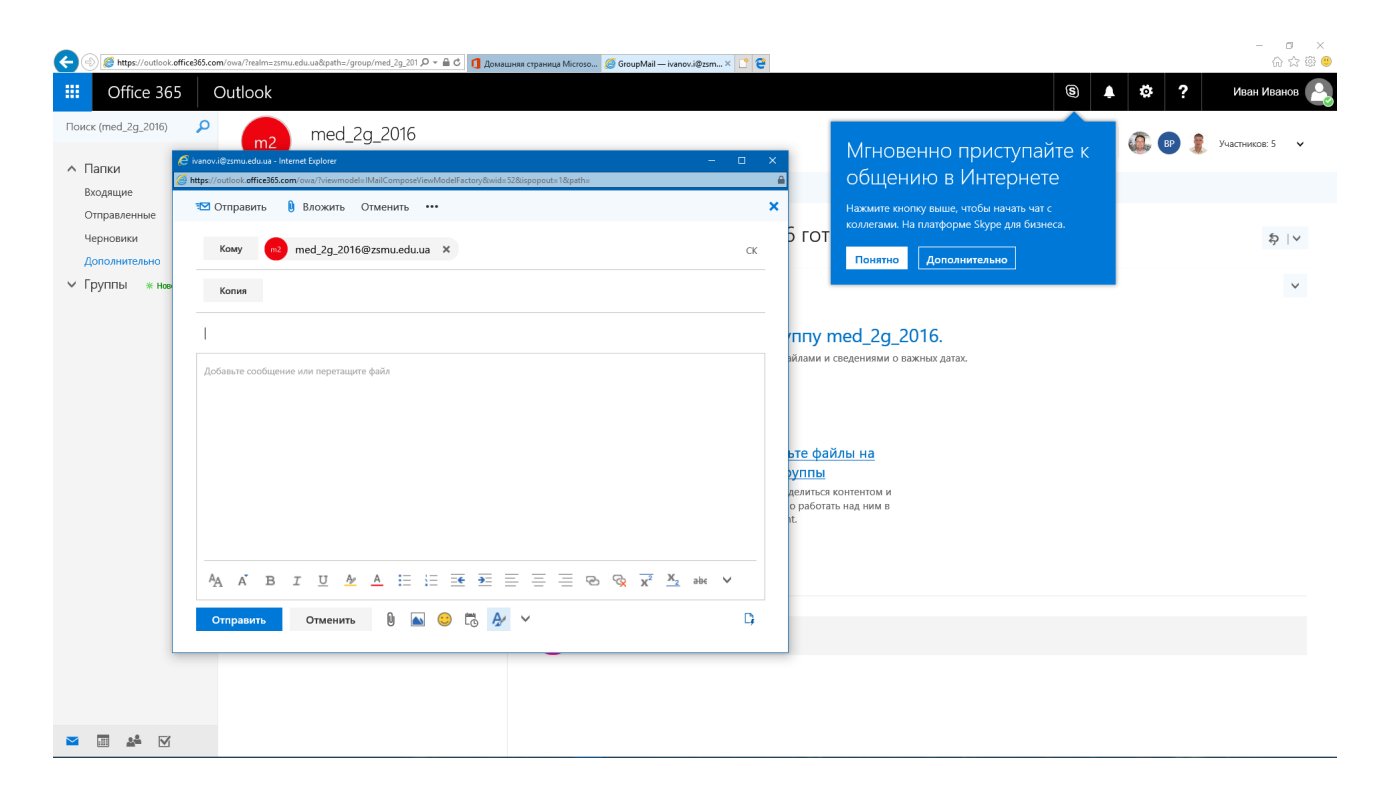

# 9. Увійдіть до SharePoint та створіть сайт групи.

| ← → ⑤ https://zsmu.share                        | point.com/sites/med_2g_20162                                                                    | の 🗝 🔒 😋 🚺 Домашняя страница Міс        | croso 🥃 GroupMail        | — ivanov.i@zsmu.e 🚯 Сайт группы — Домашня 🛪 📑 🛃                                                                                                    | – σ ×<br>★☆◎                                  |
|-------------------------------------------------|-------------------------------------------------------------------------------------------------|----------------------------------------|--------------------------|----------------------------------------------------------------------------------------------------|-----------------------------------------------|
| III Office 365                                  | SharePoint                                                                                      |                                        |                          |                                                                                                    | 🜲 🗱 ? Иван Иванов 🅒                           |
| Поиск Главная                                   | Сг Сайт группы<br>Закрытая группа                                                               |                                        |                          |                                                                                                    | 📩 Подписка не офог Прупповые чаты 🛪           |
| Беседы<br>Документы                             | + Создать ~                                                                                     |                                        |                          |                                                                                                    | Опубликована 🥒 Изменить                       |
| Записная книжка<br>Страницы<br>Содержимое сайта | Новости<br>+ добавить                                                                           |                                        |                          | Публикуйте свежке новости в группе с помощью службы                                                                                                    |                                               |
| корзина<br>🖉 Изменить                           |                                                                                                 |                                        | Į                        | ту али News!<br>С новой домашней страницы сайта группы вы сможете быстро<br>SwirePoint 7 кер 2017 р.                                                                        |                                               |
|                                                 | НОВОСТ<br>Держите свою групту в<br>событий, делясь новос<br>контентом           добавить новост | И<br>курсе<br>яями и                   | <b>Q</b>                 | Что такое сайт группы?<br>С помощью сайта группа SharePoint вы и ваша группа можете<br>получить доступ к содержимому, сведениям и приложениям<br>SharePoint 7 вер 2017 р.   |                                               |
|                                                 |                                                                                                 | [                                      | 🗣 al                     | Добавление страницы на сайт<br>Страницы — это отличный способ обмениваться идеями с<br>помощью изображений, документов Excel, Word и PowerPoint<br>SharePoint 7 вер 2017 р. |                                               |
|                                                 | Действие                                                                                        |                                        |                          |                                                                                                    |                                               |
|                                                 | Cr                                                                                              | C <sub>1</sub>                         |                          |                                                                                                    |                                               |
|                                                 | Сайт группы                                                                                     | Просматривайте файлы и<br>делитесь ими | Упорядоче<br>Чтобы упоря | нность<br>идочить действия группы,                                                                                                    | Скачать мобильное приложение Обратная связь 👻 |

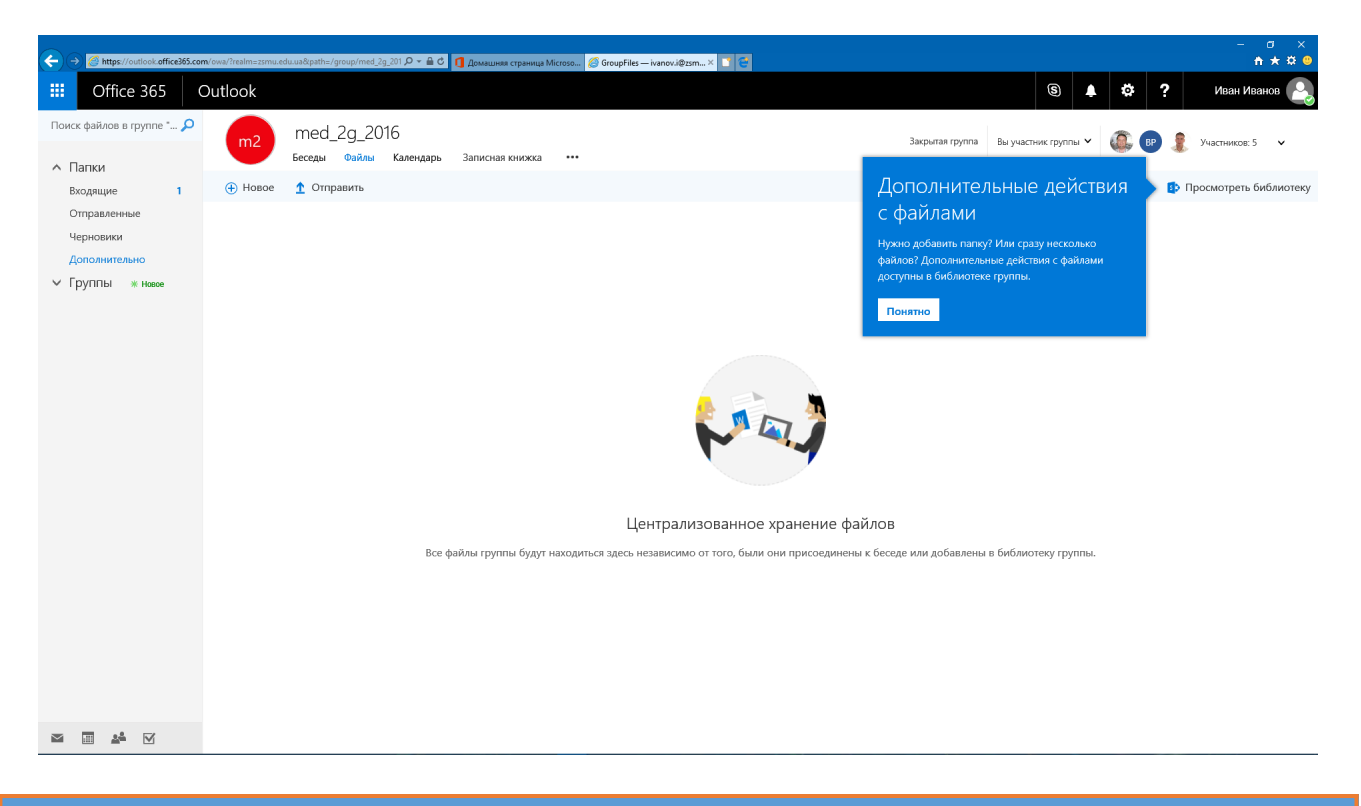

#### Робота з календарем і завданнями

Програма Outlook Web App — не просто поштовий клієнт, а інструмент, який допоможе вам керувати своїми справами. Для цього у вашому розпорядженні буде календар, що дозволяє планувати зустрічі й зібрання, та окремий засіб для керування завданнями.

Календар Outlook Web App, який відображається після клацання командиКалендар у лівому нижньому куті вікна Outlook, більше орієнтований на застосування у робочому процесі, а тому дещо відрізняється від календаря Windows Live.

Зокрема, у ньому немає такого об'єкта, як день народження, і не створюється календар державних свят. У той час як у календарі Windows Live є три подання — день, тиждень і місяць, у календарі Outlook їх чотири — день, робочий тиждень, тиждень і місяць. Для робочого календаря можна задавати відображення тих днів, у які у вас є заняття. У календарі Windows Live можна створювати події, справи і дні народження, а у календарі Outlook — лише зустрічі та запрошення на зібрання; засоби для керування завданнями містяться не в календарі, а окремо.

Можна відстежувати різні аспекти завдань, зокрема дати початку і завершення його виконання, важливість, ступінь виконання тощо. Якщо завдання потрібно виконувати по кілька разів, його можна зробити повторюваним.

#### Створення зустрічі

Зустрічами називають події, обов'язковим учасником яких ви є. Для зустрічі у календарі можна додати вкладення, вказати подробиці, настроїти нагадування. Можна також створити повторювану зустріч — вона регулярно додаватиметься до календаря автоматично. Якщо йдеться про такі події, як педрада, батьківські збори, відвідування театру тощо, створіть у календарі об'єкти категорії «зустріч».

Увійдіть у Office 365 під своїм обліковим записом. Відкрийте Outlook Web Арр. Перейдіть до розділу Календар. Виберіть дату події та виконайте командуСтворити>Зустріч. Уведіть тему зустрічі, розташування (місце, де вона відбудеться), зазначте час початку і завершення. Клацніть кнопку Зберегти й закрити і перегляньте календар.

Надання спільного доступу до свого календаря

Ви можете надати спільний доступ до календаря будь-якому контакту з глобальної або власної адресної книги.

Увійдіть у Office 365 під своїм обліковим записом. Відкрийте Outlook Web Арр. Перейдіть до розділу Календар. Відкрийте меню Спільний доступ і виконайте командуНадати спільний доступ до календаря. Вкажіть контакти, яким хочете надати спільний доступ.

Вкажіть, які дані мають бути доступними іншим користувачам під час перегляду вашого календаря, і клацніть кнопку Надіслати.

Увійдіть до розділу «Календарь» та додайте розклад своїх занять на місяць з вказанням часу та аудиторії.

| ← → Ø https://outlook.office365.co                                                                                                    | om/owa/?realm=zsmu.edu | a.ua&path=/group/med_2g_2016@ D     | 🗝 🗙 🚺 Домашняя страница Мі | сгозо О Календарь — ivanov | i@zs × 📑 😋 |         |                            |                       | — 🗇 🗙             |
|----------------------------------------------------------------------------------------------------|------------------------|-------------------------------------|----------------------------|----------------------------|------------|---------|----------------------------|-----------------------|-------------------|
| III Office 365                                                                                                    | Outlook                |                                     |                            |                            |            |         |                            | s 🔺 🌣 ?               | Иван Иванов 🔒     |
| 🔎 Поиск в календаре                                                                                                    | 🕀 Создать   🗎          | 🖌 🥫 Добавить календар               | ь 🗸 😲 Поделиться           | 🖶 Печать                   |            |         |                            |                       |                   |
| < Сентябрь2017 ><br>П В С Ч П С В                                                                                                    | m2                     | med_2g_2016<br>Беседы Файлы Календа | рь Записная книжка         |                            |            |         | Закрытая группа Вы участни | к группы 🗸 🕼 📴 🤶      | Участников: 5 🗸 🗸 |
| 28         29         30         31         1         2         3           4         5         6         7         8         9         10           11         12         13         14         15         16         17           18         19         20         21         22         23         24 | < > Сен<br>Календарь   | ітябрь 2017 ∨<br>med_2g_2016        |                            |                            |            |         | День                       | Рабочая неделя Неделя | Месяц Сегодня     |
| 25 26 27 28 29 30 1                                                                                                    | Понедельник            | Вторник                             | Среда                      | Четверг                    | Пятница    | Суббота | Воскресенье                | 7 сентября 2017 г.    | >>                |
| <ul> <li>Мои календари</li> <li>Календарь</li> </ul>                                                                                                    | 28                     | 29                                  | 30                         | 31                         | 1 сен      | 2       | 3                          |                       |                   |
| праздники Россия<br>Дни рождения<br>Другие календари                                                                                                    | 4                      | 5                                   | 6                          | 7 🌛                        | 8 🗠        | 9 🗠     | 10 📥                       |                       |                   |
| Календари пользов<br>^ Группы                                                                                                    | 11 迷                   | 12                                  | 13                         | 14                         | 15         | 16      | 17                         |                       |                   |
| тед_2g_2016<br>→ Другие группы<br>+ Создать                                                                                                    | 18                     | 19                                  | 20                         | 21                         | 22         | 23      | 24                         |                       |                   |
| M 🖽 🐕 🗹                                                                                                    | 25                     | 26                                  | 27                         | 28                         | 29         | 30      | 1 окт                      |                       |                   |

# 10. Увійдіть до розділу OneNote Online та додайте нову задачу.

| Этот<br>компьютер                                   | RATOS<br>3108/17/rer                           | KWUTCK HIPASHOEL BURGETOR Manager                                                                     | Rippopulate Strate           | Ushippos   |
|-----------------------------------------------------|------------------------------------------------|----------------------------------------------------------------------------------------------------|------------------------------|------------|
| Alex 💽 🕅                                            | os://zsmu.sharepoint.com/sites/n Д = 🔒 С 👖 дом | яшняя страница Місгозс. 🥥 Календарь — іvanov.i@zzmu 🕼 med.2g.2016 Блосног 🛛 🗴 🗈                       | ×                            | CHIP-WORK  |
| Шз         Ог           Цзз         Файл         Гл | eNote Online<br>звная Вставка Рисование Вид    | med.2g_2016 Блокнот 🖨 Общий доступ<br>Печать 🖉 Что вы хотите сделать? Открыть В OneNote               | Иван Иванов<br>Сохранено 🗧 - | Hash       |
| Серер<br>скругуалы.                                 | нижка Найти (CTRL+F)                           | Эта записная книжка пуста.<br>Щеллиите здесь или нажиите клавишу ENTER, чтобы создать новы<br>раздел. | ıi                           | FLASH_TEMP |
| Harnapur<br>JX.docx                                 |                                                |                                                                                                    |                              | Моя работа |
| officeJ65_s                                         |                                                |                                                                                                    |                              | fofin.bxt  |
|                                                     |                                                |                                                                                                    |                              |            |
|                                                     |                                                |                                                                                                    |                              |            |
|                                                     |                                                |                                                                                                    |                              |            |
|                                                     |                                                |                                                                                                    |                              | Корзина    |

## Крок 6 Робота з сайтом

Веб-сайти служби Microsoft Office 365 працюють на платформі SharePoint Online — хмарної служби, розміщеної на сервері корпорації Майкрософт. Замість того, щоб установлювати і розгортати Microsoft SharePoint Server 2010 на власних ресурсах, навчальні заклади тепер можуть просто підписатися на SharePoint Online, що входить до складу Office 365, і таким чином надати своїм співробітникам рішення корпоративного рівня для створення сайтів з метою спільного використання документів та інформації. У Microsoft Office 365 можна створювати як внутрішні, так і загальнодоступні сайти.

## Переваги створення сайту у службі Microsoft Office 365:

не потрібно мати спеціальних знань; можливість вибору кольорів і макета з готових шаблонів; оновлення й публікування сайту можна виконувати самостійно; можливість використовувати власне ім'я домену.

#### Рівні доступу до сайту групи

Одна з основних переваг використання сайтів груп полягає у тому, що для всіх користувачів та груп можна налаштовувати відповідні рівні доступу до інформації. За умовчанням користувачам доступ до сайтів SharePoint у цілях безпеки не надається.

Відразу після створення сайту групи доступ до нього матиме лише користувач-адміністратор, і саме він має надати доступ до сайту іншим користувачам, для яких призначено поданий там вміст. Наприклад, якщо на сайті є розділи Для вчителів і Для учнів, то вчителі можуть мати доступ до обох з них, а учні — лише до розділу Для учнів.

У браузері Internet Explorer перейдіть на сторінку https://login.microsoftonline.com й увійдіть у систему під своїм обліковим записом Office 365. Клацніть посилання Сайт групи. Виконайте команду <Дії сайту >Параметри сайту>Дозволи сайту> і задайте права доступу до сайту.

Крім того, такий користувач може створити власний блог і вести його. Блоги можна використовувати як сайти груп, сайти новин, журнали, щоденники. Зазвичай блоги містять регулярні короткі записи, які відображаються у зворотному хронологічному порядку (спочатку відвідувач бачить повідомлення, що надійшли останніми). Блоги сприяють спілкуванню між відвідувачами сайту, оскільки ті мають можливість залишати коментарі до повідомлень.

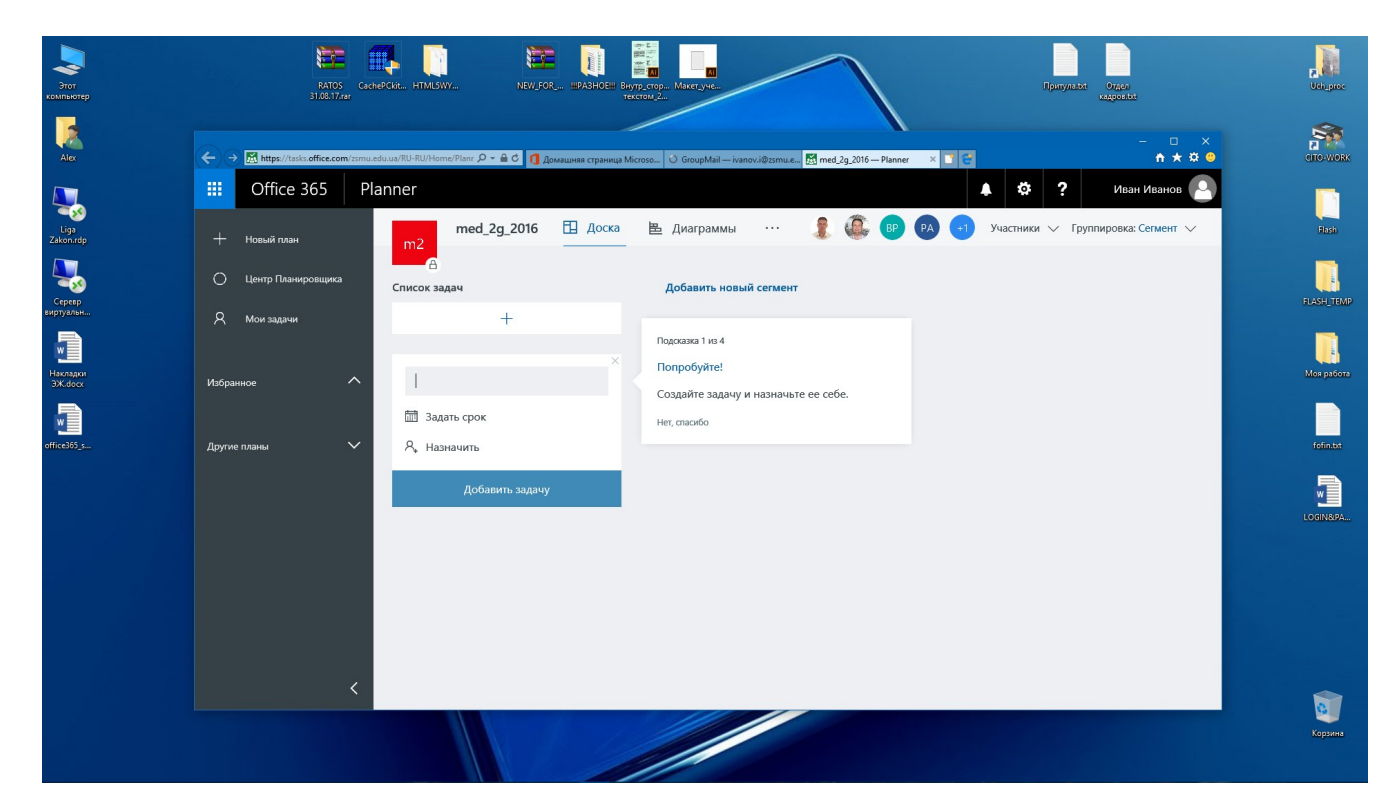

11. Увійдіть до розділу «Моя учетная запись» та змініть фото свого профілю, використовуючи фото, яке є на вашому телефоні.

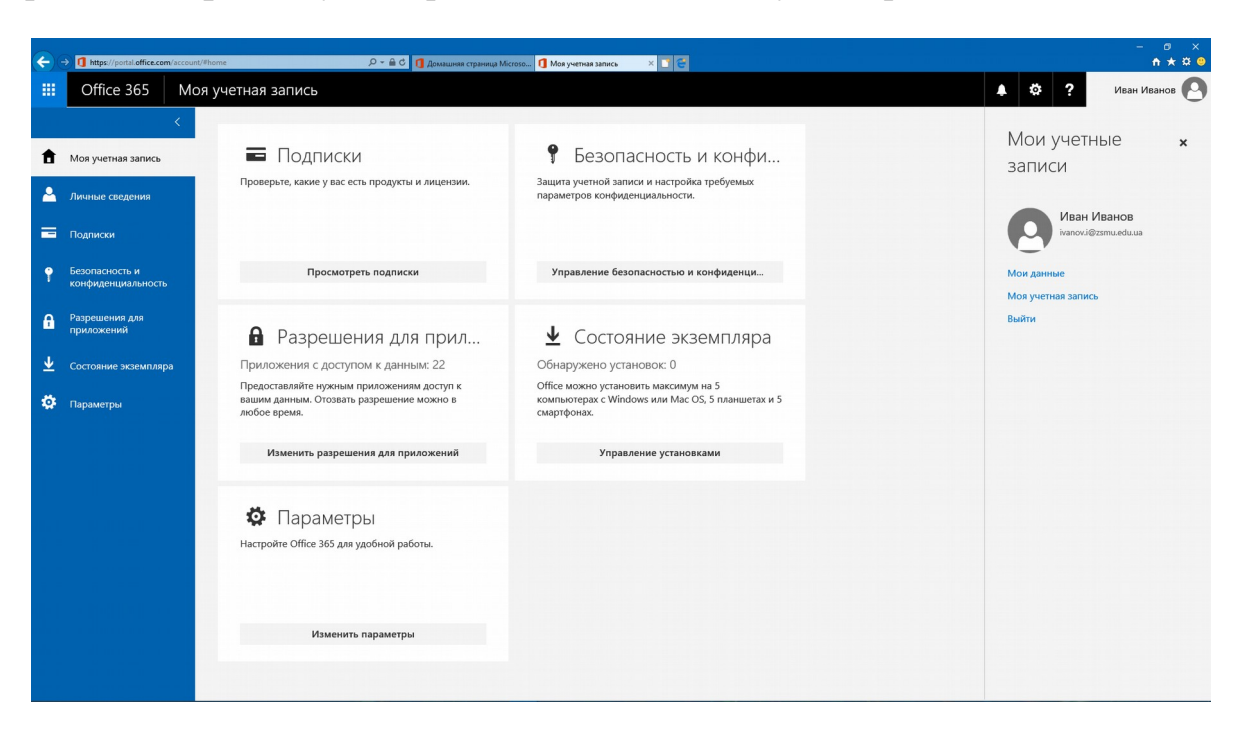

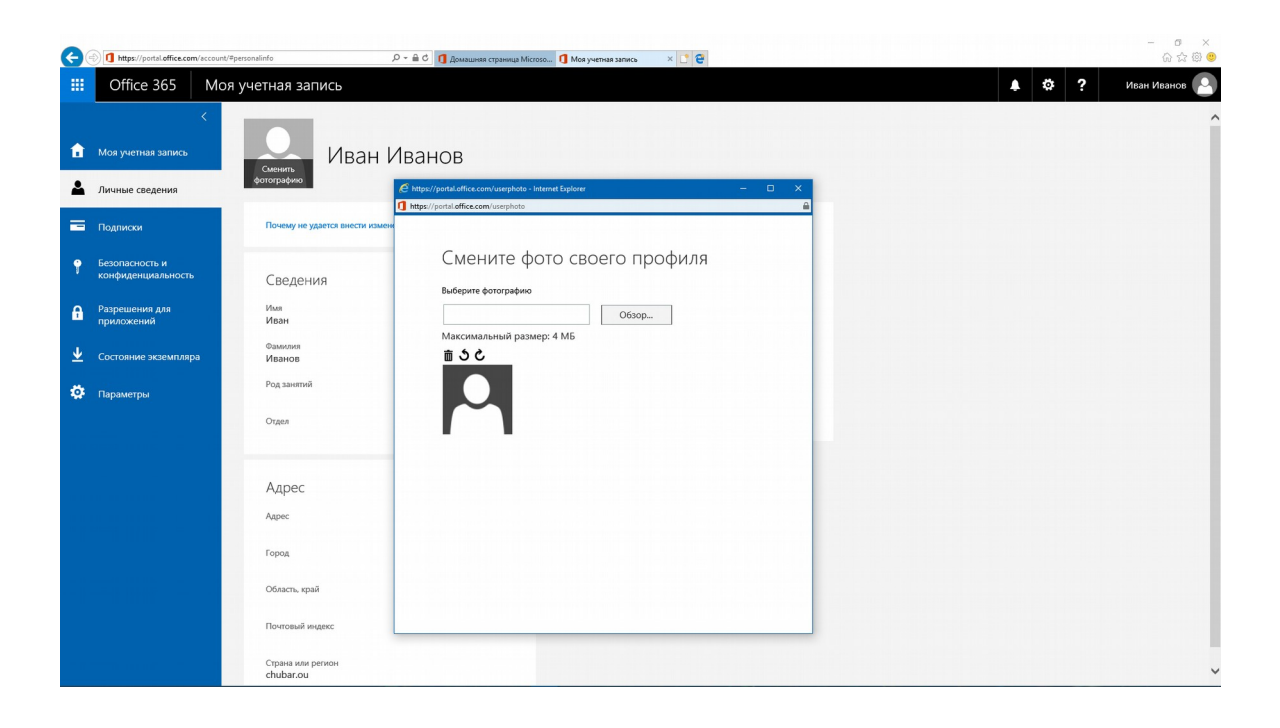

## Крок 5 Зберігання матеріалів у службі SkyDrive

OneDrive — це безкоштовне інтернет-сховище даних. Зберігаючи тут свої файли, ви отримуєте низку переваг:

- відпадає необхідність прив'язуватися до одного комп'ютера;
- не потрібно носити з собою флешки або компакт-диски;

• залишається вільним місце на жорсткому диску комп'ютера;

Для впорядкування файлів можна використовувати папки різних рівнів вкладеності. До кожної з них ви можете призначати різні права доступу.

# 12. Увійдіть до розділу OneDrive.

13. Клацніть рядок папки, до якої хочете надати спільний доступ, а потім клацніть посилання Змінити дозволи. Встановіть дозвіл Для всіх і клацніть кнопку Зберегти.

Тепер ви можете розмістити посилання на папку у блозі або надіслати його електронною поштою.

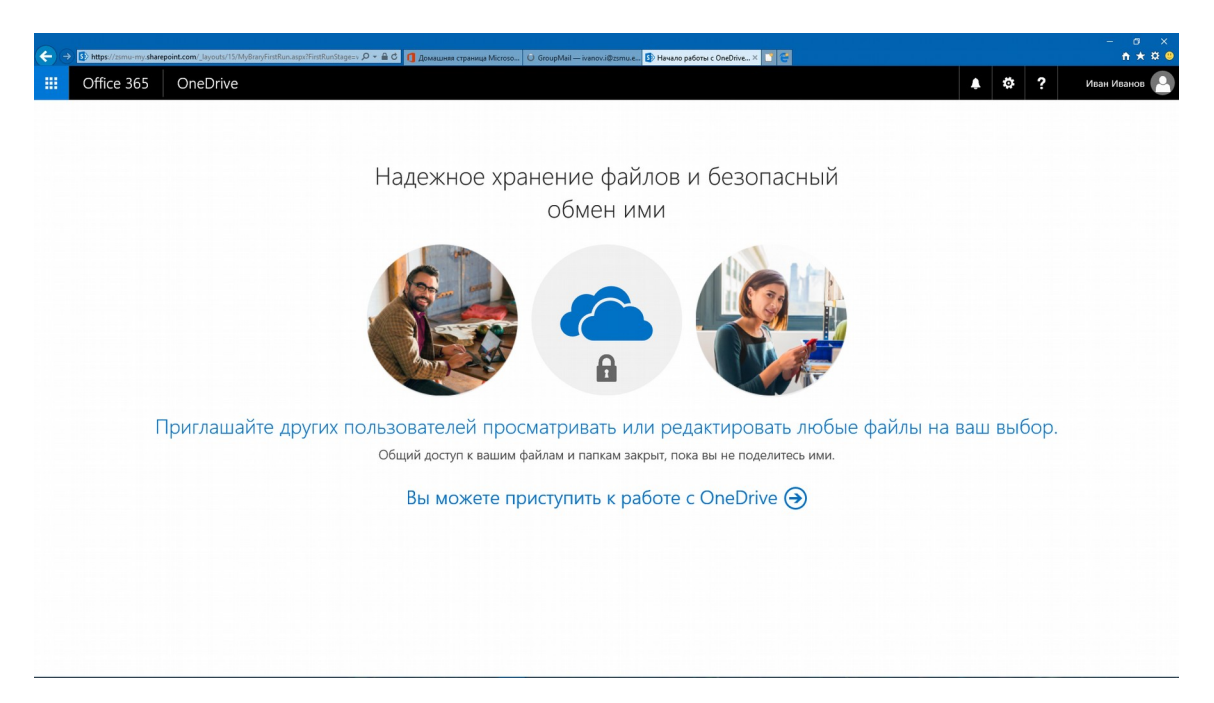

14. Створіть папку та відправте посилання на неї іншим користувачам.

| ← → ▲ https://zsmu-my.sharepoint.                                                                                                    | com/personal/ivanov_l.zernu_edu_ua/_layouts/15/oned 🔎 👻 🔒 С 🚺 Домашиния страница М | сгозо 🔏 Файлы — ОпеDrive 🛛 🖸                        |                              | - σ ×<br>≜★\$       |
|----------------------------------------------------------------------------------------------------|------------------------------------------------------------------------------------|-----------------------------------------------------|------------------------------|---------------------|
| III Office 365                                                                                                    | DneDrive                                                                           |                                                     |                              | 🜲 🏟 ? Иван Иванов 🦉 |
| Р Поиск                                                                                                    | 🕂 Создать 🗸 🔻 Добавить 🛛 🔓 Синхронизировать                                        |                                                     |                              | ↓≂ Сортировка ∨ 🚍 🕕 |
| Иван Иванов                                                                                                    | Файлы                                                                              |                                                     |                              |                     |
| Файлы<br>Последние                                                                                                    | D Имя Т                                                                            | Изменено Кем изменено                               | Размер файла Общий достуг    | 1                   |
| Мне предоставлен до                                                                                                    | Презентация.pptx                                                                   | 16 мин назад Иван Иванов                            | 741 КБ д <sup>Р.</sup> Общий |                     |
| къролти<br>Запоралода дрежавной не, +<br>Прятик отколекси работать в<br>жижнадах Создайте группу ини<br>просодените съ укое<br>оуществующей. |                                                                                    | Х<br>Папка ×<br>Лабораторная работа №1 ×<br>Создать |                              |                     |
| ОпеDrive                                                                                                    |                                                                                    |                                                     |                              |                     |
| Вернуться к классической<br>версии OneDrive                                                                                                  |                                                                                    |                                                     |                              |                     |

| A https://zsmu-my.sharepoint                                                                                                    | com/personal/ivanov_i_zsmu_edu_ua/_layouts/15/oned P +                    | 🔒 🗘 🚺 Домашняя страница М | ficroso 📣 Файлы — OneDrive 🛛 🗙 🚺 | e                 |              |                      | -                      | ×<br>★★₩ |
|----------------------------------------------------------------------------------------------------|---------------------------------------------------------------------------|---------------------------|----------------------------------|-------------------|--------------|----------------------|------------------------|----------|
| III Office 365                                                                                                    | DneDrive                                                                  |                           |                                  |                   |              |                      | 🜲 🌣 ? Иван И           | ванов 🦲  |
| Лоиск                                                                                                    | 🖻 Поделиться 📀 Копировать ссыл                                            | пку 🛓 Скачать 📋 У,        | далить 🖆 Переместить 🚺 Ко        | пировать 🧷 Переим | меновать     |                      | Выбрано элементов: 1 🗙 | 0        |
| Иван Иванов                                                                                                    | Отправить ссылку<br>Лабораторная работа №1                                | ×                         |                                  |                   |              |                      |                        | ^        |
| Файлы                                                                                                    | Просмотр и изменение доступны                                             | Управление доступом       | Изменено                         | Кем изменено      | Размер файла | Общий доступ         |                        |          |
| Последние                                                                                                    | <ul> <li>любому пользователю, имеющему<br/>ссылку.</li> </ul>             | ~                         | 4 мин назад                      | Иван Иванов       |              | 🗄 Только вы          |                        |          |
| мне предоставлен до<br>Корзина                                                                                                    | Введите имя или электронный элрес                                         |                           | 15 мин назад                     | Иван Иванов       | 741 КБ       | я <sup>9</sup> Общий |                        |          |
| Запорішский державний ме, +<br>Группы позволяют работать в<br>командах. Создайте путпу или<br>присоединитеся к уже<br>сучаствующий. | Добавить сообщение (необязательно)<br>Отправить<br>Сотпровать сами Осибок |                           |                                  |                   |              |                      |                        |          |
| Ссанать приложения<br>ОпаDrive<br>Вергупся к класониеской<br>версии Олебона                                                         |                                                                           |                           |                                  |                   |              |                      |                        |          |

| A https://zsmu-my.sharepoint.e                               | om/personal/ivanov_i_zsmu_edu_ua/_layouts/15/oned 🔎 👻 🗎 C | 🤊 🚺 Домашняя страница Microso 🛛 | 🛳 Файлы — OneDrive 🛛 😋   |                 |              |                      | -                      | □ ×<br>↑★¤ ◎ |
|--------------------------------------------------------------|-----------------------------------------------------------|---------------------------------|--------------------------|-----------------|--------------|----------------------|------------------------|--------------|
| III Office 365 C                                             | OneDrive                                                  |                                 |                          |                 |              |                      | . 🔅 ? Иван И           | Иванов 🤷     |
| ₽ Поиск                                                      | 🖄 Поделиться 📀 Копировать ссылку                          | 🛓 Скачать 📋 Удалить             | 🔁 Переместить 🛛 Копирова | ать 🖉 Переимено | рвать        |                      | Выбрано элементов: 1 🗙 | 0            |
| Иван Иванов                                                  | Параметры ссылки<br>лабораторная работа №1                | ×                               |                          |                 |              |                      |                        | ^            |
| Файлы<br>Последние                                           | Для кого эта ссылка должна работать?<br>Подробнее         |                                 | Изменено                 | Кем изменено    | Размер файла | Общий доступ         |                        |              |
| Мне предоставлен до                                          | Любой                                                     | ~                               | Примерно минуту назад    | Иван Иванов     |              | 🔒 Только вы          |                        |              |
| Корзина                                                      | Сотрудники Запорізький державн                            |                                 | 13 мин назад             | Иван Иванов     | 741 KE       | я <sup>р</sup> Общий |                        |              |
| Запорізький державний ме, 🕂                                  | 🔞 Пользователи, уже имеющие дост                          |                                 |                          |                 |              |                      |                        |              |
| Группы позволяют работать в<br>командах. Создайте группу или | 🚯 Определенные пользователи                               |                                 |                          |                 |              |                      |                        |              |
| присоединитесь к уже<br>существующей.                        | Другие параметры<br>И Разрешить редактирование            |                                 |                          |                 |              |                      |                        |              |
|                                                              | Задать дату окончания ср                                  | ×                               |                          |                 |              |                      |                        |              |
|                                                              | Применить Отмена                                          |                                 |                          |                 |              |                      |                        |              |
|                                                              |                                                           |                                 |                          |                 |              |                      |                        |              |
|                                                              |                                                           |                                 |                          |                 |              |                      |                        |              |
|                                                              |                                                           |                                 |                          |                 |              |                      |                        |              |
|                                                              |                                                           |                                 |                          |                 |              |                      |                        |              |
|                                                              |                                                           |                                 |                          |                 |              |                      |                        |              |
|                                                              |                                                           |                                 |                          |                 |              |                      |                        |              |
| Скачать приложения<br>OneDrive                               |                                                           |                                 |                          |                 |              |                      |                        |              |
| Вернуться к классической<br>версии OneDrive                  |                                                           |                                 |                          |                 |              |                      |                        | ~            |

# 15. Відкрийте загальний доступ до елементу «Лабораторная работа №1»

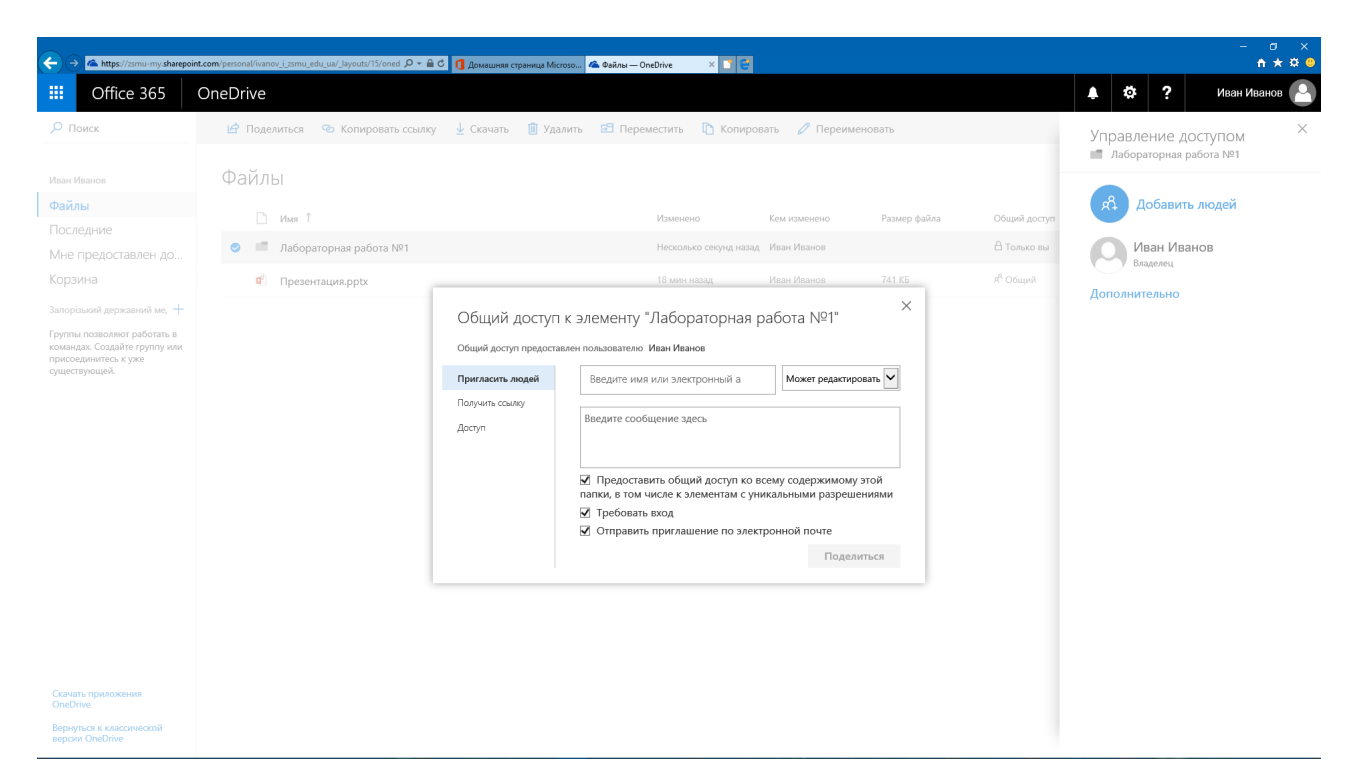

# 16. Відкрийте вкладинку «Главная» та виберіть «PowerPoint».

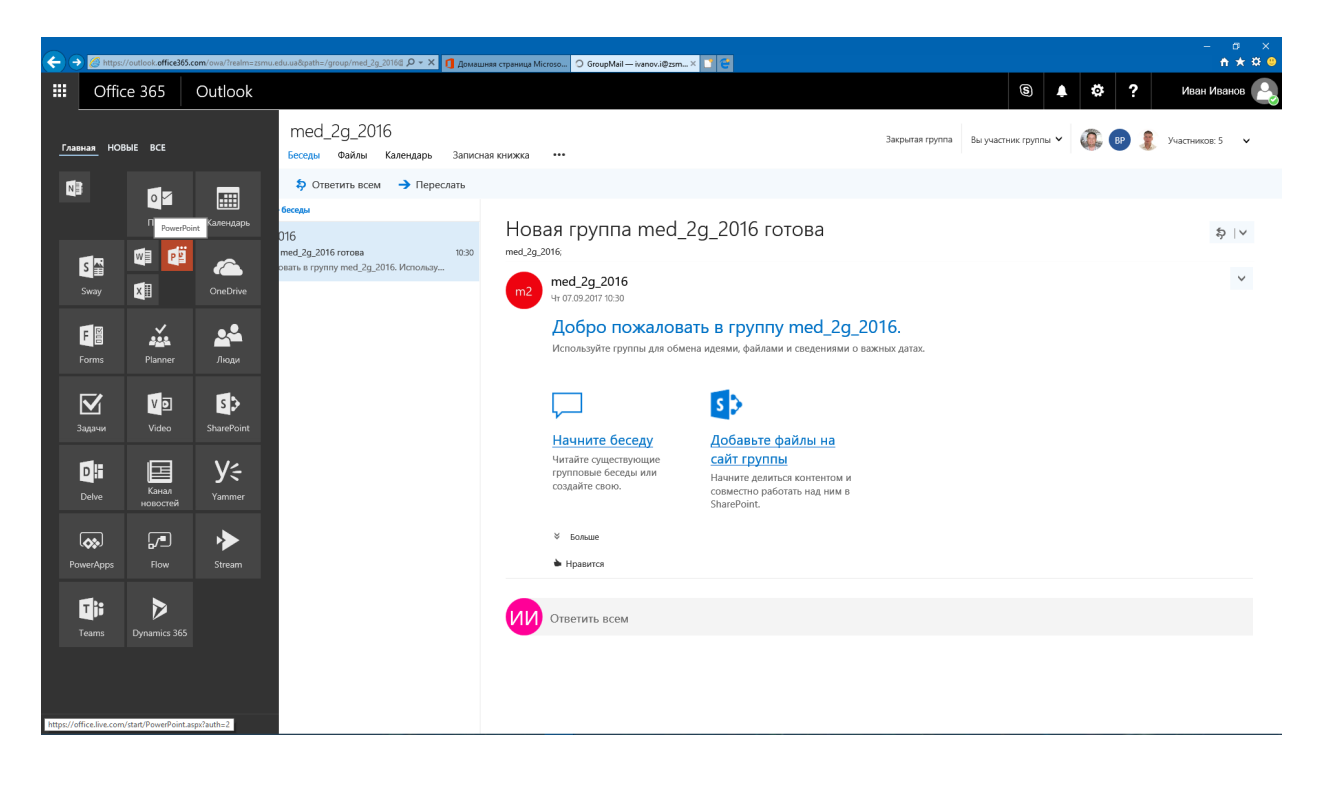

| ← → PB https://office.live.com/start/PowerP | ioint.aspx?auth=2&uf=1     |                      | croso O GroupMail — ivanov.i@zsmu.e | 😰 Microsoft PowerPoint Onlin × 📑 👻 |         |                                         | - = ×<br>+ * ¤ •            |
|---------------------------------------------|----------------------------|----------------------|-------------------------------------|------------------------------------|---------|-----------------------------------------|-----------------------------|
| PowerPoint Online                           |                            |                      |                                     |                                    |         | My account                              | Иван Иванов   Sign out      |
| Recent                                      | New in 🔺 OneDrive for Busi | ness                 |                                     |                                    |         |                                         |                             |
| Presentaцura.pptx                           | New blank presentation     | ' Madison<br>Madison | Atlas                               | Gallery<br>Gallery                 | PARCEL  | WOODTYPE                                |                             |
|                                             | ION<br>Exampleon           | Quotable<br>Quotable | Berlin<br>Berlin                    | CELESTIAL                          | SAVON   | CROP                                    |                             |
|                                             | CIRCUIT                    | DIVIDEND             | Frame                               | Organic                            | DROPLET | MAIN EVENT                              |                             |
|                                             | ION                        | MESH                 | Facet                               | VAPOR TRAIL<br>Vapor Trail         | Wisp    | INTEGRAL                                |                             |
| Open from OneDrive for Business             |                            |                      |                                     | See more templates                 |         |                                         |                             |
| Add a place                                 |                            |                      |                                     |                                    |         |                                         |                             |
| Change language                             |                            |                      |                                     |                                    |         | Accessibility Privacy and Cookies Legal | Trademarks © 2017 Microsoft |

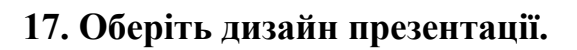

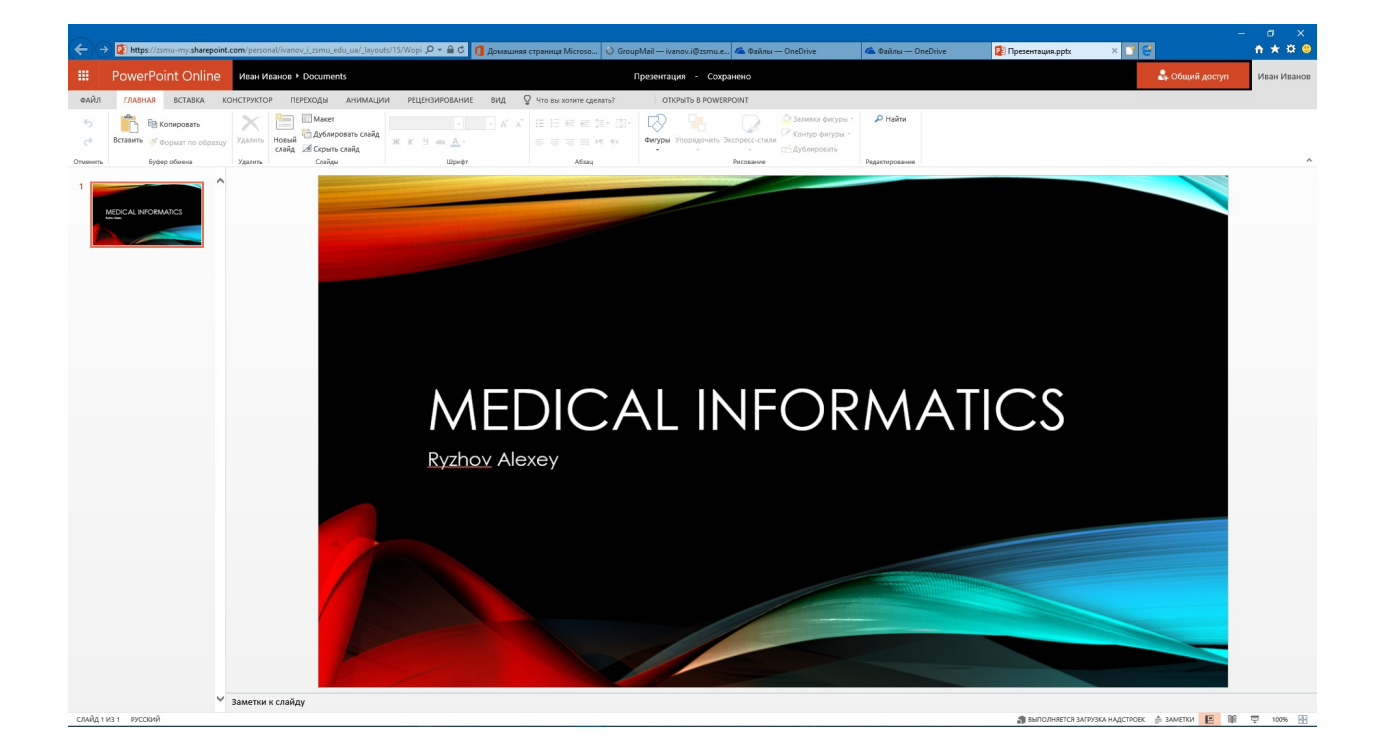

# 18. Створіть декілька слайдів.

| ← → ▲ https://zsmu-my.sharepoint.com                                  | n/personal/ivanov_i_zsmu_edu_ua/-layouts/15/oned Р = 🔒 С 👖 Домашияя страни | ца Microso 🔺 Файлы — OneDrive 🛛 💽 |                     |                       | – ♂ ×<br>↑★☆❷            |
|-----------------------------------------------------------------------|----------------------------------------------------------------------------|-----------------------------------|---------------------|-----------------------|--------------------------|
| III Office 365 Or                                                     | neDrive                                                                    |                                   |                     |                       | 🔺 🌣 ? Иван Иванов 🦲      |
| 🔎 Поиск                                                               | 🕼 Открыть 🗸 🖻 Поделиться 📀 Копировать ссылку                               | 🛓 Скачать 📋 Удалить 🖽 Перемест    | гить 陷 Копировать 🏑 | 🖉 Переименовать 🛛 …   | Выбрано элементов: 1 🗙 🕕 |
| Иван Иванов                                                           | Поделиться выбранным элементом с другими пользователями                    |                                   |                     |                       | ^                        |
| Файлы                                                                 | Liture ↑                                                                   | Измецено                          | Кем изменено Раза   | мер файла Общий логии |                          |
| Последние                                                             |                                                                            |                                   | Manu Manuan         | А ток че ки           |                          |
| Мне предоставлен до                                                   | вложения                                                                   | примерно час назад                | иван иванов         | LI TOJISKO BSI        |                          |
| Корзина                                                               | Документ.docx                                                              | Примерно час назад                | Иван Иванов         | 🔒 Только вы           |                          |
| Запорізький державний ме, +                                           | 🥏 🖻 Презентация.pptx                                                       | 4 мин назад                       | Иван Иванов 741     | КБ 🗎 Только вы        |                          |
| κασμαμας. Οσαμάτε τρινικά<br>πρικοσομιτικός κγικά<br>ομιματικρισμικά. |                                                                            |                                   |                     |                       |                          |
| OneDrive                                                              |                                                                            |                                   |                     |                       |                          |
| Вернуться к классической<br>версии OneDrive                           |                                                                            |                                   |                     |                       | ~                        |

# 19. Відправте посилання на свою презентацію іншим користувачам.

| A https://zsmu-my.sharepo                                                                            | int.com/personal/ivanov_i_zsmu_e | du_ua/_layouts/15/oned 🔎 - 🚔 🖒 🚺 Домашияя страница М             | ficroso 💪 Файлы — OneDrive | × 📑 😂           |              |                |              |            |               |           | □ ×<br>★¤⊜ |
|----------------------------------------------------------------------------------------------------|----------------------------------|------------------------------------------------------------------|----------------------------|-----------------|--------------|----------------|--------------|------------|---------------|-----------|------------|
| III Office 365                                                                                       | OneDrive                         |                                                                  |                            |                 |              |                |              | <b>۸</b> ( | ≯?            | Иван Иван | юв         |
| Лоиск                                                                                                | 🔯 Открыть 🗸                      | 🖆 Поделиться 📀 Копировать ссылку                                 | 🕹 Скачать 🧻 Удалить        | 🔁 Переместить   | 🚹 Копировать | 🖉 Переименоват | ь            | B          | ыбрано элемен | тов: 1 🗙  | 0          |
| Иван Иванов                                                                                          | Файлы                            | Отправить ссылку … ×<br>Презентация.pptx                         |                            |                 |              |                |              |            |               |           | ^          |
| Файлы                                                                                                | 🗋 Имя î                          | Просмотр и изменение доступны<br>любому пользователю, имеющему У | Измене                     | но Кег          | м изменено   | Размер файла   | Общий доступ |            |               |           |            |
| Мне предоставлен до                                                                                  | 🔳 Вложен                         | ссылку.                                                          | Пример                     | жо час назад Ив | ан Иванов    |                | 🔓 Только вы  |            |               |           |            |
| Корзина                                                                                              | 📫 Докуме                         | введите имя или электронный адрес                                | Пример                     | жо час назад Ив | ан Иванов    |                | 🗄 Только вы  |            |               |           |            |
| Запорізький державний ме, +                                                                          | 🥏 📫 Презен                       | <ul> <li>Добавить сообщение (необязательно)</li> </ul>           | 4 мин н                    | азад Ив         | ан Иванов    | 741 KB         | 🗄 Только вы  |            |               |           |            |
| Грутта позволяет работать в<br>командах Создийте прутту ими<br>присодичнитесь к уже<br>существующей. |                                  | Crmpaauru<br>Composant couvey Outlook                            |                            |                 |              |                |              |            |               |           |            |
| опертие<br>Вернуться к классической<br>версни ОреОгіче                                               |                                  |                                                                  |                            |                 |              |                |              |            |               |           |            |
| версии Оперлие                                                                                       |                                  |                                                                  |                            |                 |              |                |              |            |               |           | ~          |

# 20. Оберіть параметри посилання (коло користувачів).

| A https://zsmu-my.sharepoint                                       | nt.com/personal/ivanov_j_zsmu_ed | du_ua/_layouts/15/oned 🔎 👻 🔒 🗘 🚺 Домашика страница Microso ⁄ 🗠 Ф | айлы — OneDrive 🛛 🖸 🚭 |                | [1441] 동습(한 번호<br>[2 |              |                      | - @ ×<br>†★\$@ |
|--------------------------------------------------------------------|----------------------------------|------------------------------------------------------------------|-----------------------|----------------|----------------------|--------------|----------------------|----------------|
| III Office 365                                                     | OneDrive                         |                                                                  |                       |                |                      |              | 🌲 🏟 ? Ива            | н Иванов 🤷     |
| <b>Р</b> Поиск                                                     | 🔯 Открыть 🗸                      | 🕼 Поделиться 🔹 Копировать ссылку 🛓 Скачать                       | 📋 Удалить 🖽 Перемес   | тить 🚺 Копиров | ать 🧷 Переименов     | ать          | Выбрано элементов: 1 | × 0            |
| Иван Иванов                                                        | Файлы                            | Параметры ссылки ×                                               |                       |                |                      |              |                      | ^              |
| Файлы                                                              | П Имя 1                          | Для кого эта ссылка должна работать?<br>Подробнее                | Изменено              | Кем изменено   | Размер файла         | Общий доступ |                      |                |
| Мне предоставлен до                                                | 🔳 Вложен                         | Ф Любой 🗸                                                        | Примерно час назад    | Иван Иванов    |                      | 🔒 Только вы  |                      |                |
| Корзина                                                            | 🖬 Докуме                         | <ul> <li>Сотрудники Запорізький державн</li> </ul>               | Примерно час назад    | Иван Иванов    |                      | 🔒 Только вы  |                      | _              |
| Запорізький державний ме, +                                        | 🥑 📫 Презен                       | (д) Пользователи, уже имеющие дос                                | 4 мин назад           | Иван Иванов    | 741 KB               | 🗄 Только вы  |                      |                |
| коњидад. Содайте групу или<br>присодените: к уме<br>существулощей. |                                  | Друне параметры                                                  |                       |                |                      |              |                      |                |
| Скачать приложения<br>OneDrive                                     |                                  |                                                                  |                       |                |                      |              |                      |                |
| Вернуться к классической<br>версии OneDrive                        |                                  |                                                                  |                       |                |                      |              |                      | ~              |

| 🗧 🄿 🗥 https://zsmu-my.sharepoint.                                                                                                  | com/personal/ivanov_i_zsmu_ed | du_ua/_layouts/15/oned 🔎 + 🚔 С 👖 Домвшика страница Microso                                                                                                    | 🛎 Файлы — OneDrive 🛛 🕹  |                |               |              | - a<br>h *                                                                       |
|----------------------------------------------------------------------------------------------------|-------------------------------|----------------------------------------------------------------------------------------------------|-------------------------|----------------|---------------|--------------|----------------------------------------------------------------------------------|
| Office 365                                                                                                    | DneDrive                      |                                                                                                    |                         |                |               |              | 🛕 🌣 ? Иван Иванов                                                                |
| О Поиск                                                                                                    | 🕼 Открыть 🗸                   | 🖻 Поделиться 💿 Копировать ссылку 🛓 Скача                                                                                                    | ать 📋 Удалить 🖾 Перемес | тить 🗋 Копиров | зать 🧷 Переим | еновать      | Выбрано элементов: 1 🗙 🕕                                                         |
| 1ван Иванов                                                                                                    | Файлы                         | Отправить ссылку Х                                                                                                    |                         |                |               |              | ^                                                                                |
| айлы                                                                                                    | Гі Има↑                       |                                                                                                    | Изменено                | Кем изменено   | Размер файла  | Общий доступ | MEDICAL INFORMATICS                                                              |
| оследние                                                                                                    | Вложен                        | июбому пользователю, имеющему ∨<br>ссылку.                                                                                                    | Примерно час назад      | Иван Иванов    |               | 🛆 Только вы  |                                                                                  |
| орзина                                                                                                    | 🛋 Докуме                      | Введите имя или электровнай адрес                                                                                                    | Примерно час назад      | Иван Иванов    |               | 🔓 Только вы  |                                                                                  |
| Запорільсьй державний ме, —<br>Группи гозволиют работать в<br>сомандах. Содайне труппу ими<br>трисоединитесь к уже<br>уществующей. | 🛛 🖬 Презен                    | Создание ссылки для<br>Лобавить сообщостного (совместного использования                                                                                                    | 6 мин назад             | Иван Иванов    | 741 КБ        | 🗄 Только вы  | Презентация.pptx<br>741 КБ - 6 мин назад                                         |
|                                                                                                    |                               | Отправить                                                                                                    |                         |                |               |              | Есть доступ                                                                      |
|                                                                                                    |                               | Conversional Control Control C |                         |                |               |              | К этому элементу нет общего доступа.<br>Управление доступом                      |
|                                                                                                    |                               |                                                                                                    |                         |                |               |              | Недавние действия                                                                |
|                                                                                                    |                               |                                                                                                    |                         |                |               |              | Крайлу "Презентация.pptx"<br>предоставлен общий доступ<br>Примерно минуту назад  |
|                                                                                                    |                               |                                                                                                    |                         |                |               |              | К файлу "Презентация.ppb."<br>предоставлен общий доступ<br>Примерно минуту назад |
| ачать приложения<br>teDrive                                                                                                    |                               |                                                                                                    |                         |                |               |              | К файлу "Презентация.ppb"<br>предоставлен общий доступ<br>Примерно минуту назад  |
| ернуться к классической<br>ерсии OneDrive                                                                                          |                               |                                                                                                    |                         |                |               |              | <ul> <li>К файлу "Презентация.pptx"<br/>предоставлен общий доступ</li> </ul>     |
| ← → ▲ https://zsmu-my.sharepc                                                                                             | int.com/personal/ivanov_i_zsmu | _edu_ua/Jayouts/15/oned D = 🔒 C 🚺 Домашияя страница Microso 🚳 | Файлы — OneDrive 🛛 🕹 |                |                  |                      |                   | - @ ×<br>n★¤© |
|----------------------------------------------------------------------------------------------------|--------------------------------|---------------------------------------------------------------|----------------------|----------------|------------------|----------------------|-------------------|---------------|
| III Office 365                                                                                                    | OneDrive                       |                                                               |                      |                |                  |                      | A 🔅 ?             | Иван Иванов 🤷 |
| Р Поиск                                                                                                    | 😰 Открыть 🗸                    | 🖻 Поделиться 📀 Копировать ссылку 🛓 Скачать                    | 📋 Удалить 📰 Перемес  | тить 🗋 Копиров | зать 🧷 Переимено | вать                 | Выбрано элементов | к1 X 🛈        |
| Иван Иванов                                                                                                    | Файлы                          | ×                                                             |                      |                |                  |                      |                   | ^             |
| Файлы<br>Последние                                                                                                    | 🗋 Имя                          | ↑<br>Ссылка на элемент                                        | Изменено             | Кем изменено   | Размер файла     | Общий доступ         |                   |               |
| Мне предоставлен до                                                                                                    | 🔳 Влож                         | ен "Презентация.pptx" скопирована                             | Примерно час назад   | Иван Иванов    |                  | 🗄 Только вы          |                   |               |
| Корзина                                                                                                    | 🖬 Доку                         | мe https://zsmu-my.sharepoint.cor Копирова                    | Примерно час назад   | Иван Иванов    |                  | 🖰 Только вы          |                   |               |
| Запорізьой дерханній ме, +<br>Группа поволног работь в<br>оканцая Садайне группу ми<br>просоднинго, к уже<br>ораствроцей. | 🖲                              | ен                                                            | б мин назд           | Иван Иванов    | 741 K5           | A <sup>0</sup> Oбщий |                   |               |
| Вернуться к классической<br>версии OneDrive                                                                               |                                |                                                               |                      |                |                  |                      |                   | ,<br>,        |

21. Відкрийте розділ «OneDrive» та відправте інформацію про доступність презентації через OneDrive.

| + https://zsmu-my.sharepoir                                                                                                    | int.com/personal/venov_j.jszmu_edu_uw/_layoutu/15/ened D - 🔒 C 🚺 Дохашняя страннца Microso 🔈 🕲 Зайлы — ОлеОбие 🛛 🗶 🖸 🤁                                                                                                    | - ロ ×<br>企会競 <sup>(1)</sup> |
|----------------------------------------------------------------------------------------------------|----------------------------------------------------------------------------------------------------|-----------------------------|
| III Office 365                                                                                                    | OneDrive                                                                                                    | 🜲 🏟 ? Иван Иванов 🎴         |
| 🔎 Поиск                                                                                                    | 🕼 Открыть 🗸 🖄 Поделиться 🔏 Копировать ссылку 🛓 Скачать 📋 Удалить 😰 Переместить 🗈 Копировать 🧷 Переименовать \cdots                                                                                                    | Выбрано элементов: 1 🗙 🕕    |
| Иван Иванов<br>Файлы<br>Последние<br>Мне предоставлен до<br>Корзина<br>Запорізький дерхавний ме, +<br>Группы позовлют работть е<br>командах. содайте групку<br>присодните кулку<br>существующей. | Файлы<br>им Мир Мир Малани Минина Брони<br>им Мир Мир Малани Минина Брони<br>Мир Мир Малани Манина Канани Санани Санани |                             |
| Скачать приложения<br>OneDrive<br>Вернуться к классической                                                                                                    |                                                                                                    |                             |
| версии OneDrive                                                                                                    |                                                                                                    | ~                           |

22. Уввійдіть до вкладинки «Video» та створіть свій канал.

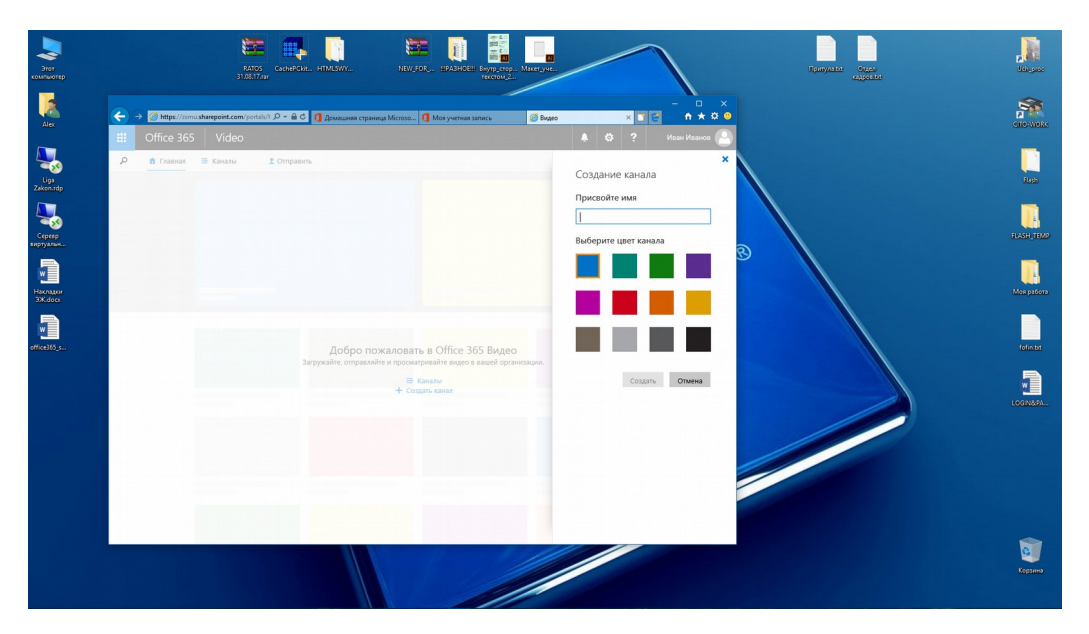

## Крок 7 Використання Microsoft Lync 2010

З допомогою програми Microsoft Lync 2010 ви можете у режимі реального часу спілкуватися з іншими користувачами, обмінюватися з ними текстовими повідомленнями, здійснювати аудіо- та відеовиклики. Крім того, Lync забезпечує можливість організовувати групові відеоконференції (мережні наради), під час проведення яких учасники можуть надавати в онлайні спільний доступ до своїх робочих столів, файлів і презентацій.

## Результатом Вашої роботи повинно бути:

1. Реєстрація на сайті Microsoft Office365.

2. Створення групи (одногрупників) або за певними інтересами серед одногрупників з настроюванням відправлення сповіщень.

3. Обмін повідомленнями.

4. Створення власного розкладу: лекції, практичні заняття, самостійна робота, гуртки, тощо, із додаванням початку та кінця події, а також місця її проведення. Додавання сповіщення про початок події та надсилання їх вашій групі.

5. Створення нової папки «Медична інформатика» у OneDrive та копіювання її вмісту з робочого комп'ютера.

6. Створення сайту групи із застосуванням SharePoint.

7. Створення презентації та надсилання її користувачам групи.

Сайти із зображеннями:

https://www.likeni.ru/analytics/33-sayta-s-besplatnymi-izobrazheniyami/ https://pixabay.com/

## <u>Замітки</u>

Навчально-методичне видання (українською мовою)

Рижов О.А., Іванькова Н.А., Андросов О.І.

## ХМАРНІ ТЕХНОЛОГІЇ Організація інформаційного середовища користувача на базі хмарних технології MS Office 365

НАВЧАЛЬНО-МЕТОДИЧНИЙ ПОСІБНИК для лікарів-інтернів, провізорів-інтернів

> Редактор І. Г. Шишко, Т.І. Чуб Технічний редактор М.І. Синюгін

Підписано до друку 04.06.2018 р. Папір офсетний. Друк - ризограф. Умов. друк. арк. 3,7 Наклад 10 прим. Зам. № 7804. Оригінал-макет виконаний в ЦВЗ ЗДМУ 69035, г. Запоріжжя, пр-т Маяковського 26, тел. (061) 239-33-01

Видавництво ЗДМУ 69035, Запоріжжя, пр. Маяковського, 26